# **EVJ LCD**

# Sun Non Tue Wed Thu Fri Sat PLEASE READ $\bigcirc |<|\land|\lor|>|$ Set CAREFULLY EN ENGLISH

EVCO S.p.A. | EVJ LCD | Instruction sheet ver. 2.0 | Code 104JLCDCNA203 | Page 1 of 2 | PT 22/17

# 12-24 VAC/DC power supply not insulated

alarm buzzer

models with incorporated temperature and humidity sensor

#### CAN port device for indoor rooms.

|  | <br> | <br> |  |
|--|------|------|--|
|  |      |      |  |
|  |      |      |  |
|  |      |      |  |
|  |      |      |  |
|  |      |      |  |
|  |      |      |  |
|  |      |      |  |
|  |      |      |  |
|  |      |      |  |

| Purchasing code | Incorporated temperature and humidity sensor |
|-----------------|----------------------------------------------|
| EPJD900N3VWCX   | no                                           |
| EPJD920N3VWCX   | yes                                          |

#### MEASUREMENTS AND INSTALLATION 1

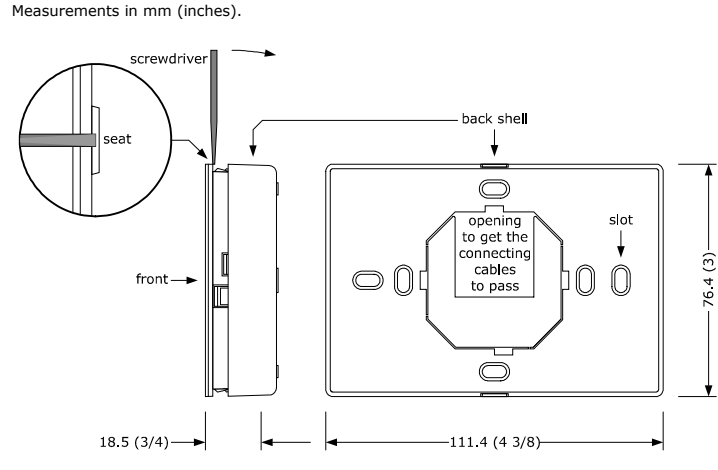

Wall mounting (with bolts and fastening screws) or in 502E or 503E flush mounting box (with fastening screws).

- Unhook the back shell from the front through a screwdriver and the proper seat. 2.1 In case of wall mounting:
  - 2.1.1 Lean the back shell against the wall in a position suitable to get the connecting cable to pass through the proper opening.
  - 2.1.2 Use the slots of the back shell as template to drill 4 holes having a diameter suitable to the bolt.
  - 5.0 mm (3/16 in) diameter bolts are suggested.
  - 2.1.3 Insert the bolts in the holes drilled in the wall. 2.1.4 Fasten the back shell at the wall with 4 screws.
  - Countersunk head screws are suggested.
- 2.2 In case of 502E or 503E flush mounting box, fasten the back shell at the box with 4 screws.

Countersunk head screws are suggested. 3.

Make the electrical connection as shown in the section ELECTRICAL CONNECTION with out powering up the device.

4. Fasten the front of the device at the back shell.

INSTALLATION PRECAUTIONS

1.

Ensure that the working conditions are within the limits stated in the TECHNICAL SPECIFICATIONS section

- Do not install the device close to heat sources, equipment with a strong magnetic field, in places subject to direct sunlight, rain, damp, excessive dust, mechanical vibrations or shocks
- In compliance with safety regulations, the device must be installed properly to ensure adequate protection from contact with electrical parts. All protective parts must be fixed in such a way as to need the aid of a tool to remove them.

# 2 ELECTRICAL CONNECTION

| Ν | .В.                                                                                |
|---|------------------------------------------------------------------------------------|
| - | Use cables of an adequate section for the current running through them             |
| - | To reduce any electromagnetic interference connect the power cables as far away    |
|   | as possible from the signal cables and connect to a CAN network by using a twisted |
|   | pair. We recommend using a BELDEN 3106A cable                                      |

## 2.1 Connectors and parts

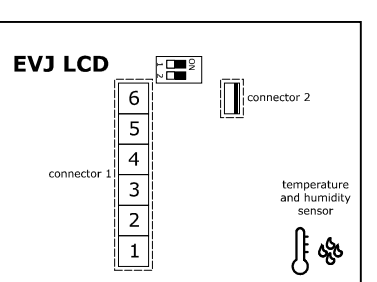

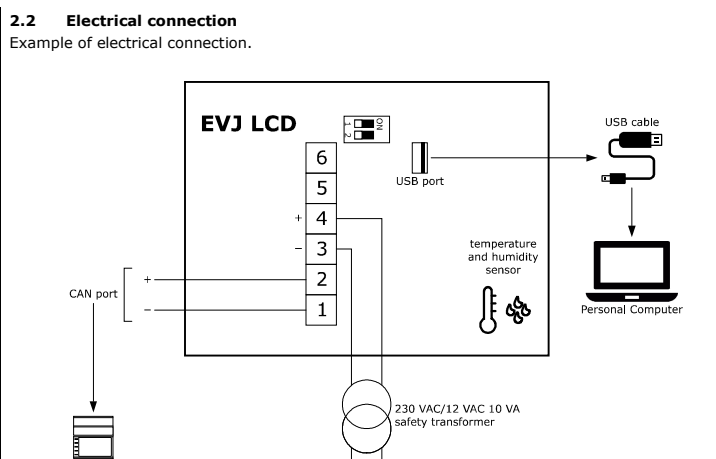

Remote user interfaces (CAN version)

# 2.3 Pre-setting for the programming

To pre-set the device for the programming, place micro-switch 1 in position ON. The microswitch is at the back of the device.

(230 VAC

## PRECAUTIONS FOR ELECTRICAL CONNECTION

- If using an electrical or pneumatic screwdriver, adjust the tightening torque If the device has been moved from a cold to a warm place, the humidity may have caused condensation to form inside. Wait about an hour before switching on the power
- Make sure that the supply voltage, electrical frequency and power are within the set limits. See the section TECHNICAL SPECIFICATIONS
- Disconnect the power supply before doing any type of maintenance
- Do not use the device as safety device
- For repairs and for further information, contact the EVCO sales network; possible returns without back shell will not be accepted.

# 3 USER INTERFACE

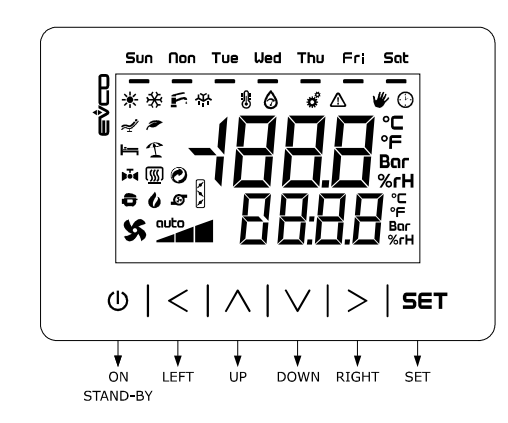

3.1 Device configuration

The display will show:

 $\wedge$ ار

Upper line

Lower line

6.

| ň                | N.B.                 |                                            |
|------------------|----------------------|--------------------------------------------|
| ° <sup>™</sup> O | Turn off the power   | after changing the configuration.          |
|                  |                      |                                            |
| Accessi          | ng the procedure.    |                                            |
| 1.               | $ $ $\vee$ $ $       | Touch the DOWN key for 6 s.                |
|                  | The display will sho | w:                                         |
|                  | Upper line           | Can                                        |
|                  | Lower line           | StAt                                       |
|                  |                      |                                            |
| Showin           | g the CAN address o  | f the device.                              |
| 2.               | $ $ $\vee$ $ $       | Touch the DOWN key.                        |
|                  | The display will sho | w:                                         |
|                  | Upper line           | Loc                                        |
|                  | Lower line           | CAN address of the device (1 127).         |
|                  |                      |                                            |
| Showin           | g the device status. |                                            |
| 3.               | $ $ $\vee$ $ $       | Touch the DOWN key.                        |
|                  | The display will sho | w:                                         |
|                  | Upper line           | Loc                                        |
|                  | Lower line           | device status (OK Err).                    |
|                  |                      |                                            |
| Setting          | the CAN address of   | a device in the network.                   |
| 4.               | f A h                | Touch the UP or DOWN key to select a node. |
|                  | The display will sho | w:                                         |
|                  | Upper line           | node (n1 n32)                              |
|                  | Lower line           | CAN address of the device (1 127).         |
| 5.               | SET                  | Touch the SET key.                         |

node (n1... n32)

|                                    | Low                                                                                                    | er line                                                                                                    | 1.                                                                                                    | the parameter value                                                                                                    |                                                                                                    |  |  |  |
|------------------------------------|----------------------------------------------------------------------------------------------------|----------------------------------------------------------------------------------------------------|----------------------------------------------------------------------------------------------------|----------------------------------------------------------------------------------------------------|----------------------------------------------------------------------------------------------------|--|--|--|
| 10a.                               | Ý                                                                                                    | $\vee$                                                                                                    | ų ا                                                                                                    | Touch the UP or DOWN key to set the value.                                                                                                    |                                                                                                    |  |  |  |
| 11a.                               |                                                                                                    | SET                                                                                                    |                                                                                                    | Touch the SET key.                                                                                                    |                                                                                                    |  |  |  |
| <b>.</b>                           |                                                                                                    |                                                                                                    |                                                                                                    |                                                                                                    |                                                                                                    |  |  |  |
| Setting                            | confi                                                                                                    | guratior                                                                                                    | n param                                                                                                    | eters of menu "nEt".                                                                                                    |                                                                                                    |  |  |  |
| 7D.                                |                                                                                                    |                                                                                                    | <u> </u>                                                                                                    | Touch the SET key.                                                                                                    |                                                                                                    |  |  |  |
|                                    | Upp                                                                                                    | display<br>er line                                                                                                    | will sho                                                                                                    | w:<br>PU 6                                                                                                    |                                                                                                    |  |  |  |
|                                    | Low                                                                                                    | er line                                                                                                    | _                                                                                                    | 0                                                                                                    |                                                                                                    |  |  |  |
| 8b.                                |                                                                                                    | SET                                                                                                    |                                                                                                    | Touch the SET key again.                                                                                                    |                                                                                                    |  |  |  |
|                                    | The                                                                                                    | display                                                                                                    | will sho                                                                                                    | w:                                                                                                    |                                                                                                    |  |  |  |
|                                    | Upper line<br>Lower line                                                                                                    |                                                                                                    |                                                                                                    | PU 6 a value flashing                                                                                                    |                                                                                                    |  |  |  |
| 9b.                                | Ý                                                                                                    |                                                                                                    | ڊ ،                                                                                                    | Touch the UP or DOWN key to set                                                                                                    | " <b>-19</b> ″.                                                                                                    |  |  |  |
|                                    |                                                                                                    |                                                                                                    | 1                                                                                                    |                                                                                                    |                                                                                                    |  |  |  |
| 10b.                               |                                                                                                    | SET                                                                                                    | <u> </u>                                                                                                    | Touch the SET key.                                                                                                    |                                                                                                    |  |  |  |
|                                    | The<br>Upp                                                                                                    | display<br>er line                                                                                                    | will sho                                                                                                    | w:<br>Can                                                                                                    |                                                                                                    |  |  |  |
|                                    | Low                                                                                                    | er line                                                                                                    |                                                                                                    | nEt                                                                                                    |                                                                                                    |  |  |  |
| 11b.                               | ŕ                                                                                                    | $\checkmark$                                                                                                    | , le                                                                                                    | Touch the UP or DOWN key to sele                                                                                                    | ect a parameter.                                                                                                    |  |  |  |
|                                    | The                                                                                                    | display                                                                                                    | will sho                                                                                                    | w:                                                                                                    |                                                                                                    |  |  |  |
|                                    | Upp                                                                                                    | er line                                                                                                    |                                                                                                    | the parameter                                                                                                    |                                                                                                    |  |  |  |
|                                    | Low                                                                                                    | er line                                                                                                    | ī                                                                                                    | the parameter value                                                                                                    |                                                                                                    |  |  |  |
| 12b.                               |                                                                                                    | SET                                                                                                    |                                                                                                    | Touch the SET key.                                                                                                    |                                                                                                    |  |  |  |
|                                    | The                                                                                                    | display                                                                                                    | will sho                                                                                                    | w:                                                                                                    |                                                                                                    |  |  |  |
|                                    | Upp                                                                                                    | er line                                                                                                    |                                                                                                    | the parameter                                                                                                    |                                                                                                    |  |  |  |
| 1.24                               | Low                                                                                                    |                                                                                                    |                                                                                                    | the parameter value flashing                                                                                                    | the velue                                                                                                    |  |  |  |
| 130.                               | *                                                                                                    | $\vee$                                                                                                    |                                                                                                    |                                                                                                    | the value.                                                                                                    |  |  |  |
|                                    |                                                                                                    | CCT                                                                                                    |                                                                                                    | Touch the SET key.                                                                                                    |                                                                                                    |  |  |  |
| 14b.<br>Returni<br>15.             | ng to                                                                                                    | the pre                                                                                                    | vious di                                                                                                    | splays.<br>Touch the ON/STAND-BY key a fe                                                                                                    | w times.                                                                                                    |  |  |  |
| 14b.<br>Returni<br>15.<br><b>4</b> | ng to                                                                                                    | the pre                                                                                                    | vious di                                                                                                    | splays.<br>Touch the ON/STAND-BY key a fer<br>PARAMETERS                                                                                                    | w times.                                                                                                    |  |  |  |
| 14b.<br>Returni<br>15.<br>4        | ng to                                                                                                    | the pre                                                                                                    | vious di                                                                                                    | splays.<br>Touch the ON/STAND-BY key a fer<br>PARAMETERS<br>"PAr" MENU                                                                                                    | w times.<br>MIN MAX.                                                                                                    |  |  |  |
| 14b.<br>Returni<br>15.<br>4        | ng to<br>CONI<br>N.<br>1                                                                                                    | the pre                                                                                                    | vious di<br>ATTON<br>DEF.<br>15                                                                                                    | splays.<br>Touch the ON/STAND-BY key a fer<br>PARAMETERS<br>"PAr" MENU<br>backlight intensity                                                                                                    | w times.<br>MIN MAX.<br>0 100<br>15 uneditable in                                                                                                    |  |  |  |
| 14b.<br>Returni<br>15.<br>4        | ng to                                                                                                    | TIGURA<br>PAR.<br>Bki<br>VAI                                                                                                    | vious di<br>ATTON<br>DEF.<br>15                                                                                                    | splays.<br>Touch the ON/STAND-BY key a fer<br>PARAMETERS<br>"PAr" MENU<br>backlight intensity                                                                                                    | w times.<br>MIN MAX.<br>0 100<br>15 uneditable in<br>EPJD920N3VWCX                                                                                                    |  |  |  |
| 14b.<br>Returni<br>15.<br>4        | CONI                                                                                                    | TIGURA<br>PAR.<br>Bkl<br>VAI<br>Bkl<br>timE                                                                                                    | vious di<br>ATION<br>DEF.<br>15<br>30                                                                                                    | splays.<br>Touch the ON/STAND-BY key a fer<br>PARAMETERS<br>"PAr" MENU<br>backlight intensity<br>backlight timeout                                                                                                    | MIN MAX.<br>0 100<br>15 uneditable in<br>EPJD920N3VWCX<br>0 241 s<br>241 = always lit                                                                                                    |  |  |  |
| 14b.<br>Returni<br>15.<br>4        | CONI                                                                                                    | THE PRE<br>TIGURA<br>PAR.<br>Bkl<br>VAI<br>Bkl<br>timE                                                                                                    | vious di<br>ATTONI<br>DEF.<br>15<br>30                                                                                                    | splays.<br>Touch the ON/STAND-BY key a fer<br>PARAMETERS<br>"PAr" MENU<br>backlight intensity<br>backlight timeout                                                                                                    | MIN MAX.<br>0 100<br>15 uneditable in<br>EPJD920N3VWCX<br>0 241 s<br>241 = always lit<br>30 uneditable in                                                                                                    |  |  |  |
| 14b.<br>Returni<br>15.<br>4        | ng to           I           CON           N.           1           2           3                                                                                                    | the pre                                                                                                    | vious di<br>DEF.<br>15<br>30                                                                                                    | splays.<br>Touch the ON/STAND-BY key a fer<br>PARAMETERS<br>"PAr" MENU<br>backlight intensity<br>backlight timeout                                                                                                    | MIN MAX.<br>0 100<br>15 uneditable in<br>EPJD920N3VWCX<br>0 241 s<br>241 = always lit<br>30 uneditable in<br>EPJD920N3VWCX                                                                                                    |  |  |  |
| 14b.<br>Returni<br>15.<br>4        | ng to           ng to           N.           1           2           3                                                                                                    | the pre                                                                                                    | vious di<br>ATION<br>DEF.<br>15<br>30                                                                                                    | splays.<br>Touch the ON/STAND-BY key a fer<br>PARAMETERS<br>"PAr" MENU<br>backlight intensity<br>backlight timeout<br>reserved                                                                                                    | MIN MAX.<br>0 100<br>15 uneditable in<br>EPJD920N3VWCX<br>0 241 s<br>241 = always lit<br>30 uneditable in<br>EPJD920N3VWCX<br>-                                                                                                    |  |  |  |
| 14b.<br>Returni<br>15.<br>4        | ng to           ng to           N.           1           2           3           4                                                                                                    | the pre                                                                                                    | vious di<br>DEF.<br>15<br>30<br>-<br>60                                                                                                    | splays.<br>Touch the ON/STAND-BY key a fer<br>PARAMETERS<br>**PAr" MENU<br>backlight intensity<br>backlight timeout<br>reserved<br>remote I/O disable delay from<br>lack of CAN communication                                                                                                    | MIN MAX.<br>0 100<br>15 uneditable in<br>EPJD920N3VWCX<br>0 241 s<br>241 = always lit<br>30 uneditable in<br>EPJD920N3VWCX<br>-<br>0 100 s                                                                                                    |  |  |  |
| 14b.<br>Returni<br>15.<br>4        | ng to           I           CON           N.           1           2           3           4           5                                                                                                    | the pre                                                                                                    | Vious di<br>DEF.<br>15<br>30<br>-<br>60<br>nO                                                                                                    | splays.<br>Touch the ON/STAND-BY key a fer<br>PARAMETERS<br>"PAr" MENU<br>backlight intensity<br>backlight timeout<br>reserved<br>remote I/O disable delay from<br>lack of CAN communication<br>enable buzzer touching the keys                                                                                                    | w times.<br>MIN MAX.<br>0 100<br>15 uneditable in<br>EPJD920N3VWCX<br>0 241 s<br>241 = always lit<br>30 uneditable in<br>EPJD920N3VWCX<br>-<br>0 100 s<br>nO                                                                                                    |  |  |  |
| 14b.<br>Returni<br>15.<br>4        | I           ng to           N.           1           2           3           4           5           6                                                                                                    | He pre                                                                                                    | vious di<br>ATIONI<br>DEF.<br>15<br>30<br>-<br>60<br>nO<br>240                                                                                           | splays.<br>Touch the ON/STAND-BY key a fer<br>PARAMETERS<br>"PAr" MENU<br>backlight intensity<br>backlight timeout<br>reserved<br>remote I/O disable delay from<br>lack of CAN communication<br>enable buzzer touching the keys<br>password timeout                                                                                                    | MIN MAX.<br>0 100<br>15 uneditable in<br>EPJD920N3VWCX<br>0 241 s<br>241 = always lit<br>30 uneditable in<br>EPJD920N3VWCX<br>-<br>0 100 s<br>n0<br>YES<br>10 240 s                                                                                                    |  |  |  |
| 14b.<br>Returni<br>15.<br>4        | N.         1           2         3           4         5           6                                                                                                    | THE PRE<br>TIGURA<br>PAR.<br>BKI<br>VAI<br>BKI<br>timE<br>BLE<br>Acti<br>IO<br>tOut<br>BUE<br>KEY<br>PSV<br>tOut                                                                                                    | vious di<br>DEF.<br>15<br>30<br>-<br>60<br>nO<br>240                                                                                                    | splays.<br>Touch the ON/STAND-BY key a fer<br>PARAMETERS<br>"PAr" MENU<br>backlight intensity<br>backlight timeout<br>reserved<br>remote I/O disable delay from<br>lack of CAN communication<br>enable buzzer touching the keys<br>password timeout                                                                                                    | MIN MAX.<br>0 100<br>15 uneditable in<br>EPJD920N3VWCX<br>0 241 s<br>241 s<br>241 = always lit<br>30 uneditable in<br>EPJD920N3VWCX<br>-<br>0 100 s<br>n0<br>YES<br>10 240 s                                                                                                    |  |  |  |
| 14b.<br>Returni<br>15.<br>4        | ng to           N.           1           2           3           4           5           6           7                                                                                                    | the pre                                                                                                    | vious di<br>DEF.<br>15<br>30<br>-<br>60<br>nO<br>240<br>0                                                                                                | splays.<br>Touch the ON/STAND-BY key a fer<br>PARAMETERS<br>**PAr" MENU<br>backlight intensity<br>backlight timeout<br>reserved<br>remote I/O disable delay from<br>lack of CAN communication<br>enable buzzer touching the keys<br>pages refresh timeout<br>pages refresh timeout                                                                                                    | MIN MAX.<br>0 100<br>15 uneditable in<br>EPJD920N3VWCX<br>0 241 s<br>241 = always lit<br>30 uneditable in<br>EPJD920N3VWCX<br>-<br>0 100 s<br>n0<br>YES<br>10 240 s<br>0 100 s                                                                                                    |  |  |  |
| 14b.<br>Returni<br>15.<br>4        | N.         1           2         3           4         5           6         7           8                                                                                                    | the pre                                                                                                    | vious di<br>ATIONI<br>DEF.<br>15<br>30<br>-<br>60<br>nO<br>240<br>0<br>YES                                                                               | splays.<br>Touch the ON/STAND-BY key a fer<br>PARAMETERS<br>"PAr" MENU<br>backlight intensity<br>backlight timeout<br>reserved<br>remote I/O disable delay from<br>lack of CAN communication<br>enable buzzer touching the keys<br>password timeout<br>pages refresh timeout<br>enable compatibility with c-pro                                                                                                    | MIN MAX.<br>0 100<br>15 uneditable in<br>EPJD920N3VWCX<br>0 241 s<br>241 = always lit<br>30 uneditable in<br>EPJD920N3VWCX<br>-<br>0 100 s<br>nO<br>YES<br>10 240 s<br>0 100 s<br>nO                                                                                                    |  |  |  |
| 14b.<br>Returni<br>15.<br>4        | N.         I           2         3           4         5           6         7           8         0                                                                                                    | the pre                                                                                                    | vious di<br>ATTONI<br>DEF.<br>15<br>30<br>-<br>60<br>nO<br>240<br>0<br>YES                                                                               | splays.<br>Touch the ON/STAND-BY key a fer<br>PARAMETERS<br>"PAr" MENU<br>backlight intensity<br>backlight timeout<br>reserved<br>remote I/O disable delay from<br>lack of CAN communication<br>enable buzzer touching the keys<br>password timeout<br>pages refresh timeout<br>enable compatibility with c-pro<br>series                                                                                                    | MIN MAX.<br>0 100<br>15 uneditable in<br>EPJD920N3VWCX<br>0 241 s<br>241 = always lit<br>30 uneditable in<br>EPJD920N3VWCX<br>-<br>0 100 s<br>n0<br>YES<br>10 240 s<br>0 100 s<br>n0<br>YES                                                                                                    |  |  |  |
| 14b.<br>Returni<br>15.<br>4        | N.         N.           1         2           3         4           5         6           7         8           9         9                                                                                                    | the pre                                                                                                    | vious di<br>DEF.<br>15<br>30<br>-<br>60<br>nO<br>240<br>0<br>YES<br>nO                                                                                   | splays.<br>Touch the ON/STAND-BY key a fer<br>PARAMETERS<br>**PAr" MENU<br>backlight intensity<br>backlight timeout<br>reserved<br>remote I/O disable delay from<br>lack of CAN communication<br>enable buzzer touching the keys<br>password timeout<br>pages refresh timeout<br>enable compatibility with c-pro<br>series<br>system forced to CAN communi-<br>cation                                                                                                    | MIN MAX.<br>0 100<br>15 uneditable in<br>EPJD920N3VWCX<br>0 241 s<br>241 s<br>241 = always lit<br>30 uneditable in<br>EPJD920N3VWCX<br>-<br>0 100 s<br>n0<br>YES<br>10 240 s<br>0 100 s<br>n0<br>YES<br>n0 (all)<br>neW (new system)                                                                                                    |  |  |  |
| 14b.<br>Returni<br>15.<br>4        | N.         N.           1         2           3         4           5         6           7         8           9         9                                                                                                    | the pre                                                                                                    | vious di<br>DEF.<br>15<br>30<br>-<br>60<br>nO<br>240<br>0<br>YES<br>nO                                                                                   | splays.<br>Touch the ON/STAND-BY key a fer<br>PARAMETERS<br>"PAr" MENU<br>backlight intensity<br>backlight timeout<br>reserved<br>remote I/O disable delay from<br>lack of CAN communication<br>enable buzzer touching the keys<br>password timeout<br>pages refresh timeout<br>enable compatibility with c-pro<br>series<br>system forced to CAN communi-<br>cation                                                                                                    | MIN MAX.<br>0 100<br>15 uneditable in<br>EPJD920N3VWCX<br>0 241 s<br>241 s<br>241 always lit<br>30 uneditable in<br>EPJD920N3VWCX<br>-<br>0 100 s<br>n0<br>YES<br>10 240 s<br>0 100 s<br>n0<br>YES<br>10 240 s<br>0 100 s                                                                                                    |  |  |  |
| 14b.<br>Returni<br>15.<br>4        | N.         N.           2         3           4         5           6         7           8         9           9         1           10         1                                                                                    | the pre                                                                                                    | vious di<br>DEF.<br>15<br>30<br>-<br>60<br>nO<br>240<br>0<br>YES<br>nO<br>DEF.                                                                           | splays.<br>Touch the ON/STAND-BY key a fer<br>PARAMETERS<br>"PAr" MENU<br>backlight intensity<br>backlight timeout<br>backlight timeout<br>reserved<br>remote I/O disable delay from<br>lack of CAN communication<br>enable buzzer touching the keys<br>password timeout<br>pages refresh timeout<br>enable compatibility with c-pro<br>series<br>system forced to CAN communi-<br>cation<br>"nEt > CAN" MENU                                                                                                    | MIN MAX.<br>0 100<br>15 uneditable in<br>EPJD920N3VWCX<br>0 241 s<br>241 s<br>241 always lit<br>30 uneditable in<br>EPJD920N3VWCX<br>-<br>0 100 s<br>n0<br>YES<br>10 240 s<br>0 100 s<br>n0<br>YES<br>10 240 s<br>0 100 s<br>n0<br>YES<br>10 240 s<br>0 100 s<br>n0<br>YES<br>10 240 s<br>0 100 s<br>n0<br>YES<br>10 240 s<br>0 100 s<br>n0<br>YES<br>10 240 s<br>0 100 s<br>10 100 s<br>10 100 s                                                                                                    |  |  |  |
| 14b.<br>Returni<br>15.<br>4        | N.           1           2           3           4           5           6           7           8           9           N.           10           11                                                                                 | the pre                                                                                                    | vious di<br>DEF.<br>15<br>30<br>-<br>60<br>nO<br>240<br>0<br>YES<br>nO<br>DEF.<br>99<br>YES                                                              | splays.<br>Touch the ON/STAND-BY key a fer<br>PARAMETERS<br>"PAr" MENU<br>backlight intensity<br>backlight timeout<br>reserved<br>remote I/O disable delay from<br>lack of CAN communication<br>enable buzzer touching the keys<br>password timeout<br>pages refresh timeout<br>enable compatibility with c-pro<br>series<br>system forced to CAN communi-<br>cation<br>"nEt > CAN" MENU<br>CAN address<br>enable operation as master                                                                                                    | MIN MAX.<br>0 100<br>15 uneditable in<br>EPJD920N3VWCX<br>0 241 s<br>241 = always lit<br>30 uneditable in<br>EPJD920N3VWCX<br>-<br>0 100 s<br>n0<br>YES<br>10 240 s<br>0 100 s<br>n0<br>YES<br>10 240 s<br>0 100 s<br>n0<br>YES<br>n0 (all)<br>neW (new system)<br>Old (old system)<br>MIN MAX.<br>1 127<br>n0                                                                                                    |  |  |  |
| 14b.<br>Returni<br>15.<br>4        | N.         N.           1         2           3         4           5         6           7         8           9         N.           10         11                                                                                  | the pre                                                                                                    | Vious di<br>Vious di<br>DEF.<br>15<br>30<br>-<br>60<br>nO<br>240<br>0<br>240<br>0<br>YES<br>nO<br>DEF.<br>99<br>YES                                      | splays.<br>Touch the ON/STAND-BY key a fer<br>PARAMETERS<br>"PAr" MENU<br>backlight intensity<br>backlight timeout<br>reserved<br>remote I/O disable delay from<br>lack of CAN communication<br>enable buzzer touching the keys<br>password timeout<br>pages refresh timeout<br>enable compatibility with c-pro<br>series<br>system forced to CAN communi-<br>cation<br>"nEt > CAN" MENU<br>CAN address<br>enable operation as master                                                                                                    | MIN MAX.         0 100         15       uneditable         PJD920N3VWCX         0 241 s         241 = always lit         30       uneditable         in         EPJD920N3VWCX         -         0 100 s         nO         YES         10 240 s         0 100 s         nO         YES         nO (all)         new (new system)         Old (old system)         MIN MAX.         1 127         nO         YES                                                                                                    |  |  |  |
| 14b.<br>Returni<br>15.<br>4        | N.         N.           1         2           3         4           5         6           7         8           9         N.           10         11           12         12                                                          | the pre                                                                                                    | vious di<br>DEF.<br>15<br>30<br>-<br>60<br>nO<br>240<br>0<br>YES<br>nO<br>DEF.<br>99<br>YES<br>20K                                                       | splays.<br>Touch the ON/STAND-BY key a fer<br>PARAMETERS<br>"PAr" MENU<br>backlight intensity<br>backlight timeout<br>reserved<br>remote I/O disable delay from<br>lack of CAN communication<br>enable buzzer touching the keys<br>password timeout<br>pages refresh timeout<br>enable compatibility with c-pro<br>series<br>system forced to CAN communi-<br>cation<br>"nEt > CAN" MENU<br>CAN address<br>enable operation as master<br>CAN baud rate                                                                                                    | MIN MAX.         0 100         15       uneditable         IN MAX.         0 100         15       uneditable         PJD920N3VWCX         0 241 s         241 = always lit         30       uneditable         In         PJD920N3VWCX         -         0 100 s         nO         YES         10 240 s         0 100 s         nO         YES         nO (all)         neW (new system)         Old (old system)         MIN MAX.         1 127         nO         YES         20K       50K         125K       500K                                                                                                    |  |  |  |
| 14b.<br>Returni<br>15.<br>4        | N.         N.           1         2           3         4           5         6           7         8           9         N.           10         11           12         12                                                          | the pre                                                                                                    | Vious di<br>DEF.<br>15<br>30<br>-<br>60<br>nO<br>240<br>0<br>YES<br>nO<br>DEF.<br>99<br>YES<br>20K                                                       | splays.<br>Touch the ON/STAND-BY key a fer<br>PARAMETERS<br>"PAr" MENU<br>backlight intensity<br>backlight timeout<br>backlight timeout<br>reserved<br>remote I/O disable delay from<br>lack of CAN communication<br>enable buzzer touching the keys<br>password timeout<br>pages refresh timeout<br>enable compatibility with c-pro<br>series<br>system forced to CAN communi-<br>cation<br>"nEt > CAN" MENU<br>CAN address<br>enable operation as master<br>CAN baud rate                                                                                                    | MIN MAX.         0 100         15       uneditable         IN MAX.         0 100         15       uneditable         PJD920N3VWCX         0 241 s         241 = always lit         30       uneditable         in         PJD920N3VWCX         -         0 100 s         nO         YES         10 240 s         0 100 s         nO         YES         nO (all)         neW (new system)         Old (old system)         MIN MAX.         1 127         nO         YES         20K       50K         125K       500K         Auto                                                                                                    |  |  |  |
| 14b.<br>Returni<br>15.<br>4        | N.         N.           1         2           3         4           5         6           7         8           9         N.           10         11           12         13                                                          | the pre                                                                                                    | Vious di<br>DEF.<br>15<br>30<br>-<br>60<br>nO<br>240<br>0<br>240<br>0<br>240<br>0<br>240<br>0<br>240<br>0<br>YES<br>nO<br>DEF.<br>99<br>YES<br>20K<br>60 | splays.<br>Touch the ON/STAND-BY key a fer<br>PARAMETERS<br>"PAr" MENU<br>backlight intensity<br>backlight timeout<br>backlight timeout<br>reserved<br>remote I/O disable delay from<br>lack of CAN communication<br>enable buzzer touching the keys<br>password timeout<br>pages refresh timeout<br>enable compatibility with c-pro<br>series<br>system forced to CAN communi-<br>cation<br>"nEt > CAN" MENU<br>CAN address<br>enable operation as master<br>CAN baud rate                                                                                                    | MIN MAX.         0 100         15       uneditable         in         EPJD920N3VWCX         0 241 s         241 = always lit         30       uneditable         in         EPJD920N3VWCX         -         0 100 s         nO         YES         10 240 s         0 100 s         nO         YES         10 240 s         0 100 s         nO         YES         10 120 s         NO         YES         20K       50K         20K       50K         125K       500K         Auto       0 240 s                                                                                                    |  |  |  |
| 14b.<br>Returni<br>15.<br>4        | N.         N.           1         2           3         4           5         6           7         8           9         10           11         12           13         13                                                          | the pre                                                                                                    | Vious di<br>DEF.<br>15<br>30<br>-<br>60<br>240<br>0<br>240<br>0<br>240<br>0<br>240<br>0<br>YES<br>nO<br>VES<br>20K<br>60                                 | splays.<br>Touch the ON/STAND-BY key a fer<br>PARAMETERS<br>"PAr" MENU<br>backlight intensity<br>backlight timeout<br>backlight timeout<br>reserved<br>remote I/O disable delay from<br>lack of CAN communication<br>enable buzzer touching the keys<br>password timeout<br>pages refresh timeout<br>enable compatibility with c-pro<br>series<br>system forced to CAN communi-<br>cation<br>"nEt > CAN" MENU<br>CAN address<br>enable operation as master<br>CAN baud rate<br>exclusion of a CAN network de-<br>vice delayed from lack of com-<br>munication                                                                                                    | MIN MAX.         0 100         15       uneditable         in         EPJD920N3VWCX         0 241 s         241 = always lit         30       uneditable         in         EPJD920N3VWCX         -         0 100 s         nO         YES         10 240 s         0 100 s         nO         YES         nO (all)         neW (new system)         Old (old system)         MIN MAX.         1 127         nO         YES         20K       50K         20K       50K         125K       500K         Auto       0 240 s                                                                                                    |  |  |  |
| 14b.<br>Returni<br>15.<br>4        | N.           1           2           3           4           5           6           7           8           9           10           11           12           13           14                                                       | the pre                                                                                                    | Vious di<br>DEF.<br>15<br>30<br>-<br>60<br>7<br>60<br>240<br>0<br>240<br>0<br>YES<br>nO<br>DEF.<br>99<br>YES<br>20K<br>60<br>1                           | splays.<br>Touch the ON/STAND-BY key a fer<br>PARAMETERS<br>"PAr" MENU<br>backlight intensity<br>backlight timeout<br>backlight timeout<br>reserved<br>remote I/O disable delay from<br>lack of CAN communication<br>enable buzzer touching the keys<br>password timeout<br>pages refresh timeout<br>enable compatibility with c-pro<br>series<br>system forced to CAN communi-<br>cation<br>"nEt > CAN" MENU<br>CAN address<br>enable operation as master<br>CAN baud rate<br>exclusion of a CAN network de-<br>vice delayed from lack of com-<br>munication                                                                                                    | MIN MAX.<br>0 100<br>15 uneditable in<br>EPJD920N3VWCX<br>0 241 s<br>241 = always lit<br>30 uneditable in<br>EPJD920N3VWCX<br>-<br>0 100 s<br>n0<br>YES<br>10 240 s<br>0 100 s<br>n0<br>YES<br>10 240 s<br>0 100 s<br>n0<br>YES<br>10 240 s<br>0 100 s<br>n0<br>YES<br>10 240 s<br>0 100 s<br>n0<br>YES<br>10 240 s<br>0 100 s<br>n0<br>YES<br>10 240 s<br>0 100 s<br>n0<br>YES<br>10 240 s<br>0 240 s<br>10 240 s<br>10 240 s<br>10 240 s<br>10 240 s<br>10 240 s<br>20K 50K<br>20K 50K |  |  |  |
| 14b.<br>Returni<br>15.<br>4        | N.           1           2           3           4           5           6           7           8           9           10           11           12           13           14           15                                          | the pre<br>Television<br>Television<br>Television<br>the pre<br>Television<br>Television     | Vious di<br>DEF.<br>15<br>30<br>-<br>60<br>7<br>60<br>240<br>0<br>240<br>0<br>YES<br>nO<br>PEF.<br>99<br>YES<br>20K<br>60<br>1<br>1                      | splays.<br>Touch the ON/STAND-BY key a fer<br>PARAMETERS<br>"PAr" MENU<br>backlight intensity<br>backlight timeout<br>backlight timeout<br>reserved<br>remote I/O disable delay from<br>lack of CAN communication<br>enable buzzer touching the keys<br>password timeout<br>pages refresh timeout<br>enable compatibility with c-pro<br>series<br>system forced to CAN communi-<br>cation<br>"nEt > CAN" MENU<br>CAN address<br>enable operation as master<br>CAN baud rate<br>exclusion of a CAN network de-<br>vice delayed from lack of com-<br>munication<br>logic node<br>physical node linked to the logic                                                                      | MIN MAX.<br>0 100<br>15 uneditable in<br>EPJD920N3VWCX<br>0 241 s<br>241 = always lit<br>30 uneditable in<br>EPJD920N3VWCX<br>-<br>0 100 s<br>n0<br>YES<br>10 240 s<br>0 100 s<br>n0<br>YES<br>10 240 s<br>0 100 s<br>n0<br>YES<br>10 240 s<br>0 100 s<br>n0<br>YES<br>10 240 s<br>0 100 s<br>n0<br>YES<br>10 240 s<br>0 100 s<br>n0<br>YES<br>10 240 s<br>0 100 s<br>n0<br>YES<br>10 240 s<br>10 240 s<br>10 240 s<br>10 240 s<br>10 240 s<br>10 240 s<br>10 240 s<br>10 240 s<br>10 240 s<br>10 240 s<br>10 240 s<br>10 240 s                                                                                                    |  |  |  |
| 14b.<br>Returni<br>15.<br>4        | N.           1           2           3           4           5           6           7           8           9           11           12           13           14           15           N                                           | the pre                                                                                                    | Vious di<br>DEF.<br>15<br>30<br>-<br>60<br>7<br>240<br>0<br>240<br>0<br>YES<br>nO<br>DEF.<br>99<br>YES<br>20K<br>60<br>1<br>1<br>DEF.                    | splays.<br>Touch the ON/STAND-BY key a fer<br>PARAMETERS<br>"PAr" MENU<br>backlight intensity<br>backlight timeout<br>backlight timeout<br>reserved<br>remote I/O disable delay from<br>lack of CAN communication<br>enable buzzer touching the keys<br>password timeout<br>pages refresh timeout<br>enable compatibility with c-pro<br>series<br>system forced to CAN communi-<br>cation<br>"nEt > CAN" MENU<br>CAN address<br>enable operation as master<br>CAN baud rate<br>exclusion of a CAN network de-<br>vice delayed from lack of com-<br>munication<br>logic node<br>physical node linked to the logic<br>node                                                              | MIN MAX.<br>0 100<br>15 uneditable in<br>EPJD920N3VWCX<br>0 241 s<br>241 = always lit<br>30 uneditable in<br>EPJD920N3VWCX<br>-<br>0 100 s<br>n0<br>YES<br>10 240 s<br>0 100 s<br>n0<br>YES<br>10 240 s<br>0 100 s<br>n0<br>YES<br>10 240 s<br>0 100 s<br>n0<br>YES<br>10 240 s<br>10 240 s<br>10 240 s<br>10 240 s<br>10 240 s<br>10 240 s<br>10 240 s<br>10 240 s<br>20K 50K<br>125K 500K<br>Auto<br>1 32<br>0 127<br>MIN MAX                                                                                                    |  |  |  |
| 14b.<br>Returni<br>15.<br>4        | I           ng to           N.           1           2           3           4           5           6           7           8           9           11           12           13           14           15           N.           16 | the pre<br>Television<br>Television<br>the pre<br>Television<br>the pre<br>Television<br>the pre<br>Television<br>Television<br>Televi | Vious di<br>DEF.<br>15<br>30<br>-<br>60<br>7<br>60<br>240<br>0<br>240<br>0<br>240<br>0<br>YES<br>0<br>YES<br>20K<br>60<br>1<br>1<br>1<br>DEF.<br>-       | splays.<br>Touch the ON/STAND-BY key a fer<br>PARAMETERS<br>"PAr" MENU<br>backlight intensity<br>backlight timeout<br>backlight timeout<br>reserved<br>remote I/O disable delay from<br>lack of CAN communication<br>enable buzzer touching the keys<br>password timeout<br>pages refresh timeout<br>enable compatibility with c-pro<br>series<br>system forced to CAN communi-<br>cation<br>"nEt > CAN" MENU<br>CAN address<br>enable operation as master<br>CAN baud rate<br>exclusion of a CAN network de-<br>vice delayed from lack of com-<br>munication<br>logic node<br>physical node linked to the logic<br>node<br>"morE" SUBMENU (READ ONLY)<br>number of received packages | MIN MAX.<br>0 100<br>15 uneditable in<br>EPJD920N3VWCX<br>0 241 s<br>241 = always lit<br>30 uneditable in<br>EPJD920N3VWCX<br>-<br>0 100 s<br>nO<br>YES<br>10 240 s<br>0 100 s<br>nO<br>YES<br>10 240 s<br>0 100 s<br>nO<br>YES<br>10 240 s<br>0 100 s<br>nO<br>YES<br>10 240 s<br>10 240 s<br>10 240 s<br>10 240 s<br>10 240 s<br>10 240 s<br>10 240 s<br>10 240 s<br>10 240 s<br>10 240 s<br>10 240 s<br>10 240 s<br>10 240 s<br>10 240 s<br>10 240 s<br>10 240 s<br>10 240 s<br>10 240 s<br>10 240 s<br>10 240 s<br>10 240 s<br>10 240 s                                                                                                    |  |  |  |

| Conne            | ctor 1                                                                                            |
|------------------|---------------------------------------------------------------------------------------------------|
| No.              | DESCRIPTION                                                                                       |
| 1                | reference - CAN port                                                                              |
| 2                | reference + CAN port                                                                              |
| 3                | device power supply (12-24 VAC/DC). If the device is fed by DC power, connect ter-<br>minal minus |
| 4                | device power supply (12-24 VAC/DC). If the device is fed by DC power, connect ter-<br>minal plus  |
| 5                | reserved                                                                                          |
| 6                | reserved                                                                                          |
| Connee<br>USB po | ctor 2                                                                                            |

#### Temperature and humidity sensor

Only available in EPJD920N3VWCX.

| 7.      | SET                   | Touch the SET key.                              |    |
|---------|-----------------------|-------------------------------------------------|----|
| Showin  | g the status of a dev | ice in the network.                             |    |
| 5.      |                       | Touch the UP or DOWN key to select a node.      | J  |
|         | The display will sho  | w:                                              | 1  |
|         | Upper line            | node (n1 n32)                                   |    |
|         | Lower line            | device status (OK Err).                         |    |
| Accessi | ng the menu.          |                                                 |    |
| 4.      | set                   | Touch the SET key.                              |    |
|         | The display will sho  | w:                                              |    |
|         | Upper line            | spenta                                          |    |
|         | Lower line            | EPJD                                            |    |
| 5.      |                       | Touch the UP or DOWN key to select a menu.      |    |
|         | The display will sho  | w:                                              |    |
|         | Upper line            | Menu                                            |    |
|         | Lower line            | menu name (PAr, nEt, diAG, InFo, IO or ConF).   | 1  |
| 6.      | SET                   | Touch the SET key.                              |    |
| Setting | configuration param   | eters of menu "PAr".                            |    |
| 7a.     | f                     | Touch the UP or DOWN key to select a parameter. | -  |
| 8a.     | $  \vee  $            | Touch the DOWN key.                             | 5  |
| 9a.     | 56T                   | Touch the SET key.                              | C  |
|         | The display will sho  | w:                                              | C  |
|         | Upper line            | the parameter                                   | Ca |

CAN address of the device flashing (1... 127)

Touch the UP or DOWN key to set the value.

|        | 29   | Bt0    | -     | number bit0 errors          | 0 9999   |
|--------|------|--------|-------|-----------------------------|----------|
|        | 30   | CrC    | -     | number CRC errors           | 0 9999   |
|        | Ν.   | PAR.   | DEF.  | "bit timing" SUBMENU (READ  | MIN MAX. |
|        |      |        |       | ONLY)                       |          |
|        | 31   | tim    | -     | reserved                    | -        |
| X      | 32   | BrP    | -     | reserved                    | -        |
| / 0    | 33   | SJW    | -     | reserved                    | -        |
|        | 34   | tS1    | -     | reserved                    | -        |
|        | 35   | tS2    | -     | reserved                    | -        |
|        | Ν.   | PAR.   | DEF.  | "nEt > bLE" MENU (RESERVED) | MIN MAX. |
|        | 36   | BAu    | -     | reserved                    | -        |
|        | 37   | StB    | -     | reserved                    | -        |
| *      | 38   | Pty    | -     | reserved                    | -        |
|        | 39   | nrX    | -     | reserved                    | -        |
|        | 40   | ntX    | -     | reserved                    | -        |
|        | 41   | PrtY   | -     | reserved                    | -        |
| 2      | Ν.   | PAR.   | DEF.  | "diAG" MENU (READ ONLY)     | MIN MAX. |
|        | 42   | E2     | -     | EEPROM memory status        | OK Err   |
|        | Ν.   | PAR.   | DEF.  | "InFo" MENU (READ ONLY)     | MIN MAX. |
|        | 43   | VEr    | -     | firmware version            | -        |
| $\cap$ | 44   | rEv    | -     | firmware revision           | -        |
| $\sim$ | 45   | Sub    | -     | firmware subversion         | -        |
|        | 46   | PrJ    | -     | project number              | -        |
|        | 47   | VAr    | -     | reserved                    | -        |
|        |      |        |       |                             |          |
| 5      | TECH | INICAL | SPECI | FICATIONS                   |          |

- number of intercepted overflow 0... 9999

number of transmissions in error 0... 9999

0.. . 9999

0.. . 9999

0.. . 9999

0... 9999

0... 9999

0... 9999

0... 9999

0... 9999

0... 9999

number of intercepted passive

- number of intercepted bus off

number of transmissions ok

number of receipts in error

number receipts ok

number stuff errors

- number form errors

- number ack errors

- number bit1 errors

18 nOu 19 Npa

20 bOF

21 rOY

21 tOY

23 tEr

24 rEr

25 StF

26 Frm

27 AcK

28 Bt1

| Purpose of the control device:        | Function controller.        |
|---------------------------------------|-----------------------------|
| Construction of the control device:   | Built-in electronic device. |
| Container:                            | White, self-extinguishing.  |
| Category of heat and fire resistance: | D.                          |

| ing:                                                                                                    |                                                                                                    | ed by the cover-                                                                                                    | IP30.                                                                                                    | <b>C</b> 1                                                                                                 |
|----------------------------------------------------------------------------------------------------|----------------------------------------------------------------------------------------------------|----------------------------------------------------------------------------------------------------|----------------------------------------------------------------------------------------------------|----------------------------------------------------------------------------------------------------|
|                                                                                                    | action mothed                                                                                                    |                                                                                                    |                                                                                                    | 5i ve                                                                                                    |
| Fixer                                                                                                    | screw terminal blocks                                                                                                    | for wires up to                                                                                                    | Female Micro USB connector                                                                                                    | 3.1                                                                                                    |
| 1 mr                                                                                                    | n <sup>2</sup>                                                                                                    |                                                                                                    |                                                                                                    | _                                                                                                    |
| Maxi                                                                                                    | mum permitted length f                                                                                                    | or connection cab                                                                                                    | bles:                                                                                                    | ň                                                                                                    |
| Powe                                                                                                    | er supply: 10 m (32.8 ft)                                                                                                    | )                                                                                                    | USB port: 1 m (3.28 ft)                                                                                                    |                                                                                                    |
| CAN                                                                                                    | port:                                                                                                    | 1,000 m (3,28                                                                                                    | 30 ft), baud rate: 20,000 baud                                                                                                    |                                                                                                    |
|                                                                                                    |                                                                                                    | 500 m (1,640                                                                                                    | ft), baud rate: 50,000 baud                                                                                                    | Acces                                                                                                    |
|                                                                                                    |                                                                                                    | 250 m (820 ft                                                                                                    | ), baud rate: 125,000 baud                                                                                                    | 1.                                                                                                    |
|                                                                                                    |                                                                                                    | 50 m (164 ft),                                                                                                    | , baud rate: 500,000 baud.                                                                                                    | I —                                                                                                    |
| Oper                                                                                                    | ating temperature:                                                                                                    |                                                                                                    | From 0 to 40 °C (from 32 to 104 °F).                                                                                                    |                                                                                                    |
| Stora                                                                                                    | age temperature:                                                                                                    |                                                                                                    | From -20 to 70 °C (from -4 to 158 °F).                                                                                                    |                                                                                                    |
| Oper                                                                                                    | ating humidity:                                                                                                    |                                                                                                    | Relative humidity without condensate from 5                                                                                                    |                                                                                                    |
| Pollu                                                                                                    | tion status of the contro                                                                                                    | l device.                                                                                                    | 2                                                                                                    | Visua                                                                                                    |
| Com                                                                                                    | pliance:                                                                                                    | . actice.                                                                                                    | _ =.                                                                                                    | 2                                                                                                    |
| RoH                                                                                                    | 5 2011/65/EC                                                                                                    |                                                                                                    | WEEE 2012/19/EU                                                                                                    |                                                                                                    |
| REAC                                                                                                    | CH (EC) Regulation no. 1                                                                                                    | 907/2006                                                                                                    | EMC 2014/30/UE                                                                                                    |                                                                                                    |
| Powe                                                                                                    | er supply:                                                                                                    | 12 VAC                                                                                                    | 12 VAC (±10 %), 50/60 Hz (±3 Hz), max.                                                                                                    | 1                                                                                                    |
|                                                                                                    |                                                                                                    |                                                                                                    | 3 VA not insulated                                                                                                    | 1                                                                                                    |
|                                                                                                    |                                                                                                    | 24 VAC                                                                                                    | 24 VAC (±15 %), 50/60 Hz (±3 Hz), max.                                                                                                    | Visua                                                                                                    |
|                                                                                                    |                                                                                                    | 45.5                                                                                                    | 3 VA not insulated                                                                                                    | -                                                                                                    |
| -                                                                                                    |                                                                                                    | 12-24 VDC                                                                                                    | 12 30 VDC, max. 2 W not insulated.                                                                                                    | 3.                                                                                                    |
| Earth                                                                                                    | ning methods for the cor                                                                                                    | ntrol device:                                                                                                    | None.                                                                                                    |                                                                                                    |
| Kate                                                                                                    | a impulse-withstand vol                                                                                                    | tage:                                                                                                    | 4 KV.                                                                                                    | 1                                                                                                    |
| Over                                                                                                    | -voltage category:                                                                                                    |                                                                                                    | 111.                                                                                                    |                                                                                                    |
| Dica                                                                                                    | ware class and structure                                                                                                    | •                                                                                                    | A.<br>Two rows and function icons I CD display                                                                                                    |                                                                                                    |
| oispi<br>ماعدر                                                                                                    | n huzzer:                                                                                                    |                                                                                                    | Built-in                                                                                                    | Impo                                                                                                    |
| Inco                                                                                                    | rporated sensors.                                                                                                    |                                                                                                    | temperature and humidity (only in                                                                                                    | 4.                                                                                                    |
|                                                                                                    |                                                                                                    |                                                                                                    | EPJD920N3VWCX).                                                                                                    |                                                                                                    |
| Work                                                                                                    | king range incorporated                                                                                                    | temperature and                                                                                                    | humidity sensor:                                                                                                    |                                                                                                    |
| 0 4                                                                                                    | 40 °C (32 104 °F)                                                                                                    |                                                                                                    | 10 90 % of relative humidity.                                                                                                    |                                                                                                    |
| Com                                                                                                    | munications ports:                                                                                                    |                                                                                                    |                                                                                                    | <u> </u>                                                                                                   |
| 1 CA                                                                                                    | N port                                                                                                    |                                                                                                    | 1 USB port.                                                                                                    | 5.                                                                                                    |
|                                                                                                    |                                                                                                    |                                                                                                    |                                                                                                    |                                                                                                    |
| 1                                                                                                    | ALIANO                                                                                                    |                                                                                                    |                                                                                                    | 1                                                                                                    |
| -                                                                                                    | annentazione 12-24 V<br>buzzer di allarmo                                                                                                    | ACTOC NON ISOlat                                                                                                    | .a                                                                                                    | I —                                                                                                    |
|                                                                                                    | modelli con sensore di                                                                                                    | i temperatura e d                                                                                                    | i umidità incorporato                                                                                                    | 6.                                                                                                    |
|                                                                                                    | porta CAN                                                                                                    |                                                                                                    |                                                                                                    |                                                                                                    |
| -                                                                                                    | <u>dispositivo per amb</u>                                                                                                    | <u>ienti interni</u> .                                                                                                    |                                                                                                    | 7.                                                                                                    |
|                                                                                                    |                                                                                                    |                                                                                                    |                                                                                                    | 1                                                                                                    |
|                                                                                                    | Codice di acquis                                                                                                    | sto                                                                                                    | Sensore di temperatura                                                                                                    | Visua                                                                                                    |
|                                                                                                    | EDIDOCONOLOU                                                                                                    | ~~                                                                                                    | e di umidita incorporato                                                                                                    | E                                                                                                    |
|                                                                                                    |                                                                                                    | ~x                                                                                                    |                                                                                                    | J.                                                                                                    |
| Si vec                                                                                                    | DIMENSIONI E INST<br>la il disegno della sezion                                                                                                    | ALLAZIONE<br>e in lingua Ingles                                                                                                    | se.                                                                                                    |                                                                                                    |
| 1<br>Si vec<br>Dimer<br>Instal                                                                                                    | DIMENSIONI E INS<br>da il disegno della sezion<br>nsioni in mm (in).<br>lazione a parete (con ta                                                                                                    | ALLAZIONE<br>e in lingua Ingles<br>sselli e viti di fiss                                                                                                    | se.<br>saggio) o in scatola da incasso 502E o 503E (con                                                                                                    | Acces                                                                                                    |
| Si ved<br>Dimer<br>Instal<br>viti di                                                                                                    | <b>DIMENSIONI ETINS</b><br>la il disegno della sezion<br>nsioni in mm (in).<br>lazione a parete (con ta<br>fissaggio).                                                                                                    | ALLAZIONE<br>e in lingua Ingles<br>sselli e viti di fiss                                                                                                    | se.<br>saggio) o in scatola da incasso 502E o 503E (con                                                                                                    | Acces                                                                                                    |
| Si vec<br>Dimer<br>Instal<br>viti di<br>1.                                                                                                    | DIMENSIONI E INST<br>da il disegno della sezion<br>nsioni in mm (in).<br>lazione a parete (con ta<br>fissaggio).<br>Sganciare il guscio po<br>de.                                                                                                    | ALLAZIONE<br>e in lingua Ingles<br>sselli e viti di fiss<br>steriore dal fronta                                                                                                    | se.<br>saggio) o in scatola da incasso 502E o 503E (con<br>ale con l'aiuto di un cacciavite e dell'apposita se-                                                                                                    | Acces                                                                                                    |
| Si vec<br>Dimer<br>Instal<br>viti di<br>1.                                                                                                    | DIMENSIONI E INST<br>da il disegno della sezion<br>nsioni in mm (in).<br>lazione a parete (con ta<br>fissaggio).<br>Sganciare il guscio po<br>de.<br>In caso di installazione                                                                                                    | ALLAZIONE<br>e in lingua Ingles<br>sselli e viti di fiss<br>steriore dal fronta<br>e a parete:                                                                                                    | se.<br>saggio) o in scatola da incasso 502E o 503E (con<br>ale con l'aiuto di un cacciavite e dell'apposita se-                                                                                                    | Acces<br>4.                                                                                                |
| Si ved<br>Dimer<br>Instal<br>viti di<br>1.<br>2.1                                                                                                    | DIMENSIONI E INST<br>da il disegno della sezion<br>nsioni in mm (in).<br>lazione a parete (con ta<br>fissaggio).<br>Sganciare il guscio po<br>de.<br>In caso di installazione<br>2.1.1 Appoggiare il d                                                                                                    | FALLAZIONE<br>e in lingua Ingles<br>sselli e viti di fiss<br>steriore dal fronta<br>e a parete:<br>guscio posteriore                                                                                                    | se.<br>saggio) o in scatola da incasso 502E o 503E (con<br>ale con l'aiuto di un cacciavite e dell'apposita se-<br>alla parete in un punto adeguato a far passare i                                                                                                    | Acces                                                                                                    |
| Si ved<br>Dimer<br>Instal<br>viti di<br>1.<br>2.1                                                                                                    | DIMENSIONI E INST<br>da il disegno della sezion<br>nsioni in mm (in).<br>lazione a parete (con ta<br>fissaggio).<br>Sganciare il guscio po<br>de.<br>In caso di installazione<br>2.1.1 Appoggiare il a<br>cavi di collegai                                                                                                    | FALLAZIONE<br>e in lingua Ingles<br>sselli e viti di fiss<br>steriore dal fronta<br>e a parete:<br>guscio posteriore<br>mento attraverso                                                                                                    | se.<br>saggio) o in scatola da incasso 502E o 503E (con<br>ale con l'aiuto di un cacciavite e dell'apposita se-<br>alla parete in un punto adeguato a far passare i<br>l'apposita apertura.                                                                                                    | Acces<br>4.                                                                                                |
| Si vec<br>Dimer<br>Instal<br>viti di<br>1.<br>2.1                                                                                                    | DIMENSIONI E INST<br>da il disegno della sezion<br>insioni in mm (in).<br>lazione a parete (con ta<br>fissaggio).<br>Sganciare il guscio po<br>de.<br>In caso di installazione<br>2.1.1 Appoggiare il<br>cavi di collega<br>2.1.2 Utilizzare le as                                                                                                    | ALLAZIONE<br>e in lingua Ingles<br>sselli e viti di fiss<br>steriore dal fronta<br>e a parete:<br>guscio posteriore<br>mento attraverso<br>sole del guscio po                                                                                                    | se.<br>saggio) o in scatola da incasso 502E o 503E (con<br>ale con l'aiuto di un cacciavite e dell'apposita se-<br>alla parete in un punto adeguato a far passare i<br>l'apposita apertura.<br>osteriore come guida per eseguire 4 fori di un di-                                                                                                    | Acces<br>4.<br>                                                                                            |
| Si vec<br>Dimer<br>Instal<br>viti di<br>1.<br>2.1                                                                                                    | DIMENSIONI E INST<br>da il disegno della sezion<br>nsioni in mm (in).<br>lazione a parete (con ta<br>fissaggio).<br>Sganciare il guscio po<br>de.<br>In caso di installazione<br>2.1.1 Appoggiare il<br>cavi di collega<br>2.1.2 Utilizzare le as<br>ametro adegua                                                                                                    | ALLAZIONE<br>e in lingua Ingles<br>sselli e viti di fiss<br>steriore dal fronta<br>e a parete:<br>guscio posteriore<br>mento attraverso<br>sole del guscio po<br>ato al tassello.                                                                                                    | se.<br>saggio) o in scatola da incasso 502E o 503E (con<br>ale con l'aiuto di un cacciavite e dell'apposita se-<br>alla parete in un punto adeguato a far passare i<br>l'apposita apertura.<br>osteriore come guida per eseguire 4 fori di un di-                                                                                                    | Acces<br>4.<br>5.                                                                                          |
| Si vec<br>Dimer<br>Instal<br>viti di<br>1.<br>2.1                                                                                                    | DIMENSIONI E INST<br>da il disegno della sezion<br>nsioni in mm (in).<br>lazione a parete (con ta<br>fissaggio).<br>Sganciare il guscio po<br>de.<br>In caso di installazione<br>2.1.1 Appoggiare il<br>cavi di collega<br>2.1.2 Utilizzare le as<br>ametro adegu<br>Si consiglia di                                                                                                    | <b>ALLAZIONE</b><br>e in lingua Ingles<br>sselli e viti di fiss<br>steriore dal fronta<br>e a parete:<br>guscio posteriore<br>mento attraverso<br>sole del guscio po<br>ato al tassello.<br>utilizzare tasselli.                                                                                                    | se.<br>saggio) o in scatola da incasso 502E o 503E (con<br>ale con l'aiuto di un cacciavite e dell'apposita se-<br>alla parete in un punto adeguato a far passare i<br>l'apposita apertura.<br>osteriore come guida per eseguire 4 fori di un di-<br>diametro 5,0 mm (3/16 in).                                                                                                    | Acces<br>4.<br><br>5.                                                                                      |
| Si vec<br>Dimer<br>Instal<br>viti di<br>1.<br>2.1                                                                                                    | DIMENSIONI E INST<br>da il disegno della sezion<br>nsioni in mm (in).<br>lazione a parete (con ta<br>fissaggio).<br>Sganciare il guscio po<br>de.<br>In caso di installazione<br>2.1.1 Appoggiare il<br>cavi di collega<br>2.1.2 Utilizzare le as<br>ametro adegus<br>Si consiglia di<br>2.1.3 Inserire i tasse<br>2.1.4 Fiscare il curci                                                                                                    | <b>FALLAZIONE</b><br>e in lingua Ingles<br>sselli e viti di fiss<br>steriore dal fronta<br>e a parete:<br>guscio posteriore<br>mento attraverso<br>sole del guscio po<br>ato al tassello.<br>utilizzare tasselli<br>elli nei fori esegui<br>lo nosteriore alla                                                                                                    | se.<br>saggio) o in scatola da incasso 502E o 503E (con<br>ale con l'aiuto di un cacciavite e dell'apposita se-<br>alla parete in un punto adeguato a far passare i<br>l'apposita apertura.<br>steriore come guida per eseguire 4 fori di un di-<br>diametro 5,0 mm (3/16 in).<br>ti nella parete.<br>parete con 4 viti                                                                                                    | Acces<br>4.<br>5.                                                                                          |
| Si ved<br>Dimer<br>Instal<br>viti di<br>1.<br>2.1                                                                                                    | DIMENSIONI E INST<br>da il disegno della sezion<br>nsioni in mm (in).<br>lazione a parete (con ta<br>fissaggio).<br>Sganciare il guscio po<br>de.<br>In caso di installazione<br>2.1.1 Appoggiare il<br>cavi di collega<br>2.1.2 Utilizzare le as<br>ametro adegus<br>Si consiglia di<br>2.1.3 Inserire i tasse<br>2.1.4 Fissare il gusci<br>Si consiglia di                                                                                                    | ALLAZIONE<br>e in lingua Ingles<br>sselli e viti di fiss<br>steriore dal fronta<br>e a parete:<br>guscio posteriore<br>mento attraverso<br>sole del guscio po<br>ato al tassello.<br>utilizzare tasselli<br>illi nei fori esegui<br>io posteriore alla j<br>utilizzare viti a te                                                                                                    | se.<br>saggio) o in scatola da incasso 502E o 503E (con<br>ale con l'aiuto di un cacciavite e dell'apposita se-<br>alla parete in un punto adeguato a far passare i<br>l'apposita apertura.<br>ssteriore come guida per eseguire 4 fori di un di-<br>diametro 5,0 mm (3/16 in).<br>ti nella parete.<br>parete con 4 viti.<br>sta svasta piana.                                                                                                    | Acces<br>4.<br>5.<br>6.                                                                                    |
| I Si vec<br>Dimer<br>Instal<br>viti di<br>1.<br>2.1                                                                                                    | DIMENSIONI E INST<br>da il disegno della sezion<br>nsioni in mm (in).<br>lazione a parete (con ta<br>fissaggio).<br>Sganciare il guscio po<br>de.<br>In caso di installazione<br>2.1.1 Appoggiare il<br>cavi di collega<br>2.1.2 Utilizzare le as<br>ametro adegu<br>Si consiglia di<br>2.1.3 Inserire i tasse<br>2.1.4 Fissare il gusci<br>Si consiglia di<br>In caso di installazione                                                                                                    | <b>FALLAZIONE</b><br>e in lingua Ingles<br>sselli e viti di fiss<br>steriore dal fronta<br>e a parete:<br>guscio posteriore<br>mento attraverso<br>sole del guscio po<br>ato al tassello.<br>utilizzare tasselli<br>illi nei fori esegui<br>tutilizzare viti a te<br>e in scatola da inc                                                                                                    | se.<br>saggio) o in scatola da incasso 502E o 503E (con<br>ale con l'aiuto di un cacciavite e dell'apposita se-<br>alla parete in un punto adeguato a far passare i<br>l'apposita apertura.<br>I'apposita apertura.<br>I'apposita apertura.<br>Isteriore come guida per eseguire 4 fori di un di-<br>diametro 5,0 mm (3/16 in).<br>ti nella parete.<br>parete con 4 viti.<br>Ista svasata piana.<br>casso 502E o 503E, fissare il guscio posteriore al-                                                                                                    | Acces<br>4.<br>5.<br>6.                                                                                    |
| 2<br>Si vec<br>Dimer<br>Instal<br>1.<br>2.1                                                                                                    | DIMENSIONI E INST<br>da il disegno della sezion<br>nsioni in mm (in).<br>lazione a parete (con ta<br>fissaggio).<br>Sganciare il guscio po<br>de.<br>In caso di installazione<br>2.1.1 Appoggiare il<br>cavi di collega<br>2.1.2 Utilizzare le as<br>ametro adegu<br>Si consiglia di<br>2.1.3 Inserire i tasse<br>2.1.4 Fissare il gusci<br>Si consiglia di<br>In caso di installazione<br>la scatola con 4 viti.                                                                                                    | <b>ALLAZIONE</b><br>e in lingua Ingles<br>sselli e viti di fiss<br>steriore dal fronta<br>e a parete:<br>guscio posteriore<br>mento attraverso<br>sole del guscio po<br>ato al tassello.<br>utilizzare tasselli<br>illi nei fori esegui<br>io posteriore alla<br>utilizzare viti a te<br>e in scatola da ino                                                                                                    | se.<br>saggio) o in scatola da incasso 502E o 503E (con<br>ale con l'aiuto di un cacciavite e dell'apposita se-<br>alla parete in un punto adeguato a far passare i<br>l'apposita apertura.<br>usteriore come guida per eseguire 4 fori di un di-<br>diametro 5,0 mm (3/16 in).<br>ti nella parete.<br>parete con 4 viti.<br>sta svasata piana.<br>casso 502E o 503E, fissare il guscio posteriore al-                                                                                                    | Acces<br>4.<br>5.<br>6.                                                                                    |
| Di vec<br>Dimer<br>Instal<br>1.<br>2.1                                                                                                    | DIMENSIONI E INST<br>da il disegno della sezion<br>nsioni in mm (in).<br>lazione a parete (con ta<br>fissaggio).<br>Sganciare il guscio po<br>de.<br>In caso di installazione<br>2.1.1 Appoggiare il di<br>cavi di collegai<br>2.1.2 Utilizzare le as<br>ametro adegui<br>Si consiglia di<br>2.1.3 Inserire i tasse<br>2.1.4 Fissare il gusci<br>Si consiglia di<br>In caso di installazione<br>la scatola con 4 viti.<br>Si consiglia di utilizzar                                                                                                    | <b>ALLAZIONE</b><br>e in lingua Ingles<br>sselli e viti di fiss<br>steriore dal fronta<br>e a parete:<br>guscio posteriore<br>mento attraverso<br>sole del guscio po<br>ato al tassello.<br>utilizzare tasselli<br>illi nei fori esegui<br>io posteriore alla i<br>utilizzare viti a te<br>e in scatola da ino<br>e viti a testa svas                                                                                                    | se.<br>saggio) o in scatola da incasso 502E o 503E (con<br>ale con l'aiuto di un cacciavite e dell'apposita se-<br>alla parete in un punto adeguato a far passare i<br>l'apposita apertura.<br>osteriore come guida per eseguire 4 fori di un di-<br>diametro 5,0 mm (3/16 in).<br>ti nella parete.<br>parete con 4 viti.<br>sta svasata piana.<br>casso 502E o 503E, fissare il guscio posteriore al-<br>sata piana.                                                                                                    | Acces<br>4.<br>5.<br>6.<br>Impo                                                                            |
| 2.2<br>Dimer<br>Instal<br>1.<br>2.1                                                                                                    | DIMENSIONI E INST<br>da il disegno della sezion<br>nsioni in mm (in).<br>lazione a parete (con ta<br>fissaggio).<br>Sganciare il guscio po<br>de.<br>In caso di installazione<br>2.1.1 Appoggiare il<br>cavi di collega<br>2.1.2 Utilizzare le as<br>ametro adegu<br>Si consiglia di<br>2.1.3 Inserire i tasse<br>2.1.4 Fissare il gusci<br>Si consiglia di<br>In caso di installazione<br>la scatola con 4 viti.<br>Si consiglia di utilizzar<br>Eseguire il collegame                                                                                                    | <b>ALLAZIONE</b><br>e in lingua Ingles<br>sselli e viti di fiss<br>steriore dal fronta<br>e a parete:<br>guscio posteriore<br>mento attraverso<br>sole del guscio po<br>ato al tassello.<br>utilizzare tasselli<br>illi nei fori eseguil<br>o posteriore alla<br>utilizzare viti a te<br>e in scatola da ino<br>e viti a testa svas<br>nto elettrico nel                                                                                                    | se.<br>saggio) o in scatola da incasso 502E o 503E (con<br>ale con l'aiuto di un cacciavite e dell'apposita se-<br>alla parete in un punto adeguato a far passare i<br>l'apposita apertura.<br>osteriore come guida per eseguire 4 fori di un di-<br>diametro 5,0 mm (3/16 in).<br>ti nella parete.<br>parete con 4 viti.<br>sta svasata piana.<br>casso 502E o 503E, fissare il guscio posteriore al-<br>sata piana.<br>modo illustrato nel capitolo <i>COLLEGAMENTO E-</i>                                                                                                    | Acces<br>4.<br>5.<br>6.<br>Impo<br>7a.                                                                     |
| 2.<br>Si vec<br>Dimer<br>Instal<br>1.<br>2.1<br>2.2<br>3.                                                                                                    | DIMENSIONI E INST<br>da il disegno della sezion<br>nsioni in mm (in).<br>lazione a parete (con ta<br>fissaggio).<br>Sganciare il guscio po<br>de.<br>In caso di installazione<br>2.1.1 Appoggiare il<br>cavi di collega<br>2.1.2 Utilizzare le as<br>ametro adegu<br>Si consiglia di<br>2.1.3 Inserire i tasse<br>2.1.4 Fissare il gusci<br>Si consiglia di<br>In caso di installazione<br>la scatola con 4 viti.<br>Si consiglia di utilizzar<br>Eseguire il collegame<br>LETTRICO senza dare                                                                                                    | <b>ALLAZIONE</b><br>e in lingua Ingles<br>sselli e viti di fiss<br>steriore dal frontri<br>e a parete:<br>guscio posteriore<br>mento attraverso<br>sole del guscio po<br>ato al tassello.<br>utilizzare tasselli<br>elli nei fori eseguiti<br>o posteriore alla<br>utilizzare viti a te<br>e in scato la da ano<br>e viti a testa svas<br>no elettrico nel<br>alimentazione al                                                                                                    | se.<br>saggio) o in scatola da incasso 502E o 503E (con<br>ale con l'aiuto di un cacciavite e dell'apposita se-<br>alla parete in un punto adeguato a far passare i<br>l'apposita apertura.<br>osteriore come guida per eseguire 4 fori di un di-<br>diametro 5,0 mm (3/16 in).<br>ti nella parete.<br>parete con 4 viti.<br>sta svasata piana.<br>casso 502E o 503E, fissare il guscio posteriore al-<br>sata piana.<br>modo illustrato nel capitolo <i>COLLEGAMENTO E</i> -<br>dispositivo.                                                                                                    | Acces<br>4.<br>5.<br>6.<br>Impo<br>7a.<br>8a                                                               |
| 2.2<br>Si vec<br>Dimer<br>Instal<br>1.<br>2.1<br>2.2<br>3.                                                                                                    | DIMENSIONI E INST<br>da il disegno della sezion<br>nsioni in mm (in).<br>lazione a parete (con ta<br>fissaggio).<br>Sganciare il guscio po<br>de.<br>In caso di installazione<br>2.1.1 Appoggiare il q<br>cavi di collega<br>2.1.2 Utilizzare le as<br>ametro adegu<br>Si consiglia di<br>2.1.3 Inserire i tasse<br>2.1.4 Fissare il gusci<br>Si consiglia di<br>In caso di installazione<br>la scatola con 4 viti.<br>Si consiglia di utilizzar<br>Eseguire il collegame<br><i>LETTRICO</i> senza dare<br>Fissare il frontale del di                                                                                                    | ALLAZIONE<br>e in lingua Ingles<br>sselli e viti di fiss<br>steriore dal frontra<br>e a parete:<br>guscio posteriore<br>mento attraverso<br>sole del guscio po<br>ato al tassello.<br>utilizzare tasselli<br>elli nei fori eseguit<br>o posteriore alla<br>utilizzare viti a tet<br>e in scatola da ince<br>e viti a testa svas<br>no elettrico nel<br>alimentazione al<br>dispositivo al gusco                                                                                                    | se.<br>saggio) o in scatola da incasso 502E o 503E (con<br>ale con l'aiuto di un cacciavite e dell'apposita se-<br>alla parete in un punto adeguato a far passare i<br>l'apposita apertura.<br>osteriore come guida per eseguire 4 fori di un di-<br>diametro 5,0 mm (3/16 in).<br>ti nella parete.<br>parete con 4 viti.<br>sta svasata piana.<br>casso 502E o 503E, fissare il guscio posteriore al-<br>sata piana.<br>modo illustrato nel capitolo <i>COLLEGAMENTO E-</i><br>dispositivo.<br>cio posteriore.                                                                                                    | Acces<br>4.<br>5.<br>6.<br>Impo<br>7a.<br>8a.                                                              |
| <ul> <li>Si vec</li> <li>Dimer</li> <li>Instal</li> <li>Instal</li> <li>1.</li> <li>2.1</li> <li>2.2</li> <li>3.</li> <li>4.</li> </ul>                                                                                                    | DIMENSIONI E INST<br>da il disegno della sezion<br>nsioni in mm (in).<br>lazione a parete (con ta<br>fissaggio).<br>Sganciare il guscio po<br>de.<br>In caso di installazione<br>2.1.1 Appoggiare il q<br>cavi di collega<br>2.1.2 Utilizzare le as<br>ametro adegua<br>Si consiglia di<br>2.1.3 Inserire i tasse<br>2.1.4 Fissare il gusci<br>Si consiglia di<br>In caso di installazione<br>la scatola con 4 viti.<br>Si consiglia di utilizzar<br>Eseguire il collegame<br>LETTRICO senza dare<br>Fissare il frontale del co                                                                                                    | ALLAZIONE<br>e in lingua Ingles<br>sselli e viti di fiss<br>steriore dal fronta<br>e a parete:<br>guscio posteriore<br>mento attraverso<br>sole del guscio po<br>ato al tassello.<br>utilizzare tasselli<br>elli nei fori esegui<br>o posteriore alla<br>utilizzare viti a tee<br>e in scatola da inco<br>e viti a testa svas<br>nto elettrico nel<br>alimentazione al<br>dispositivo al gusco                                                                                                    | se.<br>saggio) o in scatola da incasso 502E o 503E (con<br>ale con l'aiuto di un cacciavite e dell'apposita se-<br>alla parete in un punto adeguato a far passare i<br>l'apposita apertura.<br>osteriore come guida per eseguire 4 fori di un di-<br>diametro 5,0 mm (3/16 in).<br>ti nella parete.<br>parete con 4 viti.<br>sta svasata piana.<br>casso 502E o 503E, fissare il guscio posteriore al-<br>sata piana.<br>modo illustrato nel capitolo <i>COLLEGAMENTO E</i> -<br>dispositivo.<br>cio posteriore.                                                                                                    | Access<br>4.<br>5.<br>6.<br>Impo<br>7a.<br>8a.<br>9a.                                                      |
| <ul> <li>Si vec</li> <li>Dimer</li> <li>Instal</li> <li>Instal</li> <li>1.</li> <li>2.1</li> <li>2.2</li> <li>3.</li> <li>4.</li> <li>AVVE</li> </ul>                                                                                                | DIMENSIONI E INST<br>da il disegno della sezion<br>sisoni in mm (in).<br>lazione a parete (con ta<br>fissaggio).<br>Sganciare il guscio po<br>de.<br>In caso di installazione<br>2.1.1 Appoggiare il q<br>cavi di collega<br>2.1.2 Utilizzare le as<br>ametro adegua<br>Si consiglia di<br>2.1.3 Inserire i tasse<br>2.1.4 Fissare il gusci<br>Si consiglia di<br>In caso di installazione<br>la scatola con 4 viti.<br>Si consiglia di utilizzar<br>Eseguire il collegame<br><i>LETTRICO</i> senza dare<br>Fissare il frontale del co                                                                                                    | ALLAZIONE<br>e in lingua Ingles<br>sselli e viti di fiss<br>steriore dal fronta<br>e a parete:<br>guscio posteriore<br>mento attraverso<br>sole del guscio po<br>ato al tassello.<br>utilizzare tasselli<br>elli nei fori eseguil<br>o posteriore alla<br>utilizzare viti a te<br>e in scatola da ince<br>e viti a testa svas<br>nto elettrico nel<br>alimentazione al<br>dispositivo al gusco<br>AZIONE<br>izioni di lavoro rio                                                                                                    | se.<br>saggio) o in scatola da incasso 502E o 503E (con<br>ale con l'aiuto di un cacciavite e dell'apposita se-<br>alla parete in un punto adeguato a far passare i<br>l'apposita apertura.<br>osteriore come guida per eseguire 4 fori di un di-<br>diametro 5,0 mm (3/16 in).<br>ti nella parete.<br>parete con 4 viti.<br>Ista svasata piana.<br>casso 502E o 503E, fissare il guscio posteriore al-<br>sata piana.<br>modo illustrato nel capitolo <i>COLLEGAMENTO E</i> -<br>dispositivo.<br>cio posteriore.                                                                                                    | Access<br>4.<br>5.<br>6.<br>Impo<br>7a.<br>8a.<br>9a.                                                      |
| Si vect<br>Dimer<br>Instal<br>viti di<br>1.<br>2.1<br>2.2<br>3.<br>4.<br>AVVE                                                                                                    | DIMENSIONI E INST<br>da il disegno della sezion<br>nsioni in mm (in).<br>lazione a parete (con ta<br>fissaggio).<br>Sganciare il guscio po<br>de.<br>In caso di installazione<br>2.1.1 Appoggiare il q<br>cavi di collega<br>2.1.2 Utilizzare le as<br>ametro adegu<br>Si consiglia di<br>2.1.3 Inserire i tasse<br>2.1.4 Fissare il gusci<br>Si consiglia di<br>In caso di installazione<br>la scatola con 4 viti.<br>Si consiglia di utilizzar<br>Eseguire il collegame<br><i>LETTRICO</i> senza dare<br>Fissare il frontale del de<br>ERTENZE PER L'INSTALL<br>accertarsi che le cond<br><i>NICI</i>                                                                                                    | ALLAZIONE<br>e in lingua Ingles<br>sselli e viti di fiss<br>steriore dal fronta<br>e a parete:<br>guscio posteriore<br>mento attraverso<br>sole del guscio po<br>ato al tassello.<br>utilizzare tasselli<br>elli nei fori eseguii<br>o posteriore alla  <br>utilizzare viti a te<br>e in scatola da ince<br>e viti a testa svas<br>nto elettrico nel<br>alimentazione al dispositivo al gusci<br>AZIONE<br>izioni di lavoro rie                                                                                                    | se.<br>saggio) o in scatola da incasso 502E o 503E (con<br>ale con l'aiuto di un cacciavite e dell'apposita se-<br>alla parete in un punto adeguato a far passare i<br>l'apposita apertura.<br>osteriore come guida per eseguire 4 fori di un di-<br>diametro 5,0 mm (3/16 in).<br>ti nella parete.<br>parete con 4 viti.<br>Ista svasata piana.<br>casso 502E o 503E, fissare il guscio posteriore al-<br>sata piana.<br>modo illustrato nel capitolo <i>COLLEGAMENTO E</i> -<br>dispositivo.<br>cio posteriore.<br>entrino nei limiti riportati nel capitolo <i>DATI TEC</i> -                                                                                                    | Acces<br>4.<br>5.<br>6.<br>Impo<br>7a.<br>9a.                                                              |
| Si vec<br>Dimer<br>Instal<br>viti di<br>1.<br>2.1<br>2.2<br>3.<br>4.<br>AVVE                                                                                                    | DIMENSIONI E INST<br>da il disegno della sezion<br>nsioni in mm (in).<br>lazione a parete (con ta<br>fissaggio).<br>Sganciare il guscio po<br>de.<br>In caso di installazione<br>2.1.1 Appoggiare il q<br>cavi di collega<br>2.1.2 Utilizzare le as<br>ametro adegu<br>Si consiglia di<br>2.1.3 Inserire i tasse<br>2.1.4 Fissare il gusci<br>Si consiglia di<br>In caso di installazione<br>la scatola con 4 viti.<br>Si consiglia di utilizzar<br>Eseguire il collegame<br>LETTRICO senza dare<br>Fissare il frontale del de<br>ERTENZE PER L'INSTALL<br>accertarsi che le cond<br><i>NICI</i><br>non installare il dispo                                                                                                    | ALLAZIONE<br>e in lingua Ingles<br>sselli e viti di fiss<br>steriore dal fronta<br>e a parete:<br>guscio posteriore<br>mento attraverso<br>sole del guscio po<br>ato al tassello.<br>utilizzare tasselli<br>elli nei fori esegui<br>io posteriore alla  <br>utilizzare viti a te<br>e in scatola da ince<br>e viti a testa svas<br>nto elettrico nel<br>alimentazione al a<br>dispositivo al gusci<br>AZIONE<br>izioni di lavoro rie<br>sitivo in prossimili                                                                                                    | ie.<br>saggio) o in scatola da incasso 502E o 503E (con<br>ale con l'aiuto di un cacciavite e dell'apposita se-<br>alla parete in un punto adeguato a far passare i<br>l'apposita apertura.<br>steriore come guida per eseguire 4 fori di un di-<br>diametro 5,0 mm (3/16 in).<br>ti nella parete.<br>parete con 4 viti.<br>stata svasta piana.<br>casso 502E o 503E, fissare il guscio posteriore al-<br>sata piana.<br>modo illustrato nel capitolo <i>COLLEGAMENTO E</i> -<br>dispositivo.<br>cio posteriore.<br>entrino nei limiti riportati nel capitolo <i>DATI TEC</i> -<br>tà di fonti di calore, di apparecchi con forti ma-                                                                                                    | Acces<br>4.<br>5.<br>6.<br>Impo<br>7a.<br>8a.<br>9a.                                                       |
| 2.2<br>3.<br>AVVE                                                                                                    | DIMENSIONI E INST<br>da il disegno della sezion<br>nsioni in mm (in).<br>lazione a parete (con ta<br>fissaggio).<br>Sganciare il guscio po<br>de.<br>In caso di installazione<br>2.1.1 Appoggiare il q<br>cavi di collega<br>2.1.2 Utilizzare le as<br>ametro adegu:<br>Si consiglia di<br>2.1.3 Inserire i tasse<br>2.1.4 Fissare il gusci<br>Si consiglia di<br>In caso di installazione<br>la scatola con 4 viti.<br>Si consiglia di utilizzar<br>Eseguire il collegame<br>LETTRICO senza dare<br>Fissare il frontale del de<br>ERTENZE PER L'INSTALL<br>accertarsi che le cond<br><i>NICI</i><br>non installare il dispo:<br>gneti, di luoghi soggel                                                                                                    | ALLAZIONE<br>e in lingua Ingles<br>sselli e viti di fiss<br>steriore dal fronta<br>e a parete:<br>guscio posteriore<br>mento attraverso<br>sole del guscio po<br>ato al tassello.<br>utilizzare tasselli<br>elli nei fori esegui<br>i o posteriore alla  <br>utilizzare viti a tee<br>a in scatola da ince<br>e viti a testa svas<br>nto elettrico nel<br>alimentazione al dispositivo al gusc<br>AZIONE<br>izioni di lavoro rie<br>sitivo in prossimili<br>tti alla luce solare                                                                                                    | ie.<br>saggio) o in scatola da incasso 502E o 503E (con<br>ale con l'aiuto di un cacciavite e dell'apposita se-<br>alla parete in un punto adeguato a far passare i<br>l'apposita apertura.<br>Isteriore come guida per eseguire 4 fori di un di-<br>diametro 5,0 mm (3/16 in).<br>ti nella parete.<br>parete con 4 viti.<br>Ista svasata piana.<br>casso 502E o 503E, fissare il guscio posteriore al-<br>sata piana.<br>modo illustrato nel capitolo <i>COLLEGAMENTO E-</i><br>dispositivo.<br>cio posteriore.<br>entrino nei limiti riportati nel capitolo <i>DATI TEC-</i><br>tà di fonti di calore, di apparecchi con forti ma-<br>e diretta, pioggia, umidità, polvere eccessiva, vi-                                                                                                    | Access<br>4.<br>5.<br>6.<br>Impo<br>7a.<br>9a.                                                             |
| 2.2<br>3.<br>AVVE                                                                                                    | DIMENSIONI E INST<br>da il disegno della sezion<br>nsioni in mm (in).<br>lazione a parete (con ta<br>fissaggio).<br>Sganciare il guscio po<br>de.<br>In caso di installazione<br>2.1.1 Appoggiare il q<br>cavi di collega<br>2.1.2 Utilizzare le as<br>ametro adegu<br>Si consiglia di<br>2.1.3 Inserire i tasse<br>2.1.4 Fissare il gusci<br>Si consiglia di<br>In caso di installazione<br>la scatola con 4 viti.<br>Si consiglia di utilizzar<br>Eseguire il collegame<br>LETTRICO senza dare<br>Fissare il frontale del di<br>ERTENZE PER L'INSTALL<br>accertarsi che le cond<br><i>NICI</i><br>non installare il dispo-<br>gneti, di luoghi soggel<br>brazioni meccaniche o                                                                                                    | ALLAZIONE<br>e in lingua Ingles<br>sselli e viti di fiss<br>steriore dal fronta<br>e a parete:<br>guscio posteriore<br>mento attraverso<br>sole del guscio po<br>ato al tassello.<br>utilizzare tasselli<br>elli nei fori eseguii<br>tutilizzare viti a te<br>e in scatola da inc<br>e viti a testa svas<br>nto elettrico nel<br>alimentazione al<br>dispositivo al gusc<br>AZIONE<br>izioni di lavoro rie<br>sitivo in prossimit<br>tti alla luce solare                                                                                                    | ie.<br>saggio) o in scatola da incasso 502E o 503E (con<br>ale con l'aiuto di un cacciavite e dell'apposita se-<br>alla parete in un punto adeguato a far passare i<br>l'apposita apertura.<br>Isteriore come guida per eseguire 4 fori di un di-<br>diametro 5,0 mm (3/16 in).<br>ti nella parete.<br>parete con 4 viti.<br>Ista svasata piana.<br>casso 502E o 503E, fissare il guscio posteriore al-<br>sata piana.<br>modo illustrato nel capitolo <i>COLLEGAMENTO E</i> -<br>dispositivo.<br>cio posteriore.<br>entrino nei limiti riportati nel capitolo <i>DATI TEC</i> -<br>tà di fonti di calore, di apparecchi con forti ma-<br>e diretta, pioggia, umidità, polvere eccessiva, vi-                                                                                                    | Access<br>4.<br>5.<br>6.<br>Impo<br>7a.<br>8a.<br>9a.<br>10a.                                              |
| 2.2<br>2.2<br>AVVE                                                                                                    | DIMENSIONI E INST<br>da il disegno della sezion<br>nsioni in mm (in).<br>lazione a parete (con ta<br>fissaggio).<br>Sganciare il guscio po<br>de.<br>In caso di installazione<br>2.1.1 Appoggiare il 4<br>cavi di collega<br>2.1.2 Utilizzare le as<br>ametro adegu<br>Si consiglia di<br>2.1.3 Inserire i tasse<br>2.1.4 Fissare il gusci<br>Si consiglia di<br>In caso di installazione<br>la scatola con 4 viti.<br>Si consiglia di utilizzar<br>Eseguire il collegame<br>LETTRICO senza dare<br>Fissare il frontale del di<br>ERTENZE PER L'INSTALL<br>accertarsi che le cond<br><i>NICI</i><br>non installare il dispo-<br>gneti, di luoghi soggel<br>brazioni meccaniche o<br>in conformità alle nori                                                                                                    | ALLAZIONE<br>e in lingua Ingles<br>sselli e viti di fiss<br>steriore dal fronta<br>e a parete:<br>guscio posteriore<br>mento attraverso<br>sole del guscio po<br>ato al tassello.<br>utilizzare tasselli<br>elli nei fori eseguii<br>to posteriore alla<br>utilizzare viti a te<br>e in scatola da inc<br>e viti a testa svas<br>nto elettrico nel<br>alimentazione al<br>dispositivo al gusc<br>AZIONE<br>izioni di lavoro rie<br>sitivo in prossimit<br>tti alla luce solare<br>scosse<br>mative sulla sicure                                                                                                    | ie.<br>saggio) o in scatola da incasso 502E o 503E (con<br>ale con l'aiuto di un cacciavite e dell'apposita se-<br>alla parete in un punto adeguato a far passare i<br>l'apposita apertura.<br>Isteriore come guida per eseguire 4 fori di un di-<br>diametro 5,0 mm (3/16 in).<br>ti nella parete.<br>parete con 4 viti.<br>Ista svasata piana.<br>casso 502E o 503E, fissare il guscio posteriore al-<br>sata piana.<br>modo illustrato nel capitolo <i>COLLEGAMENTO E-</i><br>dispositivo.<br>cio posteriore.<br>entrino nei limiti riportati nel capitolo <i>DATI TEC-</i><br>tà di fonti di calore, di apparecchi con forti ma-<br>e diretta, pioggia, umidità, polvere eccessiva, vi-<br>ezza, la protezione contro eventuali contatti con                                                                                                    | Access<br>4.<br>5.<br>6.<br>Impo<br>7a.<br>8a.<br>9a.                                                      |
| 2.2<br>Si vecc<br>Dimer<br>Instal<br>viti di<br>1.<br>2.1<br>2.2<br>3.<br>4.<br>AVVE<br>-                                                                                                    | DIMENSIONI E INST<br>da il disegno della sezion<br>nsioni in mm (in).<br>lazione a parete (con ta<br>fissaggio).<br>Sganciare il guscio po<br>de.<br>In caso di installazione<br>2.1.1 Appoggiare il 4<br>cavi di collega<br>2.1.2 Utilizzare le as<br>ametro adegus<br>Si consiglia di<br>2.1.3 Inserire i tasse<br>2.1.4 Fissare il gusci<br>Si consiglia di<br>In caso di installazione<br>la scatola con 4 viti.<br>Si consiglia di utilizzar<br>Eseguire il collegame<br><i>LETTRICO</i> senza dare<br>Fissare il frontale del di<br>ERTENZE PER L'INSTALL<br>accertarsi che le cond<br><i>NICI</i><br>non installare il dispo-<br>gneti, di luoghi soggel<br>brazioni meccaniche o<br>in conformità alle norri<br>le parti elettriche dev                                                                                                    | ALLAZIONE<br>e in lingua Ingles<br>sselli e viti di fiss<br>steriore dal fronta<br>e a parete:<br>guscio posteriore<br>mento attraverso<br>sole del guscio po<br>ato al tassello.<br>utilizzare tasselli<br>elli nei fori eseguii<br>lo posteriore alla<br>utilizzare viti a te<br>e in scatola da inc<br>e viti a testa svas<br>nto elettrico nel<br>alimentazione al<br>dispositivo al gusci<br>AZIONE<br>izioni di lavoro rie<br>sitivo in prossimit<br>ti alla luce solare<br>e socsse<br>mative sulla sicure<br>e essere assicura                                                                                                    | se.<br>saggio) o in scatola da incasso 502E o 503E (con<br>ale con l'aiuto di un cacciavite e dell'apposita se-<br>alla parete in un punto adeguato a far passare i<br>l'apposita apertura.<br>I'apposita apertura.<br>I'apposita apertura.<br>I'apposita apertura.<br>I'apposita apertura.<br>I'apposita apertura.<br>I'apposita apertura.<br>I'apposita apertura.<br>I'apposita apertura.<br>I'apposita apertura.<br>I'apposita apertura.<br>I'apposito 0,0 mm (3/16 in).<br>ti nella parete.<br>parete con 4 viti.<br>Ista svasata piana.<br>casso 502E o 503E, fissare il guscio posteriore al-<br>sata piana.<br>modo illustrato nel capitolo <i>COLLEGAMENTO E-</i><br>dispositivo.<br>cio posteriore.<br>entrino nei limiti riportati nel capitolo <i>DATI TEC-</i><br>tà di fonti di calore, di apparecchi con forti ma-<br>e diretta, pioggia, umidità, polvere eccessiva, vi-<br>ezza, la protezione contro eventuali contatti con<br>ta mediante una corretta installazione; tutte le<br>po acezer ficera in mode bilo da coro-                | Access<br>4.<br>5.<br>6.<br>Impo<br>7a.<br>8a.<br>9a.<br>10a.                                              |
| 2.2<br>3.<br>4.<br>-                                                                                                    | DIMENSIONI E INST<br>da il disegno della sezion<br>nsioni in mm (in).<br>lazione a parete (con ta<br>fissaggio).<br>Sganciare il guscio po<br>de.<br>In caso di installazione<br>2.1.1 Appoggiare il 4<br>cavi di collega<br>2.1.2 Utilizzare le as<br>ametro adegus<br>Si consiglia di<br>2.1.3 Inserire i tasse<br>2.1.4 Fissare il gusci<br>Si consiglia di<br>In caso di installazione<br>la scatola con 4 viti.<br>Si consiglia di utilizzar<br>Eseguire il collegame<br><i>LETTRICO</i> senza dare<br>Fissare il frontale del o<br>ERTENZE PER L'INSTALL<br>accertarsi che le cond<br><i>NICI</i><br>non installare il dispo:<br>gneti, di luoghi soggel<br>brazioni meccaniche o<br>in conformità alle norri<br>le parti elettriche dev<br>parti che assicurano la<br>sere rimosse sonza <sup>1/2</sup>                                                                                                    | ALLAZIONE<br>e in lingua Ingles<br>sselli e viti di fiss<br>steriore dal fronta<br>e a parete:<br>guscio posteriore<br>mento attraverso<br>sole del guscio po<br>ato al tassello.<br>utilizzare tasselli<br>elli nei fori esegui<br>lo posteriore alla<br>utilizzare viti a te<br>e in scatola da inc<br>e viti a testa svas<br>nto elettrico nel<br>alimentazione al<br>dispositivo al gusci<br>AZIONE<br>izioni di lavoro rie<br>sitivo in prossimit<br>ti alla luce solare<br>s socsse<br>mative sulla sicure<br>e essere assicura<br>a protezione devo<br>divo di un uteoriti                                                                                                    | se.<br>saggio) o in scatola da incasso 502E o 503E (con<br>ale con l'aiuto di un cacciavite e dell'apposita se-<br>alla parete in un punto adeguato a far passare i<br>l'apposita apertura.<br>sosteriore come guida per eseguire 4 fori di un di-<br>diametro 5,0 mm (3/16 in).<br>ti nella parete.<br>parete con 4 viti.<br>Ista svasata piana.<br>casso 502E o 503E, fissare il guscio posteriore al-<br>sata piana.<br>modo illustrato nel capitolo <i>COLLEGAMENTO E-</i><br>dispositivo.<br>cio posteriore.<br>entrino nei limiti riportati nel capitolo <i>DATI TEC-</i><br>tà di fonti di calore, di apparecchi con forti ma-<br>e diretta, pioggia, umidità, polvere eccessiva, vi-<br>ezza, la protezione contro eventuali contatti con<br>ta mediante una corretta installazione; tutte le<br>pono essere fissate in modo tale da non poter es-<br>e.                                                                                                    | Access<br>4.<br>5.<br>6.<br>Impo<br>7a.<br>8a.<br>9a.<br>10a.<br>11a.                                      |
| 2.2<br>2.2<br>3.<br>4.<br>-                                                                                                    | DIMENSIONI E INST<br>da il disegno della sezion<br>nsioni in mm (in).<br>lazione a parete (con ta<br>fissaggio).<br>Sganciare il guscio po<br>de.<br>In caso di installazione<br>2.1.1 Appoggiare il q<br>cavi di collega<br>2.1.2 Utilizzare le as<br>ametro adegus<br>Si consiglia di<br>2.1.3 Inserire i tasse<br>2.1.4 Fissare il guscio<br>Si consiglia di<br>In caso di installazione<br>la scatola con 4 viti.<br>Si consiglia di utilizzar<br>Eseguire il collegame<br><i>LETTRICO</i> senza dare<br>Fissare il frontale del di<br>ERTENZE PER L'INSTALL<br>accertarsi che le cond<br><i>NICI</i><br>non installare il dispo:<br>gneti, di luoghi soggel<br>brazioni meccaniche o<br>in conformità alle nori<br>le parti elettriche dev<br>parti che assicurano la<br>sere rimosse senza l'a                                                                                                    | ALLAZIONE<br>e in lingua Ingles<br>sselli e viti di fiss<br>steriore dal fronta<br>e a parete:<br>guscio posteriore<br>mento attraverso<br>sole del guscio po<br>ato al tassello.<br>utilizzare tasselli<br>elli nei fori esegui<br>tutilizzare viti a tee<br>e in scatola da inc<br>e viti a testa svas<br>nto elettrico nel<br>alimentazione al<br>dispositivo al gusci<br>AZIONE<br>izioni di lavoro rie<br>sitivo in prossimit<br>tti alla luce solare<br>scosse<br>mative sulla sicure<br>e essere assicura<br>a protezione devo<br>iuto di un utensik                                                                                                    | se.<br>saggio) o in scatola da incasso 502E o 503E (con<br>ale con l'aiuto di un cacciavite e dell'apposita se-<br>alla parete in un punto adeguato a far passare i<br>l'apposita apertura.<br>sosteriore come guida per eseguire 4 fori di un di-<br>diametro 5,0 mm (3/16 in).<br>ti nella parete.<br>parete con 4 viti.<br>Ista svasata piana.<br>casso 502E o 503E, fissare il guscio posteriore al-<br>sata piana.<br>modo illustrato nel capitolo <i>COLLEGAMENTO E-</i><br>dispositivo.<br>cio posteriore.<br>entrino nei limiti riportati nel capitolo <i>DATI TEC-</i><br>tà di fonti di calore, di apparecchi con forti ma-<br>e diretta, pioggia, umidità, polvere eccessiva, vi-<br>ezza, la protezione contro eventuali contatti con<br>ta mediante una corretta installazione; tutte le<br>no essere fissate in modo tale da non poter es-<br>e.                                                                                                    | Access<br>4.<br>5.<br>6.<br>Impo<br>7a.<br>8a.<br>9a.<br>10a.<br>11a.<br>Impo                              |
| 2<br>2<br>2<br>2<br>2<br>2<br>2<br>2<br>2<br>2<br>2<br>2<br>2<br>2                                                                                                    | DIMENSIONI E INST<br>da il disegno della sezion<br>nsioni in mm (in).<br>Iazione a parete (con ta<br>fissaggio).<br>Sganciare il guscio po<br>de.<br>In caso di installazione<br>2.1.1 Appoggiare il q<br>cavi di collegai<br>2.1.2 Utilizzare le as<br>ametro adegus<br>Si consiglia di<br>2.1.3 Inserire i tasse<br>2.1.4 Fissare il guscio<br>Si consiglia di<br>In caso di installazione<br>la scatola con 4 viti.<br>Si consiglia di utilizzar<br>Eseguire il collegame<br><i>LETTRICO</i> senza dare<br>Fissare il frontale del di<br>ERTENZE PER L'INSTALL<br>accertarsi che le cond<br><i>NICI</i><br>non installare il dispo:<br>gneti, di luoghi sogget<br>brazioni meccaniche o<br>in conformità alle norr<br>le parti elettriche dev<br>parti che assicurano la<br>sere rimosse senza l'a                                                                                                    | ALLAZIONE<br>e in lingua Ingles<br>sselli e viti di fiss<br>steriore dal front:<br>e a parete:<br>guscio posteriore<br>mento attraverso<br>sole del guscio po<br>ato al tassello.<br>utilizzare tasselli<br>elli nei fori esegui<br>to posteriore alla j<br>utilizzare viti a te<br>e in scatola da inc<br>e viti a testa svas<br>nto elettrico nel<br>alimentazione al<br>dispositivo al gusci<br>AZIONE<br>izioni di lavoro rie<br>sitivo in prossimili<br>tti alla luce solare<br>s scosse<br>mative sulla sicuri<br>e essere assicura<br>a protezione devo<br>iuto di un utensile                                                                                                    | se.<br>saggio) o in scatola da incasso 502E o 503E (con<br>ale con l'aiuto di un cacciavite e dell'apposita se-<br>alla parete in un punto adeguato a far passare i<br>l'apposita apertura.<br>soteriore come guida per eseguire 4 fori di un di-<br>diametro 5,0 mm (3/16 in).<br>ti nella parete.<br>parete con 4 viti.<br>Ista svasata piana.<br>casso 502E o 503E, fissare il guscio posteriore al-<br>sata piana.<br>modo illustrato nel capitolo <i>COLLEGAMENTO E-</i><br>dispositivo.<br>cio posteriore.<br>entrino nei limiti riportati nel capitolo <i>DATI TEC-</i><br>tà di fonti di calore, di apparecchi con forti ma-<br>e diretta, pioggia, umidità, polvere eccessiva, vi-<br>ezza, la protezione contro eventuali contatti con<br>ata mediante una corretta installazione; tutte le<br>no essere fissate in modo tale da non poter es-<br>e.                                                                                                    | Access<br>4.<br>5.<br>6.<br>Impo<br>7a.<br>8a.<br>9a.<br>10a.<br>11a.<br>Impo<br>7b.                       |
| 2<br>2.2<br>3.<br>4.<br>AVVE<br>-<br>-<br>22                                                                                                    | DIMENSIONI E INST<br>da il disegno della sezion<br>nsioni in mm (in).<br>Iazione a parete (con ta<br>fissaggio).<br>Sganciare il guscio po<br>de.<br>In caso di installazione<br>2.1.1 Appoggiare il di<br>cavi di collegai<br>2.1.2 Utilizzare le as<br>ametro adegus<br>Si consiglia di<br>2.1.3 Inserire i tasse<br>2.1.4 Fissare il guscio<br>Si consiglia di<br>In caso di installazione<br>la scatola con 4 viti.<br>Si consiglia di utilizzar<br>Eseguire il collegame<br><i>LETTRICO</i> senza dare<br>Fissare il frontale del di<br>ERTENZE PER L'INSTALL<br>accertarsi che le cond<br><i>NICI</i><br>non installare il dispo:<br>gneti, di luoghi sogget<br>brazioni meccaniche o<br>in conformità alle norr<br>le parti elettriche dev<br>parti che assicurano la<br>sere rimosse senza l'a                                                                                                    | ALLAZIONE<br>e in lingua Ingles<br>sselli e viti di fiss<br>steriore dal fronta<br>e a parete:<br>guscio posteriore<br>mento attraverso<br>sole del guscio po<br>ato al tassello.<br>utilizzare tasselli<br>elli nei fori esegui<br>to posteriore alla<br>utilizzare viti a tete<br>e in scatola da inco<br>e viti a testa svas<br>nto elettrico nel<br>alimentazione al<br>dispositivo al gusco<br>AZIONE<br>izioni di lavoro rie<br>sitivo in prossimili<br>tti alla luce solaree<br>s scosse<br>mative sulla sicuri<br>e essere assicura<br>a protezione devo<br>iuto di un utensile                                                                                                    | se.<br>saggio) o in scatola da incasso 502E o 503E (con<br>ale con l'aiuto di un cacciavite e dell'apposita se-<br>alla parete in un punto adeguato a far passare i<br>l'apposita apertura.<br>osteriore come guida per eseguire 4 fori di un di-<br>diametro 5,0 mm (3/16 in).<br>ti nella parete.<br>parete con 4 viti.<br>Ista svasata piana.<br>casso 502E o 503E, fissare il guscio posteriore al-<br>sata piana.<br>modo illustrato nel capitolo <i>COLLEGAMENTO E-</i><br>dispositivo.<br>cio posteriore.<br>entrino nei limiti riportati nel capitolo <i>DATI TEC-</i><br>tà di fonti di calore, di apparecchi con forti ma-<br>e diretta, pioggia, umidità, polvere eccessiva, vi-<br>ezza, la protezione contro eventuali contatti con<br>ata mediante una corretta installazione; tutte le<br>ono essere fissate in modo tale da non poter es-<br>e.                                                                                                    | Access<br>4.<br>5.<br>6.<br>Impo<br>7a.<br>8a.<br>9a.<br>10a.<br>11a.<br>Impo<br>7b.                       |
| 2<br>2<br>2<br>2<br>2<br>2<br>2<br>2<br>2<br>2<br>2<br>2<br>2<br>2                                                                                                    | DIMENSIONI E INST<br>ta il disegno della sezion<br>isioni in mm (in).<br>Iazione a parete (con ta<br>fissaggio).<br>Sganciare il guscio po<br>de.<br>In caso di installazione<br>2.1.1 Appoggiare il q<br>cavi di collega<br>2.1.2 Utilizzare le as<br>ametro adegua<br>Si consiglia di<br>2.1.3 Inserire i tasse<br>2.1.4 Fissare il gusci<br>Si consiglia di<br>In caso di installazione<br>la scatola con 4 viti.<br>Si consiglia di utilizzar<br>Eseguire il collegame<br><i>LETTRICO</i> senza dare<br>Fissare il frontale del con<br>CERTENZE PER L'INSTALL<br>accertarsi che le cond<br><i>NICI</i><br>non installare il dispo-<br>gneti, di luoghi soggel<br>brazioni meccaniche o<br>in conformità alle norri<br>le parti elettriche dev<br>parti che assicurano la<br>sere rimosse senza l'a<br>COLLEGAMENTO ELE                                                                                                    | ALLAZIONE<br>e in lingua Ingles<br>sselli e viti di fiss<br>steriore dal fronta<br>e a parete:<br>guscio posteriore<br>mento attraverso<br>sole del guscio po<br>ato al tassello.<br>utilizzare tasselli<br>elli nei fori eseguili<br>o posteriore alla i<br>utilizzare viti a tee<br>e in scatola da inco<br>e viti a testa svas<br>nto elettrico nel<br>alimentazione al<br>dispositivo al gusci<br>AZIONE<br>izioni di lavoro rie<br>sitivo in prossimili<br>tti alla luce solare<br>e socsse<br>mative sulla sicure<br>e essere assicura<br>a protezione devo<br>iuto di un utensile                                                                                                    | se.<br>saggio) o in scatola da incasso 502E o 503E (con<br>ale con l'aiuto di un cacciavite e dell'apposita se-<br>alla parete in un punto adeguato a far passare i<br>l'apposita apertura.<br>osteriore come guida per eseguire 4 fori di un di-<br>diametro 5,0 mm (3/16 in).<br>ti nella parete.<br>parete con 4 viti.<br>sta svasata piana.<br>casso 502E o 503E, fissare il guscio posteriore al-<br>sata piana.<br>modo illustrato nel capitolo <i>COLLEGAMENTO E-</i><br>dispositivo.<br>cio posteriore.<br>entrino nei limiti riportati nel capitolo <i>DATI TEC-</i><br>tà di fonti di calore, di apparecchi con forti ma-<br>e diretta, pioggia, umidità, polvere eccessiva, vi-<br>ezza, la protezione contro eventuali contatti con<br>ata mediante una corretta installazione; tutte le<br>pono essere fissate in modo tale da non poter es-<br>e.                                                                                                    | Access<br>4.<br>5.<br>6.<br>Impo<br>7a.<br>8a.<br>9a.<br>10a.<br>11a.<br>Impo<br>7b.                       |
| 2<br>2<br>2<br>2<br>2<br>2<br>2<br>2<br>2<br>2<br>2<br>2<br>2<br>2                                                                                                    | DIMENSIONI E INST<br>da il disegno della sezion<br>nsioni in mm (in).<br>Iazione a parete (con ta<br>fissaggio).<br>Sganciare il guscio po<br>de.<br>In caso di installazione<br>2.1.1 Appoggiare il q<br>cavi di collega<br>2.1.2 Utilizzare le as<br>ametro adegua<br>Si consiglia di<br>In caso di installazione<br>2.1.3 Inserire i tasse<br>2.1.4 Fissare il gusci<br>Si consiglia di<br>In caso di installazione<br>la scatola con 4 viti.<br>Si consiglia di utilizzar<br>Eseguire il collegame<br><i>LETTRICO</i> senza dare<br>Fissare il frontale del co<br>ERTENZE PER L'INSTALL<br>accertarsi che le cond<br><i>NICI</i><br>non installare il dispo-<br>gneti, di luoghi soggel<br>brazioni meccaniche o<br>in conformità alle norri<br>le parti elettriche dev<br>parti che assicurano la<br>sere rimosse senza l'a<br>COLLEGAMENTO ELE<br>ATTENZIONE<br>- utilizzare cavi di se                                                                                                    | ALLAZIONE<br>e in lingua Ingles<br>sselli e viti di fiss<br>steriore dal fronta<br>e a parete:<br>guscio posteriore<br>mento attraverso<br>sole del guscio po<br>ato al tassello.<br>utilizzare tasselli<br>elli nei fori eseguil<br>o posteriore alla<br>utilizzare viti a tee<br>e in scatola da ince<br>e viti a testa svas<br>nto elettrico nel<br>alimentazione al<br>dispositivo al gusco<br>AZIONE<br>izioni di lavoro rie<br>sitivo in prossimili<br>tti alla luce solare<br>scosse<br>mative sulla sicure<br>e essere assicura<br>a protezione devo<br>iuto di un utensile                                                                                                    | ee.<br>saggio) o in scatola da incasso 502E o 503E (con<br>ale con l'aiuto di un cacciavite e dell'apposita se-<br>alla parete in un punto adeguato a far passare i<br>l'apposita apertura.<br>osteriore come guida per eseguire 4 fori di un di-<br>diametro 5,0 mm (3/16 in).<br>ti nella parete.<br>parete con 4 viti.<br>sta svasata piana.<br>casso 502E o 503E, fissare il guscio posteriore al-<br>sata piana.<br>modo illustrato nel capitolo <i>COLLEGAMENTO E-</i><br>dispositivo.<br>cio posteriore.<br>entrino nei limiti riportati nel capitolo <i>DATI TEC-</i><br>tà di fonti di calore, di apparecchi con forti ma-<br>e diretta, pioggia, umidità, polvere eccessiva, vi-<br>ezza, la protezione contro eventuali contatti con<br>ata mediante una corretta installazione; tutte le<br>pono essere fissate in modo tale da non poter es-<br>e.                                                                                                    | Access<br>4.<br>5.<br>6.<br>Impo<br>7a.<br>9a.<br>9a.<br>11a.<br>11a.<br>11a.                              |
| 2<br>2<br>2<br>2<br>2<br>2<br>2<br>2<br>2<br>2<br>2<br>2<br>2<br>2                                                                                                    | DIMENSIONI E INST<br>da il disegno della sezion<br>hsioni in mm (in).<br>Sganciare il guscio po<br>de.<br>In caso di installazione<br>2.1.1 Appoggiare il q<br>cavi di collega<br>2.1.2 Utilizzare le as<br>ametro adegua<br>Si consiglia di<br>2.1.3 Inserire i tasse<br>2.1.4 Fissare il gusci<br>Si consiglia di<br>In caso di installazione<br>la scatola con 4 viti.<br>Si consiglia di utilizzar<br>Eseguire il collegame<br><i>LETTRICO</i> senza dare<br>Fissare il frontale del co<br>ERTENZE PER L'INSTALL<br>accertarsi che le cond<br><i>NICI</i><br>non installare il dispo-<br>gneti, di luoghi sogget<br>brazioni meccaniche o<br>in conformità alle norri<br>le parti elettriche dev<br>parti che assicurano la<br>sere rimosse senza l'a<br>COLLEGAMENTO ELE<br>ATTENZIONE<br>- utilizzare cavi di se                                                                                                    | ALLAZIONE<br>e in lingua Ingles<br>sselli e viti di fiss<br>steriore dal fronta<br>e a parete:<br>guscio posteriore<br>mento attraverso<br>sole del guscio po<br>ato al tassello.<br>utilizzare tasselli<br>elli nei fori esegui<br>ili o posteriore alla<br>utilizzare viti a te<br>e in scatola da ince<br>re viti a testa svas<br>nto elettrico nel<br>alimentazione al<br>dispositivo al gusci<br>AZIONE<br>sitivo in prossimili<br>tti alla luce solare<br>scosse<br>mative sulla sicurn<br>e essere assicura<br>a protezione devo<br>iuto di un utensile<br><b>TTRICO</b>                                                                                                    | ie.<br>saggio) o in scatola da incasso 502E o 503E (con<br>ale con l'aiuto di un cacciavite e dell'apposita se-<br>alla parete in un punto adeguato a far passare i<br>l'apposita apertura.<br>steriore come guida per eseguire 4 fori di un di-<br>diametro 5,0 mm (3/16 in).<br>ti nella parete.<br>parete con 4 viti.<br>stata svasta piana.<br>casso 502E o 503E, fissare il guscio posteriore al-<br>sata piana.<br>modo illustrato nel capitolo <i>COLLEGAMENTO E-</i><br>dispositivo.<br>cio posteriore.<br>entrino nei limiti riportati nel capitolo <i>DATI TEC-</i><br>tà di fonti di calore, di apparecchi con forti ma-<br>e diretta, pioggia, umidità, polvere eccessiva, vi-<br>ezza, la protezione contro eventuali contatti con<br>ta mediante una corretta installazione; tutte le<br>nono essere fissate in modo tale da non poter es-<br>e.                                                                                                    | Access<br>4.<br>5.<br>6.<br>Impo<br>7a.<br>9a.<br>9a.<br>10a.<br>11a.<br>Impo<br>7b.                       |
| 2<br>2<br>2<br>2<br>2<br>2<br>2<br>2<br>2<br>2<br>2<br>2<br>2<br>2                                                                                                    | DIMENSIONI E INST<br>da il disegno della sezion<br>hsioni in mm (in).<br>Iazione a parete (con ta<br>fissaggio).<br>Sganciare il guscio po<br>de.<br>In caso di installazione<br>2.1.1 Appoggiare il q<br>cavi di collega<br>2.1.2 Utilizzare le as<br>ametro adegu<br>Si consiglia di<br>2.1.3 Inserire i tasse<br>2.1.4 Fissare il gusci<br>Si consiglia di<br>In caso di installazione<br>la scatola con 4 viti.<br>Si consiglia di utilizzar<br>Eseguire il collegame<br><i>LETTRICO</i> senza dare<br>Fissare il frontale del co<br>ERTENZE PER L'INSTALL<br>accertarsi che le cond<br><i>NICI</i><br>non installare il dispo-<br>gneti, di luoghi sogget<br>brazioni meccaniche o<br>in conformità alle norr<br>le parti elettriche dev<br>parti che assicurano la<br>sere rimosse senza l'a<br>COLLEGAMENTO ELE<br>ATTENZIONE<br>- utilizzare cavi di se<br>- per ridurre eventu<br>tano possibile da co<br>lineare di solorento<br>di la conformita di se                                                                                                    | ALLAZIONE<br>e in lingua Ingles<br>sselli e viti di fiss<br>steriore dal fronta<br>e a parete:<br>guscio posteriore<br>mento attraverso<br>sole del guscio po<br>ato al tassello.<br>utilizzare tasselli<br>elli nei fori esegui<br>io posteriore alla<br>utilizzare viti a te<br>e in scatola da ince<br>re viti a testa svas<br>nto elettrico nel<br>alimentazione al<br>dispositivo al gusci<br>AZIONE<br>sitivo in prossimili<br>tti alla luce solare<br>s scosse<br>mative sulla sicurn<br>e essere assicura<br>a protezione devo<br>iuto di un utensile<br><b>TTRICO</b>                                                                                                    | ie.<br>saggio) o in scatola da incasso 502E o 503E (con<br>ale con l'aiuto di un cacciavite e dell'apposita se-<br>alla parete in un punto adeguato a far passare i<br>l'apposita apertura.<br>steriore come guida per eseguire 4 fori di un di-<br>diametro 5,0 mm (3/16 in).<br>ti nella parete.<br>parete con 4 viti.<br>ista svasata piana.<br>casso 502E o 503E, fissare il guscio posteriore al-<br>sata piana.<br>modo illustrato nel capitolo <i>COLLEGAMENTO E-</i><br>dispositivo.<br>cio posteriore.<br>entrino nei limiti riportati nel capitolo <i>DATI TEC-</i><br>tà di fonti di calore, di apparecchi con forti ma-<br>e diretta, pioggia, umidità, polvere eccessiva, vi-<br>ezza, la protezione contro eventuali contatti con<br>ta mediante una corretta installazione; tutte le<br>non essere fissate in modo tale da non poter es-<br>e.                                                                                                    | Access<br>4.<br>5.<br>6.<br>Impo<br>7a.<br>9a.<br>9a.<br>10a.<br>11a.<br>Impo<br>7b.<br>8b.                |
| 2<br>2<br>2<br>2<br>2<br>2<br>2<br>2<br>2<br>2<br>2<br>2<br>2<br>2                                                                                                    | DIMENSIONI E INST<br>da il disegno della sezion<br>nsioni in mm (in).<br>Iazione a parete (con ta<br>fissaggio).<br>Sganciare il guscio po<br>de.<br>In caso di installazione<br>2.1.1 Appoggiare il q<br>cavi di collega<br>2.1.2 Utilizzare le as<br>ametro adeguz<br>Si consiglia di<br>2.1.3 Inserire i tasse<br>2.1.4 Fissare il gusci<br>Si consiglia di<br>In caso di installazione<br>la scatola con 4 viti.<br>Si consiglia di utilizzare<br>Eseguire il collegame<br><i>LETTRICO</i> senza dare<br>Fissare il frontale del co<br>ERTENZE PER L'INSTALL<br>accertarsi che le cond<br><i>NICI</i><br>non installare il dispo-<br>gneti, di luoghi sogget<br>brazioni meccaniche o<br>in conformità alle norr<br>le parti elettriche dev<br>parti che assicurano la<br>sere rimosse senza l'a<br>COLLEGAMENTO ELE<br>ATTENZIONE<br>- utilizzare cavi di se<br>- per ridurre eventu<br>tano possibile da ci<br>lizzando un doppin                                                                                                    | ALLAZIONE<br>e in lingua Ingles<br>sselli e viti di fiss<br>steriore dal fronta<br>e a parete:<br>guscio posteriore<br>mento attraverso<br>sole del guscio po<br>ato al tassello.<br>utilizzare tasselli<br>elli nei fori esegui<br>io posteriore alla  <br>utilizzare viti a te<br>e in scatola da ince<br>e viti a testa svas<br>nto elettrico nel<br>alimentazione al a<br>dispositivo al gusci<br>AZIONE<br>izioni di lavoro rie<br>sitivo in prossimili<br>tti alla luce solare<br>s sosse<br>mative sulla sicure<br>e essere assicura<br>a protezione devo<br>iuto di un utensile<br><b>TTRICO</b>                                                                                                    | ie.<br>saggio) o in scatola da incasso 502E o 503E (con<br>ale con l'aiuto di un cacciavite e dell'apposita se-<br>alla parete in un punto adeguato a far passare i<br>l'apposita apertura.<br>Isteriore come guida per eseguire 4 fori di un di-<br>diametro 5,0 mm (3/16 in).<br>ti nella parete.<br>parete con 4 viti.<br>Ista svasta piana.<br>casso 502E o 503E, fissare il guscio posteriore al-<br>sata piana.<br>modo illustrato nel capitolo <i>COLLEGAMENTO E-</i><br>dispositivo.<br>cio posteriore.<br>entrino nei limiti riportati nel capitolo <i>DATI TEC-</i><br>tà di fonti di calore, di apparecchi con forti ma-<br>e diretta, pioggia, umidità, polvere eccessiva, vi-<br>ezza, la protezione contro eventuali contatti con<br>ata mediante una corretta installazione; tutte le<br>pno essere fissate in modo tale da non poter es-<br>e.                                                                                                    | Access<br>4.<br>5.<br>6.<br>Impo<br>7a.<br>9a.<br>10a.<br>11a.<br>Impo<br>7b.<br>8b.                       |
| 2.2<br>3.<br>4.<br>AVVE<br>-<br>-<br>2.2<br>2.2<br>3.<br>4.<br>AVVE<br>-<br>-<br>2<br>2<br>2<br>2<br>2<br>2<br>2<br>2<br>2<br>2<br>2<br>2<br>2                                                                                                    | DIMENSIONI E INST<br>da il disegno della sezion<br>hsioni in mm (in).<br>Sganciare il guscio po<br>de.<br>In caso di installazione<br>2.1.1 Appoggiare il q<br>cavi di collega<br>2.1.2 Utilizzare le as<br>ametro adeguz<br>Si consiglia di<br>2.1.3 Inserire i tasse<br>2.1.4 Fissare il gusci<br>Si consiglia di<br>In caso di installazione<br>la scatola con 4 viti.<br>Si consiglia di utilizzare<br>Eseguire il collegame<br>LETTRICO senza dare<br>Fissare il frontale del di<br>ERTENZE PER L'INSTALL<br>accertarsi che le cond<br><i>NICI</i><br>non installare il dispo-<br>gneti, di luoghi sogget<br>brazioni meccaniche o<br>in conformità alle norri<br>le parti elettriche dev<br>parti che assicurano la<br>sere rimosse senza l'a<br>COLLEGAMENTO ELE<br>ATTENZIONE<br>- utilizzare cavi di se<br>- per ridurre eventu<br>tano possibile da di<br>lizzando un doppin                                                                                                    | ALLAZIONE<br>e in lingua Ingles<br>sselli e viti di fiss<br>steriore dal fronta<br>e a parete:<br>guscio posteriore<br>mento attraverso<br>sole del guscio po<br>ato al tassello.<br>utilizzare tasselli<br>elli nei fori esegli<br>ili o posteriore alla  <br>utilizzare viti a tee<br>e viti a testa svas<br>nto elettrico nel<br>alimentazione al a<br>dispositivo al gusc<br>AZIONE<br>izioni di lavoro rie<br>sitivo in prossimili<br>tti alla luce solare<br>e socsse<br>mative sulla sicurn<br>e essere assicura<br>a protezione devo<br>iuto di un utensile<br><b>TTRICO</b>                                                                                                    | ie.<br>saggio) o in scatola da incasso 502E o 503E (con<br>ale con l'aiuto di un cacciavite e dell'apposita se-<br>alla parete in un punto adeguato a far passare i<br>l'apposita apertura.<br>Isteriore come guida per eseguire 4 fori di un di-<br>diametro 5,0 mm (3/16 in).<br>ti nella parete.<br>parete con 4 viti.<br>Ista svasata piana.<br>casso 502E o 503E, fissare il guscio posteriore al-<br>sata piana.<br>modo illustrato nel capitolo <i>COLLEGAMENTO E-</i><br>dispositivo.<br>cio posteriore.<br>entrino nei limiti riportati nel capitolo <i>DATT TEC-</i><br>tà di fonti di calore, di apparecchi con forti ma-<br>e diretta, pioggia, umidità, polvere eccessiva, vi-<br>ezza, la protezione contro eventuali contatti con<br>ata mediante una corretta installazione; tutte le<br>no essere fissate in modo tale da non poter es-<br>e.<br>alla corrente che li percorre<br>omagnetici, collocare i cavi di potenza il più lon-<br>ed eseguire il collegamento a una rete CAN uti-<br>isiglia di utilizzare il cavo BELDEN 3106A   | Access<br>4.<br>5.<br>6.<br>Impo<br>7a.<br>8a.<br>9a.<br>10a.<br>11a.<br>11a.<br>1mpo<br>7b.<br>8b.        |
| 2.1<br>Si vecc<br>Dimer<br>Instal<br>viti di<br>1.<br>2.1<br>2.2<br>3.<br>4.<br>AVVE<br>-<br>-<br>2<br>2.1                                                                                                    | DIMENSIONI E INST<br>da il disegno della sezion<br>nsioni in mm (in).<br>Sganciare il guscio po<br>de.<br>In caso di installazione<br>2.1.1 Appoggiare il q<br>cavi di collega<br>2.1.2 Utilizzare le as<br>ametro adeguz<br>Si consiglia di<br>2.1.3 Inserire i tasse<br>2.1.4 Fissare il gusci<br>Si consiglia di<br>In caso di installazione<br>la scatola con 4 viti.<br>Si consiglia di utilizzar<br>Eseguire il collegame<br>LETTRICO senza dare<br>Fissare il frontale del o<br>ERTENZE PER L'INSTALL<br>accertarsi che le cond<br><i>NICI</i><br>non installare il dispo:<br>gneti, di luoghi soggel<br>brazioni meccaniche o<br>in conformità alle norri<br>le parti elettriche dev<br>parti che assicurano la<br>sere rimosse senza l'a<br>COLLEGAMENTO ELE<br>ATTENZIONE<br>- utilizzare cavi di se<br>- per ridurre eventu<br>tano possibile da o<br>lizzando un doppin                                                                                                    | ALLAZIONE<br>e in lingua Ingles<br>sselli e viti di fiss<br>steriore dal fronta<br>e a parete:<br>guscio posteriore<br>mento attraverso<br>sole del guscio po<br>ato al tassello.<br>utilizzare tasselli<br>elli nei fori eseguii<br>o posteriore alla  <br>utilizzare viti a te<br>e viti a testa svas<br>nto elettrico nel<br>alimentazione al dispositivo al gusc<br>AZIONE<br>izioni di lavoro rie<br>sitivo in prossimili<br>tti alla luce solare<br>socosse<br>mative sulla sicuri<br>e essere assicura<br>a protezione devo<br>juto di un utensile<br><b>TTRICO</b>                                                                                                    | ie.<br>saggio) o in scatola da incasso 502E o 503E (con<br>ale con l'aiuto di un cacciavite e dell'apposita se-<br>alla parete in un punto adeguato a far passare i<br>l'apposita apertura.<br>Issteriore come guida per eseguire 4 fori di un di-<br>diametro 5,0 mm (3/16 in).<br>ti nella parete.<br>parete con 4 viti.<br>Ista svasata piana.<br>casso 502E o 503E, fissare il guscio posteriore al-<br>sata piana.<br>modo illustrato nel capitolo <i>COLLEGAMENTO E-</i><br>dispositivo.<br>cio posteriore.<br>entrino nei limiti riportati nel capitolo <i>DATI TEC-</i><br>tà di fonti di calore, di apparecchi con forti ma-<br>e diretta, pioggia, umidità, polvere eccessiva, vi-<br>ezza, la protezione contro eventuali contatti con<br>ta mediante una corretta installazione; tutte le<br>ono essere fissate in modo tale da non poter es-<br>e.<br>alla corrente che li percorre<br>omagnetici, collocare i cavi di potenza il più lon-<br>ed eseguire il collegamento a una rete CAN uti-<br>tsiglia di utilizzare il cavo BELDEN 3106A  | Access<br>4.<br>5.<br>6.<br>Impo<br>7a.<br>8a.<br>9a.<br>10a.<br>11a.<br>Impo<br>7b.<br>8b.                |
| 2.1<br>Si vecc<br>Dimer<br>Instal<br>viti di<br>1.<br>2.1<br>2.2<br>3.<br>4.<br>AVVE<br>-<br>-<br>2<br>2.1<br>Si vecc<br>2.1<br>Si vecc<br>2.1<br>Si vecc<br>2.1<br>2.2<br>3.<br>4.<br>-<br>-<br>-<br>-<br>-<br>-<br>-<br>-<br>-<br>-<br>-<br>-<br>- | DIMENSIONI E INST<br>da il disegno della sezion<br>nsioni in mm (in).<br>Iazione a parete (con ta<br>fissaggio).<br>Sganciare il guscio po<br>de.<br>In caso di installazione<br>2.1.1 Appoggiare il 4<br>cavi di collega<br>2.1.2 Utilizzare le as<br>ametro adegus<br>Si consiglia di<br>2.1.3 Inserire i tasse<br>2.1.4 Fissare il gusci<br>Si consiglia di<br>In caso di installazione<br>la scatola con 4 viti.<br>Si consiglia di utilizzar<br>Eseguire il collegame<br>LETTRICO senza dare<br>Fissare il frontale del di<br>ERTENZE PER L'INSTALL<br>accertarsi che le cond<br><i>NICI</i><br>non installare il dispo-<br>gneti, di luoghi soggel<br>brazioni meccaniche o<br>in conformità alle norri<br>le parti elettriche dev<br>parti che assicurano la<br>sere rimosse senza l'a<br>COLLEGAMENTO ELE<br>ATTENZIONE<br>- utilizzare cavi di se<br>- per ridurre eventu<br>tano possibile da de<br>lizzando un doppin<br>Connettori e parti<br>da il disegno della sezion                                                                                                    | ALLAZIONE<br>e in lingua Ingles<br>sselli e viti di fiss<br>steriore dal fronta<br>e a parete:<br>guscio posteriore<br>mento attraverso<br>sole del guscio po<br>ato al tassello.<br>utilizzare tasselli<br>elli nei fori eseguii<br>o posteriore alla<br>utilizzare viti a te<br>e viti a testa svas<br>nto elettrico nel<br>alimentazione al<br>dispositivo al gusc<br>AZIONE<br>izioni di lavoro rie<br>sitivo in prossimit<br>tti alla luce solare<br>o scosse<br>mative sulla sicure<br>e essere assicura<br>a protezione devo<br>juto di un utensile<br><b>TTRICO</b>                                                                                                    | ie.<br>saggio) o in scatola da incasso 502E o 503E (con<br>ale con l'aiuto di un cacciavite e dell'apposita se-<br>alla parete in un punto adeguato a far passare i<br>l'apposita apertura.<br>Issteriore come guida per eseguire 4 fori di un di-<br>diametro 5,0 mm (3/16 in).<br>ti nella parete.<br>parete con 4 viti.<br>Ista svasata piana.<br>casso 502E o 503E, fissare il guscio posteriore al-<br>sata piana.<br>modo illustrato nel capitolo <i>COLLEGAMENTO E-</i><br>dispositivo.<br>cio posteriore.<br>entrino nei limiti riportati nel capitolo <i>DATI TEC-</i><br>tà di fonti di calore, di apparecchi con forti ma-<br>e diretta, pioggia, umidità, polvere eccessiva, vi-<br>ezza, la protezione contro eventuali contatti con<br>ta mediante una corretta installazione; tutte le<br>pono essere fissate in modo tale da non poter es-<br>e.<br>alla corrente che li percorre<br>omagnetici, collocare i cavi di potenza il più lon-<br>ed eseguire il collegamento a una rete CAN uti-<br>tsiglia di utilizzare il cavo BELDEN 3106A | Access<br>4.<br>5.<br>6.<br>Impo<br>7a.<br>8a.<br>9a.<br>10a.<br>11a.<br>Impo<br>7b.<br>8b.                |
| 2.2<br>2.2<br>3.<br>4.<br>AVVE<br>-<br>-<br>2<br>2.1<br>5i vec                                                                                                    | DIMENSIONI E INST<br>da il disegno della sezion<br>nsioni in mm (in).<br>Iazione a parete (con ta<br>fissaggio).<br>Sganciare il guscio po<br>de.<br>In caso di installazione<br>2.1.1 Appoggiare il 4<br>cavi di collega<br>2.1.2 Utilizzare le as<br>ametro adegus<br>Si consiglia di<br>2.1.3 Inserire i tasse<br>2.1.4 Fissare il gusci<br>Si consiglia di<br>In caso di installazione<br>la scatola con 4 viti.<br>Si consiglia di utilizzar<br>Eseguire il collegame<br><i>LETTRICO</i> senza dare<br>Fissare il frontale del di<br>ERTENZE PER L'INSTALL<br>accertarsi che le cond<br><i>NICI</i><br>non installare il dispo-<br>gneti, di luoghi soggel<br>brazioni meccaniche o<br>in conformità alle norri<br>le parti elettriche dev<br>parti che assicurano la<br>sere rimosse senza l'a<br>COLLEGAMENTO ELE<br>ATTENZIONE<br>- utilizzare cavi di se<br>- per ridurre eventu<br>tano possibile da o<br>lizzando un doppin<br>Connettori e parti<br>da il disegno della sezion                                                                                                    | ALLAZIONE<br>e in lingua Ingles<br>sselli e viti di fiss<br>steriore dal fronta<br>e a parete:<br>guscio posteriore<br>mento attraverso<br>sole del guscio po<br>ato al tassello.<br>utilizzare tasselli<br>elli nei fori esegui<br>io posteriore alla<br>utilizzare viti a te<br>e viti a testa svas<br>nto elettrico nel<br>alimentazione al<br>dispositivo al gusci<br>AZIONE<br>izioni di lavoro rie<br>sitivo in prossimit<br>ti alla luce solare<br>e socsse<br>mative sulla sicure<br>e essere assicura<br>a protezione devo<br>iuto di un utensile<br><b>ETTRICO</b>                                                                                                    | ie.<br>saggio) o in scatola da incasso 502E o 503E (con<br>ale con l'aiuto di un cacciavite e dell'apposita se-<br>alla parete in un punto adeguato a far passare i<br>l'apposita apertura.<br>isteriore come guida per eseguire 4 fori di un di-<br>diametro 5,0 mm (3/16 in).<br>ti nella parete.<br>parete con 4 viti.<br>ista svasata piana.<br>casso 502E o 503E, fissare il guscio posteriore al-<br>sata piana.<br>modo illustrato nel capitolo <i>COLLEGAMENTO E-</i><br>dispositivo.<br>cio posteriore.<br>entrino nei limiti riportati nel capitolo <i>DATI TEC-</i><br>tà di fonti di calore, di apparecchi con forti ma-<br>e diretta, pioggia, umidità, polvere eccessiva, vi-<br>ezza, la protezione contro eventuali contatti con<br>ta mediante una corretta installazione; tutte le<br>pono essere fissate in modo tale da non poter es-<br>e.<br>alla corrente che li percorre<br>omagnetici, collocare i cavi di potenza il più lon-<br>de deseguire il collegamento a una rete CAN uti-<br>taiglia di utilizzare il cavo BELDEN 3106A | Access<br>4.<br>5.<br>6.<br>Impo<br>7a.<br>8a.<br>9a.<br>10a.<br>11a.<br>Impo<br>7b.<br>8b.<br>9b.         |
| 2.2<br>2.2<br>3.<br>4.<br>AVVE<br>-<br>-<br>2.2<br>2.1<br>Si vec<br>Conn                                                                                                    | DIMENSIONI E INST<br>da il disegno della sezion<br>nsioni in mm (in).<br>Sganciare il guscio po<br>de.<br>In caso di installazione<br>2.1.1 Appoggiare il 4<br>cavi di collega<br>2.1.2 Utilizzare le as<br>ametro adegus<br>Si consiglia di<br>2.1.3 Inserire i tasse<br>2.1.4 Fissare il gusci<br>Si consiglia di<br>In caso di installazione<br>la scatola con 4 viti.<br>Si consiglia di utilizzar<br>Eseguire il collegame<br><i>LETTRICO</i> senza dare<br>Fissare il frontale del o<br>ERTENZE PER L'INSTALL<br>accertarsi che le cond<br><i>NICI</i><br>non installare il dispon<br>gneti, di luoghi soggel<br>brazioni meccaniche o<br>in conformità alle norri<br>le parti elettriche dev<br>parti che assicurano la<br>sere rimosse senza l'a<br>COLLEGAMENTO ELE<br>ATTENZIONE<br>- utilizzare cavi di se<br>- per ridurre eventu<br>tano possibile da o<br>lizzando un doppin<br>Connettori e parti<br>da il disegno della sezion                                                                                                    | ALLAZIONE<br>e in lingua Ingles<br>sselli e viti di fiss<br>steriore dal fronta<br>e a parete:<br>guscio posteriore<br>mento attraverso<br>sole del guscio po<br>ato al tassello.<br>utilizzare tasselli<br>elli nei fori esegui<br>lo posteriore alla<br>utilizzare viti a te<br>e viti a testa svas<br>nto elettrico nel<br>alimentazione al<br>dispositivo al gusci<br>AZIONE<br>izioni di lavoro rie<br>sitivo in prossimit<br>ti alla luce solare<br>socsse<br>mative sulla sicure<br>e essere assicura<br>a protezione devo<br>iuto di un utensile<br><b>TIRICO</b>                                                                                                    | ie.<br>saggio) o in scatola da incasso 502E o 503E (con<br>ale con l'aiuto di un cacciavite e dell'apposita se-<br>alla parete in un punto adeguato a far passare i<br>l'apposita apertura.<br>isteriore come guida per eseguire 4 fori di un di-<br>diametro 5,0 mm (3/16 in).<br>ti nella parete.<br>parete con 4 viti.<br>ista svasata piana.<br>casso 502E o 503E, fissare il guscio posteriore al-<br>sata piana.<br>modo illustrato nel capitolo <i>COLLEGAMENTO E-</i><br>dispositivo.<br>cio posteriore.<br>entrino nei limiti riportati nel capitolo <i>DATI TEC-</i><br>tà di fonti di calore, di apparecchi con forti ma-<br>e diretta, pioggia, umidità, polvere eccessiva, vi-<br>ezza, la protezione contro eventuali contatti con<br>ta mediante una corretta installazione; tutte le<br>pono essere fissate in modo tale da non poter es-<br>e.<br>alla corrente che li percorre<br>omagnetici, collocare i cavi di potenza il più lon-<br>de deseguire il collegamento a una rete CAN uti-<br>taiglia di utilizzare il cavo BELDEN 3106A | Access<br>4.<br>5.<br>6.<br>Impo<br>7a.<br>8a.<br>9a.<br>10a.<br>11a.<br>Impo<br>7b.<br>8b.<br>9b.         |
| 2.1<br>2.2<br>3.<br>4.<br>AVVE<br>-<br>-<br>2.1<br>5i vec<br>Conn<br>N.                                                                                                    | DIMENSIONI E INST         ta il disegno della sezion         ta il disegno della sezion         tasioni in mm (in).         lazione a parete (con ta         fissaggio).         Sganciare il guscio po         de.         In caso di installazione         2.1.1         Appoggiare il questo po         cavi di collega         2.1.2       Utilizzare le as         ametro adegua         Si consiglia di         In caso di installazione         la scatola con 4 viti.         Si consiglia di utilizzar         la scatola con 4 viti.         Si consiglia di utilizzar         Eseguire il collegame         LETTRICO senza dare         Fissare il frontale del cond         RTENZE PER L'INSTALL         accertarsi che le cond         NICI         non installare il dispor         genti, di luoghi soggel         brazioni meccaniche o         oin conformità alle norri         le parti elettriche dev         parti che assicurano la         sere rimosse senza l'a         COLLEGAMENTO ELE         ATTENZIONE         - utilizzare cavi di se         per ridurre eventu      | ALLAZIONE<br>e in lingua Ingles<br>sselli e viti di fiss<br>steriore dal fronta<br>e a parete:<br>guscio posteriore<br>mento attraverso<br>sole del guscio po<br>ato al tassello.<br>utilizzare tasselli<br>elli nei fori esegui<br>io posteriore alla<br>utilizzare viti a tee<br>e in scatola da inc<br>e viti a testa svas<br>nto elettrico nel<br>alimentazione al<br>dispositivo al gusci<br>AZIONE<br>izioni di lavoro rie<br>sitivo in prossimit<br>ti alla luce solare<br>scosse<br>mative sulla sicure<br>e essere assicura<br>a protezione devo<br>iuto di un utensile<br><b>TTRICO</b>                                                                                                    | ee.<br>saggio) o in scatola da incasso 502E o 503E (con<br>ale con l'aiuto di un cacciavite e dell'apposita se-<br>alla parete in un punto adeguato a far passare i<br>l'apposita apertura.<br>sosteriore come guida per eseguire 4 fori di un di-<br>diametro 5,0 mm (3/16 in).<br>ti nella parete.<br>parete con 4 viti.<br>Ista svasata piana.<br>casso 502E o 503E, fissare il guscio posteriore al-<br>sata piana.<br>modo illustrato nel capitolo <i>COLLEGAMENTO E-</i><br>dispositivo.<br>cio posteriore.<br>entrino nei limiti riportati nel capitolo <i>DATI TEC-</i><br>tà di fonti di calore, di apparecchi con forti ma-<br>e diretta, pioggia, umidità, polvere eccessiva, vi-<br>ezza, la protezione contro eventuali contatti con<br>tta mediante una corretta installazione; tutte le<br>no essere fissate in modo tale da non poter es-<br>e.<br>alla corrente che li percorre<br>omagnetici, collocare i cavi di potenza il più lon-<br>ed eseguire il collegamento a una rete CAN uti-<br>siglia di utilizzare il cavo BELDEN 3106A   | Access<br>4.<br>5.<br>6.<br>Impo<br>7a.<br>8a.<br>9a.<br>10a.<br>11a.<br>Impo<br>7b.<br>8b.<br>9b.<br>10b. |
| 2.2<br>3.<br>4.<br>AVV/E<br>-<br>-<br>-<br>2.2<br>3.<br>4.<br>AVV/E<br>-<br>-<br>-<br>-<br>-<br>-<br>-<br>-<br>-<br>-<br>-<br>-<br>-                                                                                                    | DIMENSIONI E INST         la il disegno della sezion         la il disegno della sezion         lazione a parete (con ta         fissaggio).         Sganciare il guscio po         de.         In caso di installazione         2.1.1         Appoggiare il quicto po         cavi di collega         2.1.2       Utilizzare le as         ametro adegua         Si consiglia di         In caso di installazione         la scatola con 4 viti.         Si consiglia di utilizzar         la scatola con 4 viti.         Si consiglia di utilizzar         Eseguire il collegame         LETTRICO senza dare         Fissare il frontale del cond         NICI         non installare il dispon         gneti, di luoghi soggel         brazioni meccaniche o         non formità alle norri         le parti elettriche dev         parti elettriche dev         parti elettriche dev         parti che assicurano la         sere rimosse senza l'a         COLLEGAMENTO ELE         - utilizzare cavi di se         - per ridurre eventu         tano possibile da o         lizzando un doppin | ALLAZIONE<br>e in lingua Ingles<br>sselli e viti di fiss<br>steriore dal fronta<br>e a parete:<br>guscio posteriore<br>mento attraverso<br>sole del guscio po<br>ato al tassello.<br>utilizzare tasselli<br>ili nei fori eseguil<br>o posteriore alla<br>utilizzare viti a tee<br>e in scatola da ince<br>e viti a testa svas<br>nto elettrico nel<br>alimentazione al<br>dispositivo al gusci<br>AZIONE<br>izioni di lavoro rice<br>sitivo in prossimili<br>tti alla luce solare<br>scosse<br>mative sulla sicurne<br>e essere assicura<br>a protezione devo<br>iuto di un utensile<br>ETTRICO<br>ezione adeguata a<br>ali disturbi elettro<br>quelli di segnale di<br>o twistato; si com<br>e in lingua Ingles | ee.<br>saggio) o in scatola da incasso 502E o 503E (con<br>ale con l'aiuto di un cacciavite e dell'apposita se-<br>alla parete in un punto adeguato a far passare i<br>l'apposita apertura.<br>soteriore come guida per eseguire 4 fori di un di-<br>diametro 5,0 mm (3/16 in).<br>ti nella parete.<br>parete con 4 viti.<br>Ista svasata piana.<br>casso 502E o 503E, fissare il guscio posteriore al-<br>sata piana.<br>modo illustrato nel capitolo <i>COLLEGAMENTO E-</i><br>dispositivo.<br>cio posteriore.<br>entrino nei limiti riportati nel capitolo <i>DATI TEC-</i><br>tà di fonti di calore, di apparecchi con forti ma-<br>e diretta, pioggia, umidità, polvere eccessiva, vi-<br>ezza, la protezione contro eventuali contatti con<br>ata mediante una corretta installazione; tutte le<br>ono essere fissate in modo tale da non poter es-<br>e.<br>alla corrente che li percorre<br>omagnetici, collocare i cavi di potenza il più lon-<br>ed eseguire il collegamento a una rete CAN uti-<br>isiglia di utilizzare il cavo BELDEN 3106A  | Access<br>4.<br>5.<br>6.<br>Impo<br>7a.<br>8a.<br>9a.<br>10a.<br>11a.<br>Impo<br>7b.<br>8b.<br>9b.<br>10b. |
| 2.2<br>3.<br>4.<br>AVV/E<br>-<br>-<br>2.2<br>3.<br>4.<br>AVV/E<br>-<br>-<br>2.2<br>3.<br>4.<br>AVV/E<br>-<br>-<br>-<br>2<br>2.1<br>5i vec<br>Conn<br>N.<br>1<br>2.1                                                                                  | DIMENSIONI E INST         la il disegno della sezion         la il disegno della sezion         Issioni in mm (in).         lazione a parete (con ta         fissaggio).         Sganciare il guscio po         de.         In caso di installazione         2.1.1         Appoggiare il questio po         cavi di collega         2.1.2       Utilizzare le as         ametro adegua         Si consiglia di         In caso di installazione         la scatola con 4 viti.         Si consiglia di utilizzar         Eseguire il collegame         LETTRICO senza dare         Fissare il frontale del cond         NICI         non installare il dispon         gneti, di luoghi soggel         brazioni meccaniche o         parti elettriche dev         parti elettriche dev         parti elettriche dev         parti che assicurano la         sere rimosse senza l'a         COLLEGAMENTO ELE         ATTENZIONE         - per ridurre eventu         tano possibile da o         lizzando un doppin         Connettori e parti         da il disegno della sezion                      | ALLAZIONE e in lingua Ingles sselli e viti di fiss sselli e viti di fiss steriore dal fronta a a parete: guscio posteriore mento attraverso sole del guscio po ato al tassello. utilizzare tasselli ili nei fori eseguil o posteriore alla utilizzare viti a te i n scatola da ince e viti a testa svas nto elettrico nel alimentazione al dispositivo al gusco AZIONE sitivo in prossimil tti alla luce solare scosse mative sulla sicum e essere assicura a protezione devo iuto di un utensile ETTRICO e in lingua Ingles AN AN AN                                                                                                    | se.<br>saggio) o in scatola da incasso 502E o 503E (con<br>ale con l'aiuto di un cacciavite e dell'apposita se-<br>alla parete in un punto adeguato a far passare i<br>l'apposita apertura.<br>soteriore come guida per eseguire 4 fori di un di-<br>diametro 5,0 mm (3/16 in).<br>ti nella parete.<br>parete con 4 viti.<br>Ista svasata piana.<br>casso 502E o 503E, fissare il guscio posteriore al-<br>sata piana.<br>modo illustrato nel capitolo <i>COLLEGAMENTO E-</i><br>dispositivo.<br>cio posteriore.<br>entrino nei limiti riportati nel capitolo <i>DATI TEC-</i><br>tà di fonti di calore, di apparecchi con forti ma-<br>e diretta, pioggia, umidità, polvere eccessiva, vi-<br>ezza, la protezione contro eventuali contatti con<br>ta mediante una corretta installazione; tutte le<br>ono essere fissate in modo tale da non poter es-<br>e.<br>alla corrente che li percorre<br>omagnetici, collocare i cavi di potenza il più lon-<br>ed eseguire il collegamento a una rete CAN uti-<br>isiglia di utilizzare il cavo BELDEN 3106A   | Access<br>4.<br>5.<br>6.<br>Impo<br>7a.<br>9a.<br>10a.<br>11a.<br>Impo<br>7b.<br>8b.<br>9b.<br>10b.        |

|                                                                    | INTERFACCIA UTE                                                                                                    | NTE                                                                                                    |
|--------------------------------------------------------------------|----------------------------------------------------------------------------------------------------|----------------------------------------------------------------------------------------------------|
| Siveda                                                             | il disegno della sezi                                                                                                    |                                                                                                    |
| Si veuu                                                            | in disegno dena sezio                                                                                                    | in ingua ingese.                                                                                                    |
| 3.1                                                                | Configurazione de                                                                                                    | l dispositivo                                                                                                    |
| Ö.                                                                 | ATTENZIONE                                                                                                    |                                                                                                    |
|                                                                    | Interrompere l'alim                                                                                                    | entazione dopo la modifica della configurazione.                                                                                                    |
| Accesso                                                            | o alla procedura.                                                                                                    |                                                                                                    |
| 1.                                                                 | $   \vee  $                                                                                                    | Toccare per 6 s il tasto DOWN.                                                                                                    |
|                                                                    | Il display visualizze                                                                                                    | rà:                                                                                                    |
|                                                                    | Riga superiore<br>Riga inferiore                                                                                                    | Can StAt                                                                                                    |
|                                                                    |                                                                                                    | ·                                                                                                    |
| Visualiz                                                           | zzazione dell'indirizzo                                                                                                    | CAN del dispositivo.                                                                                                    |
| 2.                                                                 |                                                                                                    |                                                                                                    |
|                                                                    | Riga superiore                                                                                                    | Loc                                                                                                    |
|                                                                    | Riga inferiore                                                                                                    | indirizzo CAN del dispositivo (1 127).                                                                                                    |
| Visualiz                                                           | zazione dello stato d                                                                                                    | el dispositivo.                                                                                                    |
| 3.                                                                 | $ 1 \vee 1 $                                                                                                    | Toccare il tasto DOWN.                                                                                                    |
|                                                                    | Il display visualizze                                                                                                    | rà:                                                                                                    |
|                                                                    | Riga superiore                                                                                                    | Loc<br>stato del dispositivo (OK Err)                                                                                                    |
| Teres                                                              | - J                                                                                                    |                                                                                                    |
| 1mpost                                                             | azione dell'indirizzo (                                                                                                    | AN UI UII AISPOSITIVO IN FETE.                                                                                                    |
| +.                                                                 |                                                                                                    | יסכנסוים וו נמסנט טר ט וו נמסנט טטיאיז per selezionare un nodo.                                                                                                    |
|                                                                    | Riga superiore                                                                                                    | nodo (n1 n32)                                                                                                    |
|                                                                    | Riga inferiore                                                                                                    | indirizzo CAN del dispositivo (1 127).                                                                                                    |
| 5.                                                                 | I SET                                                                                                    | Toccare il tasto SET.                                                                                                    |
|                                                                    | Il display visualizze                                                                                                    | rà:                                                                                                    |
|                                                                    | Riga inferiore                                                                                                    | indirizzo CAN del dispositivo lampeggiante (1 127).                                                                                                    |
| 6.                                                                 |                                                                                                    | Toccare il tasto UP o il tasto DOWN per impostare il valore.                                                                                                    |
| 7.                                                                 | I SET I                                                                                                    | Toccare il tasto SET.                                                                                                    |
|                                                                    |                                                                                                    |                                                                                                    |
| Visualiz                                                           | zzazione dello stato d                                                                                                    | i un dispositivo in rete.                                                                                                    |
| 5.                                                                 |                                                                                                    | Toccare il tasto UP o il tasto DOWN per selezionare un nodo.                                                                                                    |
|                                                                    | Il display visualizze                                                                                                    | rà:                                                                                                    |
|                                                                    | Riga inferiore                                                                                                    | stato del dispositivo (OK Err).                                                                                                    |
| Access                                                             | n a un menù                                                                                                    |                                                                                                    |
| 4.                                                                 |                                                                                                    | Toccare il tasto SET.                                                                                                    |
|                                                                    | Il display visualizze                                                                                                    | rà:                                                                                                    |
|                                                                    | Riga superiore                                                                                                    | spenta                                                                                                    |
|                                                                    |                                                                                                    | EPJD                                                                                                    |
| э.<br>                                                             |                                                                                                    |                                                                                                    |
|                                                                    | Riga superiore                                                                                                    | Menu                                                                                                    |
|                                                                    | Riga inferiore                                                                                                    | nome del menù (PAr, nEt, diAG, InFo, IO o ConF).                                                                                                    |
| 6.                                                                 | SET                                                                                                    | Toccare il tasto SET.                                                                                                    |
| Impost                                                             | azione dei parametri                                                                                                    | di configurazione del menù "PAr".                                                                                                    |
| 7a.                                                                |                                                                                                    |                                                                                                    |
|                                                                    |                                                                                                    | Toccare il tasto UP o il tasto DOWN per selezionare un parame-                                                                                                    |
| 82                                                                 |                                                                                                    | Toccare il tasto UP o il tasto DOWN per selezionare un parame-<br>tro.                                                                                                    |
| 8a.                                                                |                                                                                                    | Toccare il tasto UP o il tasto DOWN per selezionare un parame-<br>tro.<br>Toccare il tasto DOWN.                                                                                                    |
| 8a.<br>9a.                                                         |                                                                                                    | Toccare il tasto UP o il tasto DOWN per selezionare un parame-<br>tro.<br>Toccare il tasto DOWN.<br>Toccare il tasto SET.                                                                                                    |
| 8a.<br>9a.                                                         | Il display visualizze<br>Riga superiore                                                                                                    | Toccare il tasto UP o il tasto DOWN per selezionare un parame-<br>tro.<br>Toccare il tasto DOWN.<br>Toccare il tasto SET.<br>rà:<br>il parametro                                                                                                    |
| 8a.<br>9a.                                                         | Il display visualizze<br>Riga superiore<br>Riga inferiore                                                                                                    | Toccare il tasto UP o il tasto DOWN per selezionare un parame-<br>tro.<br>Toccare il tasto DOWN.<br>Toccare il tasto SET.<br>rà:<br>il parametro<br>il valore del parametro lampeggiante                                                                                                    |
| 8a.<br>9a.<br>10a.                                                 | Il display visualizze<br>Riga superiore<br>Riga inferiore                                                                                                    | Toccare il tasto UP o il tasto DOWN per selezionare un parame-<br>tro.<br>Toccare il tasto DOWN.<br>Toccare il tasto SET.<br>rà:<br>il parametro<br>il valore del parametro lampeggiante<br>Toccare il tasto UP o il tasto DOWN per impostare il valore.                                                                                                    |
| 8a.<br>9a.<br>10a.                                                 | I     Image: Second state state st | Toccare il tasto UP o il tasto DOWN per selezionare un parame-<br>tro.<br>Toccare il tasto DOWN.<br>Toccare il tasto SET.<br>rà:<br>il parametro<br>il valore del parametro lampeggiante<br>Toccare il tasto UP o il tasto DOWN per impostare il valore.<br>Toccare il tasto SET.                                                                                                    |
| 8a.<br>9a.<br>10a.<br>11a.                                         | I     SET       II display visualizze       Riga superiore       Riga inferiore       Image: Set the set of the set of the set o                                                                                         | Toccare il tasto UP o il tasto DOWN per selezionare un parame-<br>tro.<br>Toccare il tasto DOWN.<br>Toccare il tasto SET.<br>rà:<br>il parametro<br>il valore del parametro lampeggiante<br>Toccare il tasto UP o il tasto DOWN per impostare il valore.<br>Toccare il tasto SET.                                                                                                    |
| 8a.<br>9a.<br>10a.<br>11a.<br>Impost                               | I     SET       II display visualizze       Riga superiore       Riga inferiore       III display visualizze       III display visualizze       Riga inferiore       III display visualizze       III display visualizze       Riga inferiore       III display visualizze       III display visualizze       Riga inferiore       III display visualizze       III display visualizze       IIII display visualizze       IIII display visualizze       IIII display visualize </td <td>Toccare il tasto UP o il tasto DOWN per selezionare un parame-<br/>tro. Toccare il tasto DOWN. Toccare il tasto SET. rà: il parametro il valore del parametro lampeggiante Toccare il tasto UP o il tasto DOWN per impostare il valore. Toccare il tasto SET. di configurazione del menù "nEt".</td>                                                                                                    | Toccare il tasto UP o il tasto DOWN per selezionare un parame-<br>tro. Toccare il tasto DOWN. Toccare il tasto SET. rà: il parametro il valore del parametro lampeggiante Toccare il tasto UP o il tasto DOWN per impostare il valore. Toccare il tasto SET. di configurazione del menù "nEt".                                                                                                    |
| 8a.<br>9a.<br>10a.<br>11a.<br>Impost.<br>7b.                       | I     Image: Second state state st | Toccare il tasto UP o il tasto DOWN per selezionare un parame-<br>tro.<br>Toccare il tasto DOWN.<br>Toccare il tasto SET.<br>rà:<br>il parametro<br>il valore del parametro lampeggiante<br>Toccare il tasto UP o il tasto DOWN per impostare il valore.<br>Toccare il tasto SET.<br>di configurazione del menù "nEt".<br>Toccare il tasto SET.                                                                                                    |
| 8a.<br>9a.<br>10a.<br>11a.<br>Impost.<br>7b.                       | I       SET         I       SET         II display visualizze         Riga superiore         Riga inferiore         I         I         SET         I         SET         azione dei parametri         SET         II display visualizze         Riga superiore                                                                                                    | Toccare il tasto UP o il tasto DOWN per selezionare un parame-<br>tro. Toccare il tasto DOWN. Toccare il tasto SET. rà: il parametro il valore del parametro lampeggiante Toccare il tasto UP o il tasto DOWN per impostare il valore. Toccare il tasto SET. di configurazione del menù "nEt". Toccare il tasto SET. PU 6                                                                                                    |
| 8a.<br>9a.<br>10a.<br>11a.<br>Impost.<br>7b.                       | I       SET         II display visualizze         Riga superiore         Riga inferiore         I         SET         azione dei parametri         I         SET         II display visualizze         Riga superiore         Riga superiore         Riga superiore         Riga superiore         Riga inferiore                                                                                                    | Toccare il tasto UP o il tasto DOWN per selezionare un parame-<br>tro. Toccare il tasto DOWN. Toccare il tasto SET. rà: il parametro il valore del parametro lampeggiante Toccare il tasto UP o il tasto DOWN per impostare il valore. Toccare il tasto SET. di configurazione del menù "nEt". Toccare il tasto SET. rà: PU 6 0                                                                                                    |
| 8a.<br>9a.<br>10a.<br>11a.<br>Impost.<br>7b.<br>8b.                | Image: Constraint of the second state of the second state of the second sta      | Toccare il tasto UP o il tasto DOWN per selezionare un parame-<br>tro. Toccare il tasto DOWN. Toccare il tasto SET. rà: il parametro il valore del parametro lampeggiante Toccare il tasto UP o il tasto DOWN per impostare il valore. Toccare il tasto SET. di configurazione del menù "nEt". Toccare il tasto SET. rà: PU 6 0 Toccare nuovamente il tasto SET.                                                                                                    |
| 8a.<br>9a.<br>10a.<br>11a.<br>Impost.<br>7b.<br>8b.                | I       SET         II display visualizze         Riga superiore         Riga inferiore         II display visualizze         Riga superiore         Riga superiore         Riga superiore         Riga superiore         Riga inferiore         II display visualizze         Riga inferiore         II display visualizze         Riga inferiore         II display visualizze                                                                                                    | Toccare il tasto UP o il tasto DOWN per selezionare un parame-<br>tro. Toccare il tasto DOWN. Toccare il tasto SET. rà: il parametro il valore del parametro lampeggiante Toccare il tasto UP o il tasto DOWN per impostare il valore. Toccare il tasto SET. di configurazione del menù "nEt". Toccare il tasto SET. rà: PU 6 0 Toccare nuovamente il tasto SET. rà:                                                                                                    |
| 8a.<br>9a.<br>10a.<br>11a.<br>Impost.<br>7b.<br>8b.                | I       SET         II display visualizze         Riga superiore         Riga inferiore         I         SET         azione dei parametri         I         SET         azione dei parametri         I         SET         II display visualizze         Riga superiore         Riga superiore         Riga superiore         Riga superiore         Riga superiore         Riga superiore         Riga superiore         Riga superiore         Riga inferiore                                                                                                    | Toccare il tasto UP o il tasto DOWN per selezionare un parame-<br>tro. Toccare il tasto DOWN. Toccare il tasto SET. rà: il parametro il valore del parametro lampeggiante Toccare il tasto UP o il tasto DOWN per impostare il valore. Toccare il tasto SET. di configurazione del menù "nEt". Toccare il tasto SET. rà: PU 6 0 Toccare nuovamente il tasto SET. rà: PU 6 un valore lampeggiante                                                                                                    |
| 8a.<br>9a.<br>10a.<br>11a.<br>Impost.<br>7b.<br>8b.<br>9b.         | Image: Constraint of the sector of the sector of the se      | Toccare il tasto UP o il tasto DOWN per selezionare un parame-<br>tro. Toccare il tasto DOWN. Toccare il tasto SET. rà: il parametro il valore del parametro lampeggiante Toccare il tasto UP o il tasto DOWN per impostare il valore. Toccare il tasto SET. di configurazione del menù "nEt". Toccare il tasto SET. rà: PU 6 0 Toccare nuovamente il tasto SET. rà: PU 6 un valore lampeggiante Toccare il tasto UP o il tasto DOWN per impostare "-19".                                                                                           |
| 8a.<br>9a.<br>10a.<br>11a.<br>Impost.<br>7b.<br>8b.<br>9b.         | I       SET         II display visualizze         Riga superiore         Riga inferiore         I SET         azione dei parametri         ISET         II display visualizze         Riga superiore         Riga superiore         Riga superiore         Riga superiore         Riga superiore         Riga superiore         Riga superiore         Riga superiore         Riga superiore         Riga inferiore         II display visualizze         Riga inferiore         II display visualizze         Riga superiore         Riga inferiore         II display visualizze         Riga inferiore         II display visualizze         Riga inferiore         II display visualizze         Riga inferiore         II display visualizze         Riga inferiore         Riga inferiore         II display visualizze         Riga inferiore         Riga inferiore         II display         II display         II display         II display         II display         II display                                                                                                    | Toccare il tasto UP o il tasto DOWN per selezionare un parame-<br>tro. Toccare il tasto DOWN. Toccare il tasto SET. rà: il parametro il valore del parametro lampeggiante Toccare il tasto UP o il tasto DOWN per impostare il valore. Toccare il tasto SET. di configurazione del menù "nEt". Toccare il tasto SET. rà: PU 6 0 Toccare nuovamente il tasto SET. rà: PU 6 un valore lampeggiante Toccare il tasto UP o il tasto DOWN per impostare "-19".                                                                                           |
| 8a.<br>9a.<br>10a.<br>11a.<br>Impost.<br>7b.<br>8b.<br>9b.<br>10b. | Image: Constraint of the sector of the sector of the se      | Toccare il tasto UP o il tasto DOWN per selezionare un parame-<br>tro. Toccare il tasto DOWN. Toccare il tasto SET. rà: il parametro il valore del parametro lampeggiante Toccare il tasto UP o il tasto DOWN per impostare il valore. Toccare il tasto SET. di configurazione del menù "nEt". Toccare il tasto SET. rà: PU 6 0 Toccare nuovamente il tasto SET. rà: PU 6 un valore lampeggiante Toccare il tasto UP o il tasto DOWN per impostare "-19". Toccare il tasto SET.                                                                     |
| 8a.<br>9a.<br>10a.<br>11a.<br>Impost.<br>7b.<br>8b.<br>9b.<br>10b. | I       SET         II display visualizze         Riga superiore         Riga inferiore         I         SET         II display visualizze         Riga inferiore         II display visualizze         Riga superiore         Riga superiore         Riga inferiore         II display visualizze         Riga superiore         Riga superiore         Riga superiore         Riga superiore         Riga superiore         Riga superiore         Riga superiore         II display visualizze         Riga superiore         Riga superiore         Riga superiore         II display visualizze         Riga superiore         Riga superiore                                                                                                    | Toccare il tasto UP o il tasto DOWN per selezionare un parame-<br>tro.<br>Toccare il tasto DOWN.<br>Toccare il tasto SET.<br>rà:<br>il parametro<br>il valore del parametro lampeggiante<br>Toccare il tasto UP o il tasto DOWN per impostare il valore.<br>Toccare il tasto SET.<br>di configurazione del menù "nEt".<br>Toccare il tasto SET.<br>rà:<br>PU 6<br>0<br>Toccare nuovamente il tasto SET.<br>rà:<br>PU 6<br>un valore lampeggiante<br>Toccare il tasto UP o il tasto DOWN per impostare "-19".<br>Toccare il tasto SET.<br>rà:<br>Can |

|                                                                                                    | 4                                                                                                    | IO                                                                                                    | 60                                                                                                    | ritardo disabilitazio                                                                                                    | one I/O remoto                                                                                                    | 0 100 s                                                                                                    |
|----------------------------------------------------------------------------------------------------|----------------------------------------------------------------------------------------------------|----------------------------------------------------------------------------------------------------|----------------------------------------------------------------------------------------------------|----------------------------------------------------------------------------------------------------|----------------------------------------------------------------------------------------------------|----------------------------------------------------------------------------------------------------|
|                                                                                                    | 5                                                                                                    | tOut<br>BuZ                                                                                                    | nO                                                                                                    | da assenza comun<br>abilita buzzer al to                                                                                                    | icazione CAN<br>cco dei tasti                                                                                                    | nO                                                                                                    |
|                                                                                                    |                                                                                                    | KEY                                                                                                    | 240                                                                                                    | ********                                                                                                    |                                                                                                    | YES                                                                                                    |
|                                                                                                    |                                                                                                    | tOut                                                                                                    | 240                                                                                                    |                                                                                                    |                                                                                                    | 10 240 5                                                                                                    |
|                                                                                                    | 7                                                                                                    | tOu<br>rEFr                                                                                                    | 0                                                                                                    | timeout aggiornam                                                                                                    | nento pagine                                                                                                    | 0 100 s                                                                                                    |
|                                                                                                    | 8                                                                                                    | PPd                                                                                                    | YES                                                                                                    | abilita compatibil                                                                                                    | ità con serie                                                                                                    | nO                                                                                                    |
|                                                                                                    | 9                                                                                                    | Frc                                                                                                    | nO                                                                                                    | sistema forzato a                                                                                                    | alla comunica-                                                                                                    | nO (tutti)                                                                                                    |
|                                                                                                    |                                                                                                    |                                                                                                    |                                                                                                    | zione CAN                                                                                                    |                                                                                                    | neW (sistema nuovo)<br>Old (sistema vecchio)                                                                                                    |
|                                                                                                    | N.                                                                                                    | PAR.                                                                                                    | DEF.                                                                                                    | MENÙ "nEt > CAN                                                                                                    | n                                                                                                    | MIN MAX.                                                                                                    |
|                                                                                                    | 10                                                                                                    | MSt                                                                                                    | YES                                                                                                    | abilita funziona                                                                                                    | mento come                                                                                                    | nO                                                                                                    |
|                                                                                                    | 12                                                                                                    | BAu                                                                                                    | 20K                                                                                                    | master<br>baud rate CAN                                                                                                    |                                                                                                    | YES<br>20K 50K                                                                                                    |
|                                                                                                    |                                                                                                    |                                                                                                    |                                                                                                    |                                                                                                    |                                                                                                    | 125K 500K                                                                                                    |
|                                                                                                    | 13                                                                                                    | tOu                                                                                                    | 60                                                                                                    | ritardo esclusione                                                                                                    | dispositivo in                                                                                                    | Auto<br>0 240 s                                                                                                    |
|                                                                                                    |                                                                                                    |                                                                                                    |                                                                                                    | rete CAN da asse<br>zione                                                                                                    | enza comunica-                                                                                                    |                                                                                                    |
|                                                                                                    | 14                                                                                                    | ntn                                                                                                    | 1                                                                                                    | nodo logico                                                                                                    |                                                                                                    | 1 32                                                                                                    |
|                                                                                                    | 15                                                                                                    | nna                                                                                                    | 1                                                                                                    | gico                                                                                                    | ato al nodo lo-                                                                                                    | 0 127                                                                                                    |
|                                                                                                    | Ν.                                                                                                    | PAR.                                                                                                    | DEF.                                                                                                    | SOTTOMENÙ "mor<br>TURA)                                                                                                    | E" (SOLO LET-                                                                                                    | MIN MAX.                                                                                                    |
| ld                                                                                                    | 16                                                                                                    | nrH                                                                                                    | -                                                                                                    | numero pacchetti i                                                                                                    | ricevuti                                                                                                    | 0 9999                                                                                                    |
|                                                                                                    | 17<br>18                                                                                                    | ntH<br>nOu                                                                                                    | -                                                                                                    | numero pacchetti i<br>numero overflow ii                                                                                                    | trasmessi<br>ntercettati                                                                                                    | 0 9999                                                                                                    |
|                                                                                                    | 19                                                                                                    | Npa                                                                                                    | -                                                                                                    | numero passive in                                                                                                    | tercettati                                                                                                    | 0 9999                                                                                                    |
|                                                                                                    | 20<br>21                                                                                                    | bOF<br>rOY                                                                                                    | -                                                                                                    | numero bus off int<br>numero ricezioni o                                                                                                    | ercettati<br>k                                                                                                    | 0 9999<br>0 9999                                                                                                    |
|                                                                                                    | 22                                                                                                    | tOY                                                                                                    | -                                                                                                    | numero trasmissio                                                                                                    | ni ok                                                                                                    | 0 9999                                                                                                    |
|                                                                                                    | 23<br>24                                                                                                    | tEr<br>rEr                                                                                                    | -                                                                                                    | numero trasmissio<br>numero ricezioni ir                                                                                                    | ni in errore                                                                                                    | 0 9999<br>0 9999                                                                                                    |
|                                                                                                    | 25                                                                                                    | StF                                                                                                    | -                                                                                                    | numero errori stuf                                                                                                    | f                                                                                                    | 0 9999                                                                                                    |
|                                                                                                    | 26<br>27                                                                                                    | Frm<br>AcK                                                                                                    | -                                                                                                    | numero errori forn<br>numero errori ack                                                                                                    | n                                                                                                    | 0 9999<br>0 9999                                                                                                    |
|                                                                                                    | 28                                                                                                    | Bt1                                                                                                    | -                                                                                                    | numero errori bit1                                                                                                    |                                                                                                    | 0 9999                                                                                                    |
|                                                                                                    | 29<br>30                                                                                                    | Bt0<br>CrC                                                                                                    | -                                                                                                    | numero errori bito                                                                                                    | 2                                                                                                    | 0 9999                                                                                                    |
|                                                                                                    | N.                                                                                                    | PAR.                                                                                                    | DEF.                                                                                                    | SOTTOMENÙ "bit                                                                                                    | timing" (SOLO                                                                                                    | MIN MAX.                                                                                                    |
| _                                                                                                    | 31                                                                                                    | tim                                                                                                    | -                                                                                                    | LETTURA)<br>riservato                                                                                                    |                                                                                                    | -                                                                                                    |
| ×                                                                                                    | 32                                                                                                    | BrP                                                                                                    | -                                                                                                    | riservato                                                                                                    |                                                                                                    | -                                                                                                    |
| -                                                                                                    | 33<br>34                                                                                                    | SJW<br>tS1                                                                                                    | -                                                                                                    | riservato<br>riservato                                                                                                    |                                                                                                    | -                                                                                                    |
|                                                                                                    | 35                                                                                                    | tS2                                                                                                    | -                                                                                                    | riservato                                                                                                    |                                                                                                    | -                                                                                                    |
|                                                                                                    | N.<br>36                                                                                                    | PAR.<br>BAu                                                                                                    | DEF.                                                                                                    | MENU "nEt > bLE"<br>riservato                                                                                                    | (RISERVATO)                                                                                                    | MIN MAX.                                                                                                    |
| <u>_</u>                                                                                                    | 37                                                                                                    | StB                                                                                                    | -                                                                                                    | riservato                                                                                                    |                                                                                                    | -                                                                                                    |
| ∦                                                                                                    | 38<br>39                                                                                                    | Pty<br>nrX                                                                                                    | -                                                                                                    | riservato<br>riservato                                                                                                    |                                                                                                    | -                                                                                                    |
|                                                                                                    | 40                                                                                                    | ntX                                                                                                    | -                                                                                                    | riservato                                                                                                    |                                                                                                    | -                                                                                                    |
| 2                                                                                                    | 41<br>N.                                                                                                    | PrtY<br>PAR.                                                                                                    | DEF.                                                                                                    | riservato<br>MENÙ "diAG" (SOL                                                                                                    | O LETTURA)                                                                                                    | -<br>MIN MAX.                                                                                                    |
| ~                                                                                                    | 42                                                                                                    | E2                                                                                                    | -                                                                                                    | stato memoria EEF                                                                                                    | PROM                                                                                                    | OK Err                                                                                                    |
|                                                                                                    | N.<br>43                                                                                                    | PAR.<br>VEr                                                                                                    | DEF.                                                                                                    | MENU "InFo" (SOL<br>versione firmware                                                                                                    | O LETTURA)                                                                                                    | MIN MAX.                                                                                                    |
| 0.                                                                                                    | 44                                                                                                    | rEv                                                                                                    | -                                                                                                    | revisione firmware                                                                                                    | 1                                                                                                    | -                                                                                                    |
| •                                                                                                    | 45<br>46                                                                                                    | Sub<br>PrJ                                                                                                    | -                                                                                                    | socioversione firm<br>numero progetto                                                                                                    | ware                                                                                                    |                                                                                                    |
|                                                                                                    | 47                                                                                                    | VAr                                                                                                    | -                                                                                                    | riservato                                                                                                    |                                                                                                    | -                                                                                                    |
|                                                                                                    |                                                                                                    | TECN                                                                                                    | ICI                                                                                                    |                                                                                                    |                                                                                                    |                                                                                                    |
| 5                                                                                                    | DAT                                                                                                    |                                                                                                    | vo di cor                                                                                                    | nando:                                                                                                    | dispositivo di c                                                                                                    | omando di funzionamento.                                                                                                    |
| 5<br>Scopo                                                                                                    | DATI<br>del d                                                                                                    | ispositiv                                                                                                    |                                                                                                    |                                                                                                    |                                                                                                    |                                                                                                    |
| 5<br>Scopo<br>Costru                                                                                                    | del d                                                                                                    | ispositiv<br>del disj                                                                                                    | oositivo                                                                                                    | di comando:                                                                                                    | dispositivo elet                                                                                                    | tronico incorporato.                                                                                                    |
| 5<br>Scopo<br>Costru<br>Conter<br>Catego                                                                                                    | del d<br>zione<br>nitore<br>oria d                                                                                                    | ispositiv<br>del disj<br>:<br>i resiste                                                                                                    | oositivo<br>nza al c                                                                                                    | di comando:<br>alore e al fuoco:                                                                                                    | autoestinguent                                                                                                    | tronico incorporato.<br>te bianco.                                                                                                    |
| 5<br>Scopo<br>Costru<br>Conter<br>Catego<br>Dimen                                                                                                    | del d<br>zione<br>nitore<br>oria d<br>sioni:                                                                                                    | ispositiv<br>del disp<br>:<br>i resiste                                                                                                    | nza al c                                                                                                    | di comando:<br>alore e al fuoco:                                                                                                    | dispositivo elet<br>autoestinguent<br>D.<br>111,4 x 76,4 x                                                                                                    | ttronico incorporato.<br>te bianco.<br>18,5 mm (4 3/8 x 3 x 3/4 in).                                                                                                    |
| 5<br>Scopo<br>Costru<br>Conter<br>Catego<br>Dimen<br>Grado<br>Metodo                                                                                                    | del d<br>zione<br>nitore<br>oria d<br>sioni:<br>di pro                                                                                                    | ispositiv<br>del disj<br>:<br>i resiste<br>otezione                                                                                                    | nza al c<br>e fornito<br>one:                                                                                                    | di comando:<br>alore e al fuoco:<br>dall'involucro:                                                                                                    | dispositivo elet<br>autoestinguent<br>D.<br>111,4 x 76,4 x<br>IP30.                                                                                                    | ttronico incorporato.<br>te bianco.<br>18,5 mm (4 3/8 x 3 x 3/4 in).                                                                                                    |
| 5<br>Scopo<br>Costru<br>Conter<br>Catego<br>Dimen<br>Grado<br>Metodo<br>morsel                                                                                                    | del d<br>zione<br>nitore<br>oria d<br>sioni:<br>di pro<br>o di c<br>ttiere                                                                                                    | ispositiv<br>del disp<br>i resiste<br>otezione<br>onnessione<br>fisse a                                                                                                    | nza al c<br>e fornito<br>one:<br>vite pe                                                                                                    | di comando:<br>alore e al fuoco:<br>dall'involucro:<br>r conduttori fino a                                                                                                    | dispositivo elet<br>autoestinguent<br>D.<br>111,4 x 76,4 x<br>IP30.                                                                                                    | tronico incorporato.<br>te bianco.<br>18,5 mm (4 3/8 x 3 x 3/4 in).<br>ro USB femmina.                                                                                                    |
| 5<br>Scopo<br>Costru<br>Conter<br>Catego<br>Dimen<br>Grado<br>Metodo<br>morsel<br>1 mm <sup>2</sup><br>Lungho                                                                                                    | del d<br>zione<br>nitore<br>oria d<br>sioni:<br>di pro<br>o di c<br>ttiere                                                                                                    | ispositiv<br>del disp<br>:<br>i resiste<br>otezione<br>onnessi<br>fisse a<br>massimo                                                                                                    | nza al c<br>e fornito<br>one:<br>vite pe<br>e conser                                                                                                    | di comando:<br>alore e al fuoco:<br>dall'involucro:<br>r conduttori fino a<br>ntite per i cavi di coi                                                                                                    | dispositivo elet<br>autoestinguent<br>D.<br>111,4 x 76,4 x<br>IP30.                                                                                                    | tronico incorporato.<br>te bianco.<br>18,5 mm (4 3/8 x 3 x 3/4 in).<br>ro USB femmina.                                                                                                    |
| 5<br>Scopo<br>Costru<br>Conter<br>Catego<br>Dimen<br>Grado<br>Metodo<br>morsel<br>1 mm <sup>2</sup><br>Lungha<br>alimen                                                                                                    | del d<br>zione<br>nitore<br>oria d<br>sioni:<br>di pro<br>o di c<br>ttiere<br>ezze i<br>ttazion                                                                                                    | ispositiv<br>del disp<br>i resiste<br>otezione<br>onnessi<br>fisse a<br>massimu<br>ne: 10 r                                                                                                    | nza al c<br>e fornito<br>one:<br>vite pe<br>e conser<br>n (32,8                                                                                                    | di comando:<br>alore e al fuoco:<br>dall'involucro:<br>r conduttori fino a<br>ntite per i cavi di co<br>ft)                                                                                                    | dispositivo elet<br>autoestinguenti<br>D.<br>1111,4 x 76,4 x<br>IP30.<br>connettore Mic<br>llegamento:<br>porta USB: 1 n<br>0 ft) or 5 in 1                                                                                                    | tronico incorporato.<br>te bianco.<br>18,5 mm (4 3/8 x 3 x 3/4 in).<br>ro USB femmina.<br>n (3,28 ft)                                                                                                    |
| 5<br>Scopo<br>Costru<br>Conter<br>Catego<br>Dimen<br>Grado<br>Metodo<br>morsel<br>1 mm <sup>2</sup><br>Lungha<br>alimen<br>porta (                                                                                                    | del d<br>zione<br>hitore<br>pria d<br>sioni:<br>di pro<br>b di c<br>ttiere<br>ezze i<br>tazion<br>CAN:                                                                                                    | ispositiv<br>del disp<br>i resiste<br>otezione<br>onnessio<br>fisse a<br>massimme: 10 r                                                                                                    | nza al c<br>e fornito<br>one:<br>vite pe<br>e conser<br>n (32,8                                                                                                    | di comando:<br>alore e al fuoco:<br>dall'involucro:<br>r conduttori fino a<br>ntite per i cavi di co<br>ft)<br>1.000 m (3.28<br>500 m (1.640                                                                                                    | dispositivo elet<br>autoestinguent<br>D.<br>1111,4 x 76,4 x<br>IP30.<br>connettore Mic<br>llegamento:<br>porta USB: 1 r<br>0 ft) con baud rat                                                                                                    | tronico incorporato.<br>te bianco.<br>18,5 mm (4 3/8 x 3 x 3/4 in).<br>ro USB femmina.<br>n (3,28 ft)<br>ate 20.000 baud<br>e 50.000 baud                                                                                                    |
| 5<br>Scopo<br>Costru<br>Conter<br>Catego<br>Dimen<br>Grado<br>Metodo<br>1 mm <sup>2</sup><br>Lungho<br>alimen<br>porta (                                                                                                    | del d<br>zione<br>nitore<br>oria d<br>sioni:<br>di pro<br>o di c<br>di pro<br>o di c<br>ttiere<br>2<br>2<br>22ZE I<br>ttazion<br>CAN:                                                                                                    | ispositiv<br>del disj<br>:<br>i resiste<br>otezione<br>onnessi<br>fisse a<br>massimu<br>ne: 10 r                                                                                                    | nza al c<br>e fornito<br>one:<br>vite pe<br>e conser<br>n (32,8                                                                                                    | di comando:<br>alore e al fuoco:<br>dall'involucro:<br>r conduttori fino a<br>ntite per i cavi di co<br>ft)<br>1.000 m (3.28<br>500 m (1.640<br>250 m (820 ft)                                                                                                    | dispositivo elet<br>autoestinguent<br>D.<br>111,4 x 76,4 x<br>IP30.<br>connettore Mic<br>llegamento:<br>porta USB: 1 r<br>0 ft) con baud rate<br>() con baud rate                                                                                                    | tronico incorporato.<br>te bianco.<br>18,5 mm (4 3/8 x 3 x 3/4 in).<br>ro USB femmina.<br>n (3,28 ft)<br>ate 20.000 baud<br>e 50.000 baud<br>125.000 baud                                                                                                    |
| 5<br>Scopo<br>Costru<br>Conter<br>Catego<br>Dimen<br>Grado<br>Metodo<br>morset<br>1 mm <sup>2</sup><br>Lungho<br>alimen<br>porta (                                                                                                    | del d<br>zione<br>pria d<br>sioni:<br>di pra<br>o di c<br>tttiere<br>ezze i<br>ttazion<br>CAN:                                                                                                    | ispositiv<br>del disp<br>:<br>i resiste<br>otezione<br>onnessi<br>fisse a<br>massim<br>ne: 10 r                                                                                                    | nza al c<br>e fornito<br>one:<br>vite pe<br>e conser<br>n (32,8                                                                                                    | di comando:<br>alore e al fuoco:<br>dall'involucro:<br>r conduttori fino a<br>ntite per i cavi di co<br>ft)<br>1.000 m (3.28<br>500 m (1.640<br>250 m (820 ft)<br>50 m (164 ft)                                                                                                    | dispositivo elet<br>autoestinguenti<br>D.<br>1111,4 x 76,4 x<br>IP30.<br>connettore Mic<br>porta USB: 1 n<br>0 ft) con baud rate<br>ft) con baud rate 5<br>con baud rate 5<br>da 0 a 40 °C (i                                                                                                    | tronico incorporato.<br>te bianco.<br>18,5 mm (4 3/8 x 3 x 3/4 in).<br>ro USB femmina.<br>n (3,28 ft)<br>ate 20.000 baud<br>25.000 baud<br>125.000 baud<br>da 32 a 104 °F).                                                                                                    |
| 5<br>Scopo<br>Costru<br>Conter<br>Catego<br>Dimen<br>Grado<br>Metodd<br>morsel<br>1 mm <sup>2</sup><br>Lunghu<br>alimen<br>porta (<br>Tempe                                                                                                    | del d<br>zione<br>nitore<br>oria d<br>sioni:<br>di pro<br>o di c<br>di pro<br>o di c<br>ttiere<br>ezze i<br>tazion<br>CAN:                                                                                                    | a di imp                                                                                                    | nza al c<br>e fornito<br>one:<br>vite pe<br>e conser<br>n (32,8<br>biego:<br>nagazzir                                                                                                    | di comando:<br>alore e al fuoco:<br>dall'involucro:<br>r conduttori fino a<br>ntite per i cavi di co<br>ft)<br>1.000 m (3.28<br>500 m (1.640<br>250 m (820 ft)<br>50 m (164 ft) n<br>namento:                                                                                                    | dispositivo elett<br>autoestinguenti<br>D.<br>1111,4 x 76,4 x<br>IP30.<br>connettore Mic<br>llegamento:<br>porta USB: 1 n<br>0 ft) con baud rate<br>con baud rate 3<br>da 0 a 40 °C (<br>da 0 a 40 °C (<br>da - 20 a 70 °C                                                                                                    | tronico incorporato.<br>te bianco.<br>18,5 mm (4 3/8 x 3 x 3/4 in).<br>Iso USB femmina.<br>In (3,28 ft)<br>ate 20.000 baud<br>25.000 baud<br>125.000 baud<br>125.000 baud<br>20.000 baud<br>da 32 a 104 °F).<br>Iso (da -4 a 158 °F).<br>di umpidito pathi and                                                                                                    |
| 5<br>Scopo<br>Costru<br>Conter<br>Catego<br>Dimen<br>Grado<br>Metod<br>morsel<br>1 mm <sup>2</sup><br>Lunghd<br>alimen<br>porta (<br>Tempe<br>Umidit                                                                                                    | del d<br>zione<br>nitore<br>oria d<br>sioni:<br>di pro<br>sioni:<br>di pro<br>ezze i<br>ttiere<br>ezze i<br>ttazion<br>CAN:<br>eratur<br>eratur<br>à di i                                                                                                    | a di imp<br>a di imp<br>a di imp                                                                                                    | nza al c<br>e fornito<br>one:<br>vite pe<br>e conser<br>n (32,8<br>biego:<br>nagazzir                                                                                                    | di comando:<br>alore e al fuoco:<br>dall'involucro:<br>r conduttori fino a<br>ntite per i cavi di coi<br>ft)<br>1.000 m (3.28<br>500 m (1.640<br>250 m (820 ft)<br>50 m (164 ft)<br>namento:                                                                                                    | dispositivo elet<br>autoestinguent<br>D.<br>111,4 x 76,4 x<br>IP30.<br>connettore Mic<br>llegamento:<br>porta USB: 1 r<br>0 ft) con baud rate<br>10 con baud rate 50<br>con baud rate 50<br>da 0 a 40 °C (r<br>da -20 a 70 °C<br>dal 5 al 95 %<br>densa.                                                                                                    | tronico incorporato.<br>te bianco.<br>18,5 mm (4 3/8 x 3 x 3/4 in).<br>ro USB femmina.<br>m (3,28 ft)<br>ate 20.000 baud<br>25.000 baud<br>125.000 baud<br>00.000 baud<br>da 32 a 104 °F).<br>( (da -4 a 158 °F).<br>di umidità relativa senza con-                                                                                                    |
| 5<br>Scopo<br>Costru<br>Conter<br>Catego<br>Dimen<br>Grado<br>Metodo<br>morset<br>1 mm <sup>2</sup><br>Lungha<br>alimen<br>porta (<br>Tempe<br>Tempe<br>Situazi                                                                                                    | del d<br>zione<br>hitore<br>pria d<br>sioni:<br>di pro<br>pria d<br>sioni:<br>di pro<br>pria d<br>sioni:<br>di pro<br>pria d<br>sioni:<br>exact<br>can:<br>exact<br>can:<br>exact<br>exact<br>can:<br>exact<br>exact<br>ex<br>e<br>c<br>exact<br>e<br>c<br>o<br>co<br>c<br>e<br>c<br>e<br>co<br>c<br>e<br>c<br>e<br>c<br>e<br>c<br>e<br>c<br>e | ispositiv<br>del disp<br>resiste<br>onnessi<br>fisse a<br>massimme: 10 r<br>a di impiego:<br>di inqui                                                                                                    | nza al c<br>e fornito<br>one:<br>vite pe<br>e conser<br>n (32,8<br>piego:<br>nagazzin                                                                                                    | di comando:<br>alore e al fuoco:<br>dall'involucro:<br>r conduttori fino a<br>ntite per i cavi di coi<br>ft)<br>1.000 m (3.28<br>500 m (1.640<br>250 m (820 ft)<br>50 m (164 ft) i<br>namento:<br>o del dispositivo di                                                                                                    | dispositivo elet<br>autoestinguenti<br>D.<br>111,4 x 76,4 x<br>IP30.<br>connettore Mic<br>porta USB: 1 n<br>0 ft) con baud rate<br>ft) con baud rate 50<br>da 0 a 40 °C (i<br>da -20 a 70 °C<br>dal 5 al 95 %<br>densa.<br>2.                                                                                                    | tronico incorporato.<br>te bianco.<br>18,5 mm (4 3/8 x 3 x 3/4 in).<br>ro USB femmina.<br>n (3,28 ft)<br>ate 20.000 baud<br>e 50.000 baud<br>125.000 baud<br>00.000 baud<br>da 32 a 104 °F).<br>c (da -4 a 158 °F).<br>di umidità relativa senza con-                                                                                                    |
| 5<br>Scopo<br>Costru<br>Conter<br>Catego<br>Dimen<br>Grado<br>Metodo<br>morsel<br>1 mm <sup>2</sup><br>Lunghú<br>alimen<br>porta (<br>Tempe<br>Tempe<br>Umidit<br>Situazi<br>coman<br>Confor                                                                                                    | del d<br>zione<br>iltore<br>oria d<br>sioni:<br>di pro<br>o di c<br>calitazion<br>calitazion<br>calitazi                                                                                                    | ispositiv<br>del disg<br>i resiste<br>nesiste<br>nassim<br>fisse a<br>a di imp<br>a di imp<br>i inqui                                                                                                    | nza al c<br>nza al c<br>fornito<br>one:<br>vite pe<br>e conser<br>n (32,8<br>biego:<br>nagazzir<br>namento                                                                                          | di comando:<br>alore e al fuoco:<br>dall'involucro:<br>r conduttori fino a<br>ntite per i cavi di co<br>ft)<br>1.000 m (3.28<br>500 m (1.640<br>250 m (820 ft)<br>50 m (164 ft) f<br>namento:<br>o del dispositivo di                                                                                                    | dispositivo elet<br>autoestinguenti<br>D.<br>111,4 x 76,4 x<br>IP30.<br>connettore Mic<br>llegamento:<br>porta USB: 1 n<br>0 ft) con baud rate<br>con baud rate 50<br>da 0 a 40 °C (i<br>da -20 a 70 °C<br>dal 5 al 95 %<br>densa.<br>2.                                                                                                    | tronico incorporato.<br>te bianco.<br>18,5 mm (4 3/8 x 3 x 3/4 in).<br>Iso USB femmina.<br>In (3,28 ft)<br>ate 20.000 baud<br>25.000 baud<br>125.000 baud<br>20.000 baud<br>da 32 a 104 °F).<br>C (da -4 a 158 °F).<br>di umidità relativa senza con-                                                                                                    |
| 5<br>Scopo<br>Costru<br>Costru<br>Catego<br>Dimen<br>Grado<br>Metodo<br>morsel<br>1 mm <sup>2</sup><br>Lunghơ<br>Lunghơ<br>Junghơ<br>Junghơ<br>Junghơ<br>Junghơ<br>Situazi<br>coman<br>Confor<br>RoHS :                                                                                                    | del d<br>zione<br>itore<br>pria d<br>sioni:<br>di pro<br>o di c<br>ezze i<br>tazion<br>CAN:<br>eratur<br>eratur<br>can:<br>can:<br>can:<br>can:<br>can:<br>can:<br>can:<br>can:                                                                                                    | ispositivi<br>del disg<br>:<br>ir resiste<br>otezionenessi<br>fisse a<br>massimme: 10 r<br>a di impi<br>a a di impi<br>go:<br>:<br>:<br>:<br>:<br>:<br>:<br>:<br>:<br>:<br>:<br>:<br>:<br>:<br>:<br>:<br>:<br>:<br>:                                                                                                    | nza al c<br>e fornito<br>one:<br>vite pe<br>e conser<br>n (32,8<br>piego:<br>nagazzit                                                                                                    | di comando:<br>alore e al fuoco:<br>dall'involucro:<br>r conduttori fino a<br>tite per i cavi di co<br>ft)<br>1.000 m (3.28<br>500 m (1.640<br>250 m (820 ft)<br>50 m (164 ft)<br>namento:<br>b del dispositivo di<br>1907/2006                                                                                            | dispositivo elet<br>autoestinguoto<br>D.<br>1111,4 x 76,4 x<br>IP30.<br>connettore Micc<br>Illegamento:<br>porta USB: 1 n<br>0 ft) con baud rate<br>con baud rate 5<br>da 0 a 40 °C (i<br>da -20 a 70 °C<br>dal 5 al 95 %<br>densa.<br>2.                                                                                                    | tronico incorporato.<br>te bianco.<br>18,5 mm (4 3/8 x 3 x 3/4 in).<br>ro USB femmina.<br>m (3,28 ft)<br>ate 20.000 baud<br>25.000 baud<br>125.000 baud<br>00.000 baud<br>da 32 a 104 °F).<br>( da -4 a 158 °F).<br>di umidità relativa senza con-<br>//EU                                                                                                    |
| 5<br>Scopo<br>Costru<br>Conter<br>Catego<br>Dimen<br>Grado<br>Metodd<br>norsel<br>1 mma<br>1 mma<br>Jungh<br>alimen<br>porta 0<br>Tempe<br>Tempe<br>Tempe<br>Vinidit<br>Situazi<br>coman<br>Confor<br>RoHS 5<br>regolal                                                                                                    | del d<br>zione<br>di zione<br>sioni:<br>di pro<br>di pro<br>di                                                                                                    | isposititi<br>del disg<br>i resiste<br>otezione<br>onessi<br>fisse a<br>massim<br>e: 10 r<br>mpiego:<br>di inqui<br>di inqui                                                                                                    | nza al c<br>e fornito<br>one:<br>vite pe<br>e conser<br>n (32,8<br>biego:<br>nagazzir<br>nagazzir                                                                                                   | di comando:<br>alore e al fuoco:<br>dall'involucro:<br>r conduttori fino a<br>ntite per i cavi di coi<br>ft)<br>1.000 m (3.28<br>500 m (1.640<br>250 m (820 ft)<br>50 m (164 ft) n<br>namento:<br>o del dispositivo di<br>1.907/2006<br>12 VAC                                                                             | dispositivo elet         autoestinguenti         D.         1111,4 x 76,4 x         IP30.         connettore Mic         llegamento:         porta USB: 1 n         0 ft) con baud rate         10 con baud rate         10 con baud rate         11 con baud rate         11 con baud rate         11 con baud rate         11 con baud rate         11 con baud rate         11 con baud rate         12 vac         12 vac                                                                                                    | tronico incorporato.<br>te bianco.<br>18,5 mm (4 3/8 x 3 x 3/4 in).<br>Iso USB femmina.<br>m (3,28 ft)<br>ate 20.000 baud<br>to 20.000 baud<br>25.000 baud<br>00.000 baud<br>da 32 a 104 °F).<br>C (da -4 a 158 °F).<br>di umidità relativa senza con-<br>V/EU<br>UE<br>%), 50/60 Hz (±3 Hz), max.                                                                                                    |
| 5<br>Scopo<br>Costru<br>Conter<br>Categ<br>Dimen<br>Grado<br>Metodo<br>morsel<br>1 mm <sup>2</sup><br>Lunghó<br>alimen<br>porta (<br>Tempe<br>Umidit<br>Situazi<br>coman<br>Confor<br>RoHS :<br>regola                                                                                                    | del d<br>zione<br>pria d<br>sioni:<br>di pro<br>o di c<br>tttiere<br>ezze i<br>tazion<br>CAN:<br>eratur<br>eratur<br>eratur<br>eratur<br>ione d<br>do:<br>mità:<br>2011/<br>mentu                                                                                                    | ispositivi<br>del disgi<br>i resiste<br>tezione<br>nessiste<br>massimu<br>e: 10 r<br>a di impr<br>mpiego:<br>di inqui<br>i<br>(65/CE<br>b REACH<br>ne:                                                                                                    | nza al c<br>nza al c<br>e fornito<br>one:<br>vite pe<br>e conser<br>n (32,8<br>biego:<br>nagazzii<br>nagazzii<br>nagazzii                                                                           | di comando:<br>alore e al fuoco:<br>dall'involucro:<br>r conduttori fino a<br>ntite per i cavi di co<br>ft)<br>1.000 m (3.28<br>500 m (1.640<br>250 m (820 ft)<br>50 m (164 ft) o<br>namento:<br>0 del dispositivo di<br>1907/2006<br>12 VAC<br>24 VAC                                                                     | dispositivo elet<br>autoestinguenti<br>D.<br>111,4 x 76,4 x<br>IP30.<br>connettore Mic<br>Ilegamento:<br>porta USB: 1 r<br>0 ft) con baud rate<br>con baud rate 50<br>da 0 a 40 °C (r<br>da -20 a 70 °C<br>dal 5 al 95 %<br>densa.<br>2.<br>WEEE 2012/19<br>EMC 2014/30/<br>12 VAC (±15                                                                                                    | tronico incorporato.<br>te bianco.<br>18,5 mm (4 3/8 x 3 x 3/4 in).<br>Iso USB femmina.<br>m (3,28 ft)<br>ate 20.000 baud<br>125.000 baud<br>125.000 baud<br>125.000 baud<br>da 32 a 104 °F).<br>(da -4 a 158 °F).<br>di umidità relativa senza con-<br>//EU<br>UE<br>%), 50/60 Hz (±3 Hz), max.<br>ta<br>%), 50/60 Hz (±3 Hz), max.                                                                                                    |
| 5<br>Scopo<br>Costru<br>Conter<br>Categ<br>Dimen<br>Grado<br>Metod<br>morsel<br>1 mm <sup>2</sup><br>Lunghd<br>alimen<br>porta (<br>Tempe<br>Umidit<br>Situazi<br>coman<br>Confor<br>RoHS 3<br>regolal<br>Alimen                                                                                                    | del d<br>zione<br>intore<br>pria d<br>sioni:<br>di pro<br>o di c<br>cationi:<br>ezze i<br>trazioni<br>cationi<br>cation                                                                                                    | ispositiv<br>del disg<br>i resiste<br>otezionen<br>sotezionen<br>fisse a<br>massim<br>re: 10 r<br>a di imp<br>a di impiego:<br>di inqui<br>di inqui<br>di actionen<br>fisse a<br>a di mpiego:                                                                                                    | nza al c<br>e fornito<br>one:<br>vite pe<br>e conser<br>n (32,8<br>piego:<br>nagazzit<br>nagazzit                                                                                                   | di comando:<br>alore e al fuoco:<br>dall'involucro:<br>r conduttori fino a<br>ntite per i cavi di co<br>ft)<br>1.000 m (3.28<br>500 m (1.640<br>250 m (820 ft)<br>50 m (164 ft)<br>50 m (164 ft)<br>namento:<br>b del dispositivo di<br>. 1907/2006<br>12 VAC<br>24 VAC                                                    | dispositivo elet<br>autoestingueta<br>D.<br>1111,4 × 76,4 ×<br>IP30.<br>connettore Mic<br>llegamento:<br>porta USB: 1 r<br>0 ft) con baud rate<br>con baud rate 50<br>da 0 a 40 °C (i<br>da -20 a 70 °C<br>dal 5 al 95 %<br>densa.<br>2.<br>WEEE 2012/19<br>EMC 2014/30/<br>12 VAC (±15<br>3 VA non isolal                                                                                                    | tronico incorporato.<br>te bianco.<br>18,5 mm (4 3/8 x 3 x 3/4 in).<br>ro USB femmina.<br>m (3,28 ft)<br>ate 20.000 baud<br>25.000 baud<br>125.000 baud<br>00.000 baud<br>da 32 a 104 °F).<br>( da -4 a 158 °F).<br>di umidità relativa senza con-<br>//EU<br>UE<br>%), 50/60 Hz (±3 Hz), max.<br>ta<br>%), 50/60 Hz (±3 Hz), max.<br>ta                                                                                                    |
| 5<br>Scopo<br>Costru<br>Catego<br>Dimen<br>Grado<br>Metode<br>morsel<br>Lunghd<br>alimen<br>porta (<br>Situazi<br>coman<br>Confor<br>Situazi<br>coman<br>Confor<br>RoHS :                                                                                                    | del d<br>zione<br>nitore<br>pria d<br>sioni:<br>di pro<br>o di c<br>ttiere<br>ezze i<br>tazion<br>CAN:<br>eratur<br>rratur<br>rratur<br>ione o<br>do:<br>mità:<br>2011/<br>mento<br>ttazio                                                                                                    | ispositivi<br>del disg<br>i resiste<br>otezione<br>onnessi<br>fisse a<br>nassim<br>ne: 10 r<br>a di imp<br>mpiego:<br>di inquiti<br>f65/CE<br>ne:<br>messa                                                                                                    | a terra                                                                                                    | di comando:<br>alore e al fuoco:<br>dall'involucro:<br>r conduttori fino a<br>htite per i cavi di coi<br>ft)<br>1.000 m (3.28<br>500 m (1.640)<br>250 m (820 ft)<br>50 m (164 ft)<br>50 m (164 ft)<br>ammento:<br>b del dispositivo di<br>12 VAC<br>12 VAC<br>12-24 VDC<br>del dispositivo di                              | dispositivo elet         autoestinguenti         D.         1111,4 x 76,4 x         IP30.         connettore Mic         llegamento:         porta USB: 1 n         0 ft) con baud rate         icon baud rate 50         da 0 a 40 °C (i         da -20 a 70 °C         dal 5 al 95 %         densa.         2.         WEEE 2012/19         EMC 2014/30/         12 VAC (±15         3 VA non isolal         12                                                                                                    | tronico incorporato.<br>te bianco.<br>18,5 mm (4 3/8 x 3 x 3/4 in).<br>Iso USB femmina.<br>(3,28 ft)<br>ate 20.000 baud<br>te 50.000 baud<br>25.000 baud<br>(a 32 a 104 °F).<br>(da -4 a 158 °F).<br>di umidità relativa senza con-<br>(4 -4 a 158 °F).<br>di umidità relativa senza con-<br>(5                                                                                                    |
| 5<br>Scopo<br>Costru<br>Conter<br>Categ<br>Dimen<br>Grado<br>Metoda<br>alimem<br>porta (<br>Conter<br>Tempe<br>Umidit<br>Situazi<br>coman<br>Confor<br>RoHS :<br>regola<br>Alimen<br>Metoda                                                                                                    | del d<br>zione<br>initore<br>oria d<br>sioni:<br>di pro<br>o di c<br>ttiere<br>ezze i<br>tazion<br>CAN:<br>ezze i<br>rratur<br>rratur<br>rratur<br>iratur<br>iratur<br>iratur<br>iratur<br>cAN:<br>con i<br>con i<br>co                                                                                                    | isposititi<br>del disg<br>i resiste<br>onnessi<br>fisse a<br>massimme: 10 r<br>a di imp<br>mpiego:<br>di inqui<br>di inqui<br>di nqui<br>c65/CE<br>o REACH<br>ne:                                                                                                    | nza al c<br>nza al c<br>e fornito<br>one:<br>vite pe<br>e conser<br>n (32,8<br>biego:<br>nagazzii<br>nagazzii<br>namento                                                                            | di comando:<br>alore e al fuoco:<br>dall'involucro:<br>r conduttori fino a<br>ntite per i cavi di co<br>ft)<br>1.000 m (3.28<br>500 m (1.640<br>250 m (820 ft)<br>50 m (164 ft) mamento:<br>ammento:<br>b del dispositivo di<br>12 VAC<br>12-24 VDC<br>del dispositivo di                                                  | dispositivo elet<br>autoestinguenti<br>D.<br>111,4 x 76,4 x<br>IP30.<br>connettore Mic<br>porta USB: 1 r<br>0 ft) con baud rate<br>con baud rate 50<br>da 0 a 40 °C (r<br>da -20 a 70 °C<br>dal 5 al 95 %<br>densa.<br>2.<br>WEEE 2012/19<br>EMC 2014/30/<br>12 VAC (±15<br>3 VA non isolat<br>24 VAC (±15<br>3 VA non isolat<br>12 30 VDC, r                                                                                                    | tronico incorporato.<br>te bianco.<br>18,5 mm (4 3/8 x 3 x 3/4 in).<br>Iso USB femmina.<br>(1) (3,28 ft)<br>ate 20.000 baud<br>ate 20.000 baud<br>(1) (2) (2) (2) (2) (2) (2) (2) (2) (2) (2                                                                                                    |
| 5<br>Scopo<br>Costru<br>Conter<br>Catego<br>Dimen<br>Grado<br>Metodo<br>morsel<br>1 mm <sup>2</sup><br>Lunghu<br>alimen<br>porta O<br>Tempe<br>Umidit<br>Situazi<br>coman<br>Confor<br>RoHS 3<br>regolal<br>Alimen<br>Metodo<br>Coman<br>Metodo<br>Catego                                                                                                    | del d<br>zione<br>initore<br>pria d<br>sioni:<br>di pro<br>o di c<br>co di c<br>ezze i<br>trazion<br>CAN:<br>eratur<br>eratur<br>mità:<br>2011/<br>mento<br>do c<br>di c<br>co di<br>i<br>di co<br>c<br>a c<br>di co<br>c<br>a co<br>c<br>a co<br>c<br>c<br>a co<br>c<br>c<br>a co<br>c<br>c<br>a co<br>c<br>c<br>c<br>c<br>c<br>c<br>c<br>c<br>c<br>c<br>c<br>c<br>c<br>c<br>c<br>c<br>c<br>c                                                                                                    | ispositiv<br>del disg<br>i resiste<br>otezionen<br>stezionen<br>stezionen<br>fisse a<br>nassim<br>ne: 10 r<br>n<br>a di imp<br>i<br>a di imp<br>i<br>di inqui<br>di inqui<br>di inqui<br>di inqui<br>di nqui<br>di nqui<br>di nqui<br>messa<br>pulsiva<br>sovrati                                                                                                    | nza al c<br>nza al c<br>e fornito<br>one:<br>vite pe<br>e conser<br>n (32,8<br>nagazzir<br>nagazzir<br>nagazzir<br>nagazzir<br>nagazzir<br>nagazzir<br>nagazzir<br>nagazzir<br>nagazzir<br>nagazzir | di comando:<br>alore e al fuoco:<br>dall'involucro:<br>r conduttori fino a<br>tite per i cavi di co<br>ft)<br>1.000 m (3.28<br>500 m (1.640<br>250 m (820 ft)<br>50 m (164 ft)<br>50 m (164 ft)<br>namento:<br>0 del dispositivo di<br>12 VAC<br>24 VAC<br>12-24 VDC<br>del dispositivo di<br>le:                          | dispositivo elet<br>autoestinguenti<br>D.<br>1111,4 x 76,4 x<br>IP30.<br>connettore Mic<br>porta USB: 1 r<br>0 ft) con baud rate<br>con baud rate 50<br>da 0 a 40 °C (i<br>da -20 a 70 °C<br>dal 5 al 95 %<br>densa.<br>2.<br>WEEE 2012/19<br>EMC 2014/30/<br>12 VAC (±15<br>3 VA non isolal<br>12 30 VDC, i<br>nessuno.<br>4 KV.<br>III.                                                                                                    | tronico incorporato.<br>te bianco.<br>18,5 mm (4 3/8 x 3 x 3/4 in).<br>Iso USB femmina.<br>(3,28 ft)<br>ate 20.000 baud<br>20.000 baud<br>20.000 baud<br>20.000 baud<br>(125.000 baud<br>20.000 baud<br>(125.000 baud<br>(125.000                                       |
| 5<br>Scopo<br>Costru<br>Conter<br>Catego<br>Dimen<br>Grado<br>Metodd<br>morsel<br>1 mm <sup>21</sup><br>Lunghd<br>alimen<br>porta (<br>Tempe<br>Tempe<br>Tompo<br>Tempe<br>Situazi<br>coman<br>Confor<br>RoHS Situazi<br>coman<br>Confor<br>RoHS Situazi<br>coman<br>Confor<br>RoHS Catego<br>Catego<br>Classe                                                                                                    | del d<br>zione<br>nitore<br>pria d<br>sioni:<br>di pro<br>o di c<br>ttiere<br>ezze i<br>taziono<br>CAN:<br>ezze i<br>taziono<br>CAN:<br>ezze i<br>taziono<br>CAN:<br>ezze i<br>taziono<br>CAN:<br>ezze i<br>taziono<br>can:<br>can:<br>can:<br>can:<br>can:<br>can:<br>can:<br>can:                                                                                                    | ispositivi<br>del disg<br>i resiste<br>otezione<br>onnessi<br>fisse a<br>nassimme: 10 r<br>a di imp<br>mpiego:<br>di inquiti<br>di inquiti<br>fisse a<br>a di imp<br>mpiego:<br>di naquiti<br>fisse a<br>a di imp<br>mpiego:<br>di naquiti<br>fisse a<br>a di naquiti<br>fisse a<br>a di mp<br>mpiego:<br>di naquiti<br>fisse a<br>a di naquiti<br>fisse a<br>a di di naquiti<br>fisse a<br>a di di naquiti<br>fisse a<br>a di naqui | a terra<br>nomina<br>ensione:                                                                                                    | di comando:<br>alore e al fuoco:<br>dall'involucro:<br>r conduttori fino a<br>ntite per i cavi di co<br>ft)<br>1.000 m (3.28<br>500 m (1.640<br>250 m (820 ft)<br>50 m (164 ft)<br>50 m (164 ft)<br>namento:<br>0 del dispositivo di<br>. 1907/2006<br>12 VAC<br>24 VAC<br>12-24 VDC<br>del dispositivo di<br>le:<br>rare: | dispositivo elet<br>autoestinguoto elet<br>D.<br>1111,4 x 76,4 x<br>IP30.<br>connettore Micc<br>llegamento:<br>porta USB: 1 r<br>0 ft) con baud rate<br>con baud rate 5:<br>da 0 a 40 °C (i<br>da -20 a 70 °C<br>dal 5 al 95 %<br>densa.<br>2.<br>WEEE 2012/19<br>EMC 2014/30/<br>12 VAC (±15<br>3 VA non isolal<br>24 VAC (±15<br>3 VA non isolal<br>12 30 VDC, n<br>nessuno.<br>4 KV.<br>III.<br>A.                                                                                                    | tronico incorporato.<br>te bianco.<br>18,5 mm (4 3/8 x 3 x 3/4 in).<br>Iso USB femmina.<br>(3,28 ft)<br>ate 20.000 baud<br>te 50.000 baud<br>25.000 baud<br>00.000 baud<br>da 32 a 104 °F).<br>(da -4 a 158 °F).<br>di umidità relativa senza con-<br>(da -4 a 158 °F).<br>di umidità relativa senza con-<br>(JEU<br>UE<br>%), 50/60 Hz (±3 Hz), max.<br>ta<br>max. 2 W non isolata.                                                                                                    |
| 5<br>Scopo<br>Costru<br>Costru<br>Catego<br>Dimen<br>Grado<br>Metodd<br>morsel<br>1 ungh<br>alimen<br>porta 0<br>Tempe<br>Tempe<br>Umidit<br>Situazi<br>coman<br>Confor<br>RoHS.<br>regolal<br>Alimen<br>Metodd<br>coman<br>Tempe<br>Visuali<br>Buzzer                                                                                                    | del d<br>del d<br>del d<br>del d<br>del d<br>sione<br>pria d<br>sioni:<br>di pro<br>o di c<br>ttiere<br>ezze i<br>tazion<br>CAN:<br>ezze i<br>tazion<br>CAN:<br>ezze i<br>tazion<br>can:<br>can:<br>can:<br>can:<br>can:<br>can:<br>can:<br>can                                                                                                    | ispositivi<br>del disg<br>i resiste<br>optezione<br>optezione<br>nassim<br>nassim<br>ne: 10 r<br>a di im<br>mpiego:<br>di inqui<br>di inqui<br>di inqui<br>di inqui<br>di contexes<br>polisiva<br>sovrati<br>uttura con<br>oni:<br>armetti<br>sovrati                                                                                                    | nza al c<br>nza al c<br>e fornito<br>one:<br>vite pe<br>e conser<br>n (32,8<br>nagazzin<br>nagazzin<br>nagazzin<br>namento<br>d (CE) n<br>a terra<br>nomina<br>ensione:<br>lel softw                | di comando:<br>alore e al fuoco:<br>dall'involucro:<br>r conduttori fino a<br>ntite per i cavi di co<br>ft)<br>1.000 m (3.28<br>500 m (1.640)<br>250 m (820 ft)<br>50 m (164 ft) n<br>namento:<br>0 del dispositivo di<br>12 VAC<br>24 VAC<br>12-24 VDC<br>del dispositivo di<br>le:<br>tare:                              | dispositivo elet<br>autoestinguenti<br>D.<br>111,4 x 76,4 x<br>IP30.<br>connettore Mic<br>porta USB: 1 m<br>0 ft) con baud rate<br>ft) con baud rate 30<br>da 0 a 40 °C (r<br>da -20 a 70 °C<br>dal 5 al 95 %<br>densa.<br>2.<br>WEEE 2012/19<br>EMC 2014/30/<br>12 VAC (±15<br>3 VA non isolal<br>24 VAC (±15<br>3 VA non isolal<br>12 30 VDC, r<br>nessuno.<br>4 KV.<br>III.<br>A.<br>display LCD a 40<br>display LCD a 40<br>display | tronico incorporato.<br>te bianco.<br>18,5 mm (4 3/8 x 3 x 3/4 in).<br>Iso USB femmina.<br>(13,28 ft)<br>ate 20.000 baud<br>25.000 baud<br>25.000 baud<br>25.000 baud<br>25.000 baud<br>26.000 baud<br>26.000 baud<br>26.000 baud<br>27.000 baud<br>20.000 baud<br>20.000 bau |
| 5<br>Scopo<br>Costru<br>Conter<br>Categ<br>Dimen<br>Grado<br>Metod<br>morsel<br>1 mm <sup>2</sup><br>Tempe<br>Umidit<br>Situazi<br>coman<br>Confor<br>RoHS 5<br>Situazi<br>coman<br>Confor<br>RoHS 5<br>Situazi<br>coman<br>Confor<br>RoHS 5<br>Catego<br>Catego<br>Categ                                                                                                    | del d<br>zione<br>initore<br>oria d<br>sioni:<br>di pro<br>o di c<br>ttiere<br>ezze i<br>trazioi<br>CAN:<br>eratur<br>eratur<br>eratur<br>cAN:<br>cAN:<br>cAN:<br>can<br>can<br>can<br>can<br>can<br>can<br>can<br>can<br>can<br>can                                                                                                    | ispositiv<br>del disg<br>i resiste<br>i resiste<br>nassim<br>nassim<br>ne: 10 r<br>a di impi<br>a di impi<br>di inqui<br>di inqui<br>di inqui<br>di sovati<br>messa<br>pulsiva<br>sovati<br>uttura c<br>oni:<br>larme:                                                                                                    | a terra                                                                                                    | di comando:<br>alore e al fuoco:<br>dall'involucro:<br>r conduttori fino a<br>ntite per i cavi di co<br>ft)<br>1.000 m (3.28<br>500 m (1.640<br>250 m (820 ft)<br>50 m (164 ft) o<br>namento:<br>0 del dispositivo di<br>12 VAC<br>12 VAC<br>12-24 VDC<br>del dispositivo di<br>le:                                        | dispositivo elet<br>autoestinguenti<br>D.<br>111,4 x 76,4 x<br>IP30.<br>connettore Mic<br>porta USB: 1 n<br>0 ft) con baud rate<br>con baud rate 50<br>da 0 a 40 °C (i<br>da -20 a 70 °C<br>da 15 al 95 %<br>densa.<br>2.<br>WEEE 2012/19<br>EMC 2014/30/<br>12 VAC (±15<br>3 VA non isolat<br>12 30 VDC, n<br>nessuno.<br>4 KV.<br>III.<br>A.<br>display LCD a d<br>incorporato.<br>di temperatu                                                                                                    | tronico incorporato.<br>te bianco.<br>18,5 mm (4 3/8 x 3 x 3/4 in).<br>ro USB femmina.<br>m (3,28 ft)<br>ate 20.000 baud<br>125.000 baud<br>125.000 baud<br>125.000 baud<br>da 32 a 104 °F).<br>(da -4 a 158 °F).<br>di umidità relativa senza con-<br>//EU<br>UE<br>%), 50/60 Hz (±3 Hz), max.<br>ta<br>max. 2 W non isolata.<br>due righe e icone funzione<br>ra e di umidità (solo in                                                                                                    |
| 5<br>Scopo<br>Costru<br>Costru<br>Catego<br>Dimen<br>Grado<br>Metod<br>Inma<br>Porta O<br>Tempe<br>Umidit<br>Situazi<br>coman<br>Confor<br>RoHS :<br>Situazi<br>coman<br>Confor<br>RoHS :<br>Situazi<br>coman<br>Confor<br>RoHS :<br>Situazi<br>coman<br>Confor<br>RoHS :<br>Situazi<br>Confor<br>RoHS :<br>Situazi<br>Confor<br>Catego<br>Classe<br>Visuali<br>Buzzer<br>Sensor<br>Catego<br>Classe<br>Sensor<br>Catego<br>Classe                                                                                                    | del d<br>zione<br>intore<br>pria d<br>sioni:<br>di pro<br>o di c<br>ttiere<br>ezze i<br>catazion<br>CAN:<br>eratur<br>eratur<br>eratur<br>mità:<br>2011/<br>mento<br>do:<br>ne im<br>pria d<br>do:<br>con<br>can<br>can<br>can<br>can<br>can<br>can<br>can<br>can<br>can<br>ca                                                                                                    | ispositivi<br>del disg<br>i resiste<br>otezione<br>onnessi<br>fisse a<br>massimme: 10 r<br>a di imp<br>mpiego:<br>di inqui<br>di inqui<br>di inqui<br>di nqui<br>di nqui<br>di a di imr<br>mpiego:<br>di c5/CE<br>p REAC!<br>ne:<br>messa<br>pulsiva<br>i sovratu<br>uttura c<br>oni:<br>larme: 10<br>i sura se                                                                                                    | a terra<br>nomina<br>ensore d                                                                                                    | di comando:<br>alore e al fuoco:<br>dall'involucro:<br>r conduttori fino a<br>ntite per i cavi di co<br>ft)<br>1.000 m (3.28<br>500 m (1.640<br>250 m (820 ft)<br>50 m (164 ft)<br>namento:<br>0 del dispositivo di<br>12 VAC<br>12 VAC<br>12-24 VDC<br>del dispositivo di<br>le:<br>rare:                                 | dispositivo elet<br>autoestingunto<br>D.<br>1111,4 × 76,4 ×<br>IP30.<br>connettore Mic<br>Illegamento:<br>porta USB: 1 r<br>0 ft) con baud rate<br>con baud rate 50<br>da 0 a 40 °C (i<br>da - 20 a 70 °C<br>dal 5 al 95 %<br>densa.<br>2.<br>WEEE 2012/19<br>EMC 2014/30/<br>12 VAC (±15<br>3 VA non isolat<br>12 30 VDC, i<br>nessuno.<br>4 KV.<br>III.<br>A.<br>display LCD a o<br>incorporato.<br>di temperatu<br>EPJD920N3VW                                                                                                    | tronico incorporato.<br>te bianco.<br>18,5 mm (4 3/8 x 3 x 3/4 in).<br>Iso USB femmina.<br>(3,28 ft)<br>ate 20.000 baud<br>25.000 baud<br>25.000 baud<br>25.000 baud<br>25.000 baud<br>25.000 baud<br>25.000 baud<br>25.000 baud<br>25.000 baud<br>26.000 baud<br>27.000 baud<br>28.000 baud<br>29.000 baud<br>20.000 baud<br>20.000 baud |
| 5<br>Scopo<br>Costru<br>Conter<br>Catego<br>Dimen<br>Grado<br>Metod<br>morse<br>Lungh<br>alimen<br>porta O<br>Tempe<br>Tempe<br>Umidit<br>Situazi<br>coman<br>Confor<br>Situazi<br>coman<br>Confor<br>RoHS 3<br>RoHS 3<br>RoHS 4<br>Case<br>Classe<br>Visuali<br>Buzzer<br>Sensor<br>Campo<br>C 40                                                                                                    | del d<br>del d<br>del d<br>di c<br>tione<br>pria d<br>sioni:<br>di pro<br>o di c<br>ttiere<br>ezze i<br>taziono<br>CAN:<br>eratur<br>eratur<br>eratur<br>cantino<br>cantino<br>cantino<br>eratur<br>eratur<br>cantino<br>cantino<br>c                                                                                                    | ispositivi<br>del disg<br>i resiste<br>onnessi<br>nassim<br>ne: 10 r<br>a di imp<br>ne: 10 r<br>di inqui<br>di inqui<br>di inqui<br>di inqui<br>di inqui<br>di consiste<br>pulsiva<br>sovrati<br>uttura coni:<br>larme:<br>riporati:<br>isura so<br>32 10                                                                                                    | a terra<br>nomina<br>ensore d<br>4 °F)                                                                                                    | di comando:<br>alore e al fuoco:<br>dall'involucro:<br>r conduttori fino a<br>ntite per i cavi di co<br>ft)<br>1.000 m (3.28<br>500 m (1.640)<br>250 m (820 ft)<br>50 m (164 ft) n<br>amento:<br>0 del dispositivo di<br>12 VAC<br>24 VAC<br>12-24 VDC<br>del dispositivo di<br>le:<br>rare:<br>i temperatura e di to      | dispositivo elet<br>autoestinguenti<br>D.<br>1111,4 x 76,4 x<br>IP30.<br>connettore Mic<br>porta USB: 1 r<br>0 ft) con baud rate<br>ft) con baud rate 50<br>da 0 a 40 °C (r<br>da -20 a 70 °C<br>dal 5 al 95 %<br>densa.<br>2.<br>WEEE 2012/19<br>EMC 2014/30/<br>12 VAC (±15<br>3 VA non isolat<br>12 30 VDC, r<br>nessuno.<br>4 KV.<br>III.<br>A.<br>display LCD a 4<br>incorporato.<br>di temperatu<br>EPJD920N3VW                                                                                                    | tronico incorporato.<br>te bianco.<br>18,5 mm (4 3/8 x 3 x 3/4 in).<br>Iso USB femmina.<br>(13,28 ft)<br>ate 20.000 baud<br>25.000 baud<br>25.000 baud<br>25.000 baud<br>25.000 baud<br>25.000 baud<br>26.000 baud<br>27.000 baud<br>20.000 baud<br>20.000 bau |
| 5<br>Scopo<br>Costru<br>Conter<br>Categ<br>Dimen<br>Grado<br>Metod<br>morse<br>1 mm <sup>2</sup><br>Tempe<br>Umidit<br>Situazi<br>coman<br>Confor<br>RoHS<br>Situazi<br>coman<br>Confor<br>RoHS<br>Situazi<br>coman<br>Confor<br>RoHS<br>Situazi<br>coman<br>Confor<br>Categ<br>Categ<br>Ca | del d<br>zione<br>initore<br>oria d<br>sioni:<br>di pro<br>o di c<br>ttiere<br>ezze 1<br>tazion<br>CAN:<br>eratur<br>rratur<br>rratur<br>rratur<br>rratur<br>inità:<br>2011/<br>mento<br>tazion<br>do c<br>inità:<br>2011/<br>mento<br>tazion<br>do c<br>inità:<br>2011/<br>do c<br>inità:<br>2011/<br>do c<br>2011/<br>do c<br>2011/<br>do c<br>c<br>2011/<br>do c<br>2011/<br>do c<br>2011/<br>do c<br>2011/<br>do c<br>201/<br>do c<br>c<br>do c<br>do c<br>do c<br>do c<br>do c<br>do c<br>do                                                                                                    | ispositivi<br>del disg<br>i resiste<br>onnessi<br>fisse a<br>massimme: 10 r<br>mpiego:<br>di imqui<br>di inqui<br>di inqui<br>di di di di di di di di di di di di di d                                                                                                    | a terra<br>nomina<br>ensore d<br>4 °F)<br>ione:                                                                                                    | di comando:<br>alore e al fuoco:<br>dall'involucro:<br>r conduttori fino a<br>ntite per i cavi di co<br>ft)<br>1.000 m (3.28<br>500 m (1.640<br>250 m (820 ft)<br>50 m (164 ft) m<br>namento:<br>0 del dispositivo di<br>12 VAC<br>12-24 VAC<br>12-24 VDC<br>del dispositivo di<br>le:<br>rare:                            | dispositivo elet<br>autoestinguenti<br>D.<br>111,4 x 76,4 x<br>IP30.<br>connettore Mic<br>porta USB: 1 m<br>oft) con baud rate<br>con baud rate 30<br>da 0 a 40 °C (i<br>da -20 a 70 °C<br>da 15 al 95 %<br>densa.<br>2.<br>WEEE 2012/19<br>EMC 2014/30/<br>12 VAC (±15<br>3 VA non isolal<br>12 30 VDC, i<br>nessuno.<br>4 KV.<br>III.<br>A.<br>display LCD a 0<br>incorporato.<br>di temperatu<br>EPJD920N3VW<br>unidità integratt<br>10 90 % di t<br>1 porta USB.                                                                                                    | tronico incorporato.<br>te bianco.<br>18,5 mm (4 3/8 x 3 x 3/4 in).<br>ro USB femmina.<br>n (3,28 ft)<br>ate 20.000 baud<br>25.000 baud<br>da 32 a 104 °F).<br>3 (da -4 a 158 °F).<br>di umidità relativa senza con-<br>(4)<br>(4)<br>(4)<br>(4)<br>(4)<br>(5)<br>(5)<br>(6)<br>(4)<br>(4)<br>(5)<br>(6)<br>(4)<br>(5)<br>(6)<br>(4)<br>(5)<br>(6)<br>(4)<br>(5)<br>(6)<br>(4)<br>(5)<br>(6)<br>(4)<br>(5)<br>(6)<br>(4)<br>(5)<br>(6)<br>(4)<br>(5)<br>(6)<br>(4)<br>(5)<br>(6)<br>(4)<br>(5)<br>(6)<br>(4)<br>(4)<br>(5)<br>(5)<br>(6)<br>(4)<br>(5)<br>(5)<br>(6)<br>(4)<br>(4)<br>(5)<br>(5)<br>(6)<br>(4)<br>(5)<br>(5)<br>(6)<br>(4)<br>(5)<br>(5)<br>(6)<br>(4)<br>(5)<br>(5)<br>(6)<br>(4)<br>(5)<br>(5)<br>(6)<br>(4)<br>(5)<br>(5)<br>(6)<br>(4)<br>(5)<br>(5)<br>(6)<br>(4)<br>(5)<br>(5)<br>(5)<br>(6)<br>(4)<br>(5)<br>(5)<br>(5)<br>(6)<br>(4)<br>(5)<br>(5)<br>(5)<br>(5)<br>(6)<br>(4)<br>(5)<br>(5)<br>(5)<br>(5)<br>(5)<br>(5)<br>(5)<br>(5                                                                                                    |

| _ |   | continua, collegare il terminale negativo                                                                                      |
|---|---|----------------------------------------------------------------------------------------------------|
|   | 4 | alimentazione dispositivo (12-24 VAC/DC); se il dispositivo è alimentato in corrente continua, collegare il terminale positivo |
|   | 5 | riservato                                                                                                    |
|   | 6 | riservato                                                                                                    |

Connettore 2

Porta USB.

Sensore di temperatura e di umidità

Disponibile solo in EPJD920N3VWCX.

2.2 Collegamento elettrico

Si veda il disegno della sezione in lingua Inglese.

### 2.3 Predisposizione per la programmazione

Si veda il disegno della sezione in lingua Inglese. Per predisporre il dispositivo per la programmazione, posizionare il micro switch 1 in ON. Il micro switch è sul retro del dispositivo.

### AVVERTENZE PER IL COLLEGAMENTO ELETTRICO

- se si utilizzano avvitatori elettrici o pneumatici, moderare la coppia di serraggio
- se il dispositivo è stato portato da un luogo freddo a uno caldo, l'umidità potrebbe aver condensato all'interno; attendere circa un'ora prima di alimentarlo
- accertarsi che la tensione di alimentazione, la frequenza elettrica e la potenza elettrica rientrino nei limiti riportati nel capitolo DATI TECNICI
- scollegare l'alimentazione prima di procedere con qualunque tipo di manutenzione
- non utilizzare il dispositivo come dispositivo di sicurezza
- per le riparazioni e per informazioni rivolgersi alla rete vendita EVCO; eventuali resi sprovvisti del guscio posteriore non verranno accettati.

| 11b.    |                          | Toccare il tasto UP o il tasto DOWN per selezionare un parame- | ٦   |
|---------|--------------------------|----------------------------------------------------------------|-----|
|         |                          | tro.                                                           | (   |
|         | Il display visualizzerà: |                                                                |     |
|         | Riga superiore           | il parametro                                                   |     |
|         | Riga inferiore           | il valore del parametro                                        |     |
| 12b.    | SET                      | Toccare il tasto SET.                                          |     |
|         | Il display visualizzerà: |                                                                |     |
|         | Riga superiore           | il parametro                                                   | 1-  |
|         | Riga inferiore           | il valore del parametro lampeggiante                           | i T |
| 13b.    | <b>را ^ ا</b>            | Toccare il tasto UP o il tasto DOWN per impostare il valore.   | -   |
| 14b.    | SET                      | Toccare il tasto SET.                                          |     |
| Ritorno | alle visualizzazioni p   | recedenti.                                                     | ĺ   |
| 15.     |                          | Toccare più volte il tasto ON/STAND-BY.                        | Γ   |
|         |                          |                                                                | 1   |

# 4 PARAMETRI DI CONFIGURAZIONE

|    | Ν. | PAR. | DEF. | MENÙ "PAr"          | MIN MAX.               |
|----|----|------|------|---------------------|------------------------|
|    | 1  | Bkl  | 15   | intensità backlight | 0 100                  |
|    |    | VAI  |      |                     | 15 non modificabile in |
|    |    |      |      |                     | EPJD920N3VWCX          |
| 12 | 2  | Bkl  | 30   | timeout backlight   | 0 241 s                |
| T  |    | timE |      |                     | 241 = sempre acceso    |
|    |    |      |      |                     | 15 non modificabile in |
|    |    |      |      |                     | EPJD920N3VWCX          |
|    | 3  | BLE  | -    | riservato           | -                      |
|    |    | Acti |      |                     |                        |

of electrical and electronic waste. of according to local regulations governi

This document and the solutions contained therein are the intellectual property of EVCO and thus pro-tected by the Italian Intellectual Property Rights Code (CPI). EVCO imposes an absolute ban on the full or partial reproduction and disclosure of the content other than with the express approval of EVCO. The customer (manufacturer, installer or end-user) assumes all responsibility for the configuration of the device.

 $\ensuremath{\mathsf{EVCO}}$  accepts no liability for any possible errors in this document and reserves the right to make any changes, at any time without prejudice to the essential functional and safety features of the equipment.

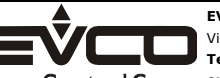

EVCO S.p.A. Via Feltre 81, 32036 Sedico (BL) ITALY Tel. 0437/8422 | Fax 0437/83648 EveryControlGroup email info@evco.it | web www.evco.it